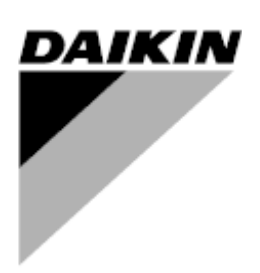

# MANUALE PANNELLO DI CONTROLLO

REFRIGERATORI CENTRIFUGHI E TEMPLIFIERS Software version WCFU3UU03S and later

# Indice

| Presentazione                                                                                                    | 4                                      |
|----------------------------------------------------------------------------------------------------|----------------------------------------|
| Caratteristiche del Pannello di Controllo                                                                                           | 5                                      |
| Descrizione Generale                                                                                                    | 6                                      |
| Descrizione dei Componenti                                                                                                    | 7                                      |
| Display Touch Screen di Interfacciamento con l'Operatore<br>Descrizione del Regolatore del Compressore/dell'Unità<br>Software       | 7<br>7                                 |
| Regolatore dell'Unità<br>Regolatore del Compressore<br>Scheda Guardister™                                                           | 8<br>9<br>10                           |
| Scheda di Conversione del Segnale<br>Scheda di Conversione del Trasduttore<br>Sezionatore pLAN<br>Schema dei collegamenti           | . 10<br>. 10<br>. 10<br>. 11           |
| Funzionamento del refrigeratore doppio/multiplo                                                                                     | .14                                    |
| Impostazione del refrigeratore multiplo<br>Funzionamento<br>Impostazioni di DWCC                                                    | . 14<br>. 16<br>. 16                   |
| Display Touch Screen di Interfacciamento con l'Operatore                                                                            | .17                                    |
| Navigazione<br>Descrizione delle Schermate<br>Schermate VIEW (VISIONE)                                                              | . 17<br>. 19<br>. 19                   |
| Schermate SET (Impostazione)<br>Schermata SERVICE (SERVIZIO)<br>Schermate HISTORY (Storia)<br>Salvataggio su USB                    | . 25<br>. 39<br>. 40<br>. 41           |
| Schermata ACTIVE ALARMS (ALLARMI ATTIVI)                                                                                            | .42                                    |
| Regolatore dell'Unita                                                                                                    | 40                                     |
| Navigazione.<br>Descrizione delle Schermate<br>Schermate SET (IMPOSTAZIONE)<br>Setpoints del Regolatore dell'Unità                  | .46<br>.50<br>.53<br>.55               |
| Regolatore del Compressore                                                                                                    | 65                                     |
| Navigazione<br>Setpoints del Regolatore del Compressore                                                                             | . 65                                   |
| Schermate Optional per L'Avviatore                                                                                                  | 71                                     |
| Starter a basso voltaggio, 200 - 600 Volt                                                                                           | .72                                    |
| Informazioni generali<br>Display LED<br>Errori e allarmi<br>Risoluzione dei problemi<br>Manutenzione preventiva                     | .72<br>.73<br>.78<br>.82<br>.87        |
| Starter a medio/alto voltaggio, 2300 V - 7,2 KV                                                                                     | 88                                     |
| Visualizzare i parametri<br>Impostare i parametri<br>Quick Start (avvio rapido)<br>Risoluzione dei problemi<br>Codici di errori/log | .88<br>.89<br>.90<br>.93<br>.94<br>.98 |
| Manutenzione preventiva                                                                                                    | .98                                    |
| Sequenza delle operazioni                                                                                                    | .99                                    |

| Funzionamento dell'unità                       |  |
|------------------------------------------------|--|
| Uso del Sistema di Controllo del Refrigeratore |  |
| On/Off del Pannello di Interfacciamento        |  |
| Marcia/Arresto dell'Unità                      |  |
| Modifica dei Setpoints                         |  |
| Allarmi                                        |  |
| Guasti dei Componenti                          |  |

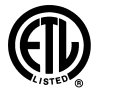

ETL applies only to models DWSC, DWDC, DWPV

### Manufactured in an ISO certified facility.

(EII)

"Illustrations and information cover Daikin International products at the time of publication and we reserve the right to make changes in design and construction at anytime without notice."

Questo manuale contiene le informazioni per l'impostazione, l'uso e la diagnosi degli inconvenienti del regolatore MicroTech II<sup>TM</sup> dei refrigeratori centrifughi Daikin.

#### Versione del Software

Codice Software: WCFU3UU03S

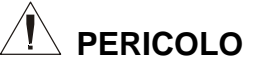

Pericolo di folgorazione con infortuni alle persone e danni all'apparecchiatura. Questo apparecchio deve essere adeguatamente collegato a terra. I collegamenti e le operazioni di servizio del pannello di controllo MicroTech devono essere eseguite solo da persone che conoscano il funzionamento dell'apparecchiatura da esso controllata.

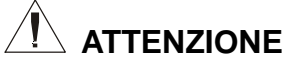

Componenti sensibili all'elettricità statica. Ogni scarica elettrostatica che si verificasse durante le operazioni sulle schede a circuiti stampati potrebbe danneggiarne i componenti . Tutte le cariche elettrostatiche devono essere scaricate prima di intraprendere ogni operazione di servizio toccando il metallo nudo che si trova nel pannello di controllo. Non si devono mai scollegare cavi, morsettiere delle schede a circuiti stampati o spinotti di alimentazione mentre il pannello è sotto tensione.

#### AVVISO

Questa apparecchiatura genera, utilizza ed irraggia energia in radiofrequenza e se non fosse installata osservando le indicazioni contenute in questo manuale potrebbe provocare interferenze nelle radiocomunicazioni. L'uso di questa apparecchiatura in aree residenziali potrebbe provocare interferenze dannose che l'utente deve eliminare a propria cura e spese.

Daikin rifiuta quindi ogni responsabilità per eventuali danni dovuti ad eventuali interferenze ed ogni addebito per la loro eliminazione.

#### Considerazioni sulla temperatura e sull'umidità

Il regolatore MicroTech II è progettato per funzionare in ambienti con temperatura tra -7°C e +54°C (tra -20°F e +130°F) con umidità relativa massima del 95% in assenza di condensazione.

# Caratteristiche del Pannello di Controllo

- Controllo della temperatura di uscita dell'acqua refrigerata con una tolleranza di  $\pm 0.3$  °C.
- Lettura delle seguenti temperature e pressioni:
  - Temperatura di ingresso e di uscita dell'acqua refrigerata
  - Temperatura di ingresso e di uscita dell'acqua di raffreddamento del condensatore
  - Pressione e temperatura di saturazione del refrigerante nell'evaporatore
  - Pressione e temperatura di saturazione del refrigerante nel condensatore
  - Temperatura dell'aria esterna (optional)
  - Temperature linee di aspirazione, del liquido e di mandata surriscaldamento calcolato per le linee di mandata e di aspirazione sottoraffreddamento calcolato per la linea del liquido
  - Temperatura dell'olio nella coppa pressione e temperatura dell'alimentazione dell'olio
  - Temperatura nel condensatore optional per il recupero del calore
- Controllo automatico delle pompe principali e di riserva del condensatore e dell'evaporatore.
- Controllo di 4 gradini di ventilazione della torre al massimo, nonché della sua valvola modulante bypass e/o del sistema di azionamento del VSD del suo ventilatore.
- Registrazione continua delle funzioni e dei setpoints del refrigeratore con memorizzazione e visualizzazione in forma di grafico. Tutti i dati memorizzati possono essere salvati per archiviazione su un floppy disk da 3.5 pollici.
- Tre livelli di protezione contro le modifiche non autorizzate dei setpoints e degli altri parametri di controllo.
- Diagnostica di allerta e di guasto per informare in linguaggio esplicito l'operatore dell'eventuale instaurarsi di tali condizioni. Tutti i dati relativi a problemi di funzionamento, a stati di allerta o di guasto sono stampati con indicazione dell'orario dell'evento in modo da eliminare ogni dubbio. Per individuare la causa di ogni problema possono inoltre venire richiamate le condizioni che esistevano immediatamente prima dell'evento.
- Visualizzazione degli ultimi 25 guasti e delle condizioni di funzionamento in essere alla loro manifestazione, con possibilità di salvataggio per archiviazione su un floppy disk da 3.5 pollici.
- Inserimento lento del carico per contenere i consumi elettrici e le penali applicate dagli Enti erogatori in caso di picchi di assorbimento che si potrebbero verificare in messa a regime.
- Eliminazione delle pendolazioni grazie alla possibilità di regolare la velocità di inserimento del carico in messa a regime.
- Acquisizione di segnali remoti per la ritaratura del set point dell'acqua refrigerata, per la limitazione della potenza assorbibile e per l'abilitazione del funzionamento dell'unità
- Modalità di controllo manuale per consentire al personale di servizio di fare funzionare l'unità con condizioni diversificate, di grande utilità per i controlli da eseguire sul circuito frigorifero.
- Possibilità di comunicazione con sistemi BAS tramite protocolli standard LONMARK®, Modbus® o BACnet®, utilizzati da tutti i produttori di tali sistemi.
- Modalità Service Test per la diagnosi degli inconvenienti dell'hardware del regolatore.
- Trasduttori per lettura diretta delle pressioni nel circuito frigorifero, controllo preventivo delle condizioni di bassa pressione nell'evaporatore e di alta pressione di mandata per consentire le opportune correzioni prima che avvenga un arresto per intervento di una sicurezza.

#### **Descrizione Generale**

Il sistema di controllo MicroTech II è dotato di regolatori a microprocessore che espletano le funzioni di monitoraggio e di controllo necessarie per garantire il funzionamento ottimale del refrigeratore. Esso è essenzialmente costituito dai seguenti componenti:

- Un Display Touch Screen d'Interfacciamento con l'Operatore (OITS), fornisce informazioni sull'unità, è lo strumento principale per impostare i setpoints e non ha funzioni di controllo.
- Un Regolatore dell'Unità che controlla il funzionamento del refrigeratore e comunica con tutti gli altri regolatori. E' la posizione secondaria di input dei setpoints se lo schermo di interfacciamento non funzionasse e si trova in un pannello adiacente all'OITS.
- Un Regolatore del Compressore per ogni compressore dell'unità, può gestire il compressore anche se non è disponibile il regolatore dell'unità o il Pannello l'Unità di Interfacciamento con l'Operatore. Esso si trova in un pannello adiacente al compressore.

L'operatore può monitorare tutte le condizioni operative tramite la OITS montata sull'unità. Oltre a garantire tutti i normali controlli operativi, il sistema MicroTech II monitorizza ogni dispositivo di protezione dell'unità e pone in atto le necessarie misure correttive se il funzionamento avviene oltre le normali condizioni di progetto. In caso di condizioni di anomalia il regolatore arresta il compressore ed attiva un output di allarme, memorizzando le più importanti condizioni operative al momento dell'evento in modo da facilitare la diagnosi e l'eliminazione degli inconvenienti.

Il sistema è protetto da uno schema a password che ne consente l'accesso solo al personale autorizzato. Prima di poter modificare qualunque setpoint l'operatore deve digitare la password sul Touch Screen o sulla tastiera di un regolatore.

**NOTA**: Occorre capire che in condizioni normali la OITS è l'interfaccia primaria con l'operatore. Se e solo se essa non fosse disponibile il refrigeratore potrebbe essere gestito tramite il(i) regolatore(i) del(i) compressore(i). Inoltre se il regolatore dell'unità non è disponibile il(i) regolatore(i) del(i) compressore(i) può (possono) far funzionare il(i) compressore(i) tentando di mantenere sul setpoint la temperatura dell'acqua refrigerata. In tali situazioni alcuni dati ed alcune funzioni operative potrebbero tuttavia non risultare disponibili. In questi frangenti se le pompe e la torre fossero controllate dal MicroTech II dovrebbero essere gestite manualmente.

#### Architettura del Sistema di Controllo

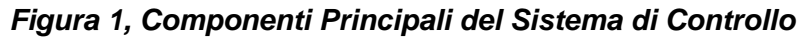

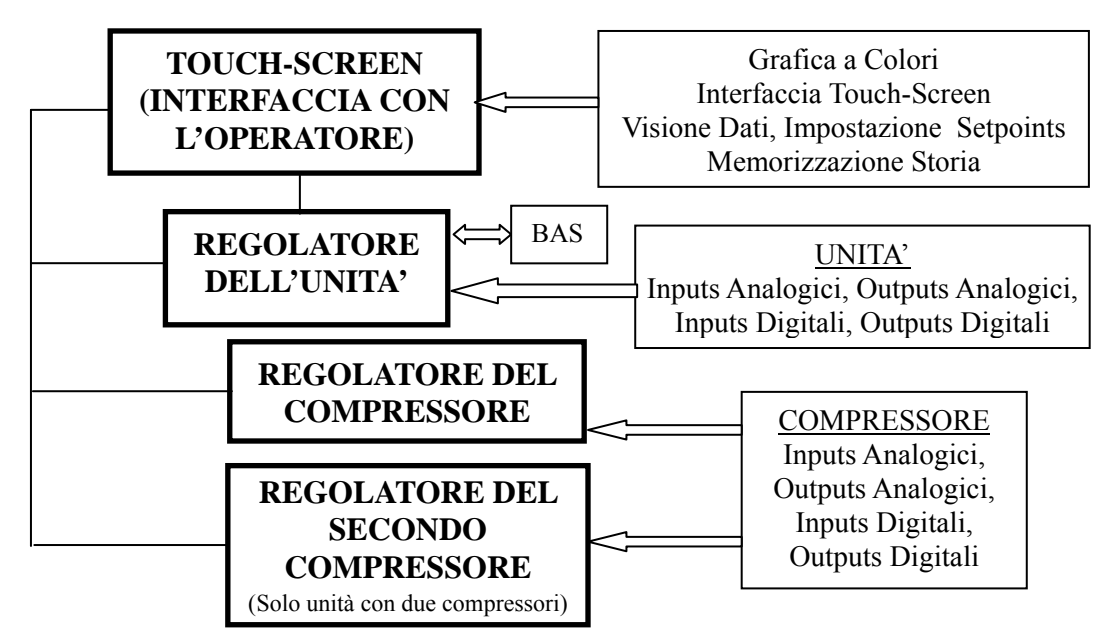

# Display Touch Screen di Interfacciamento con l'Operatore

Il Display Touch Screen di Interfacciamento con l'Operatore (OITS) è il dispositivo primario di comando e di ingresso nel sistema di controllo. Con una serie di schermate grafiche visualizza tutti i dati e le informazioni del regolatore. Sia sulle unità con un compressore che su quelle a due compressori è previsto un solo OITS. Su un lato dell'OITS si trova un floppy drive che serve per scaricare le informazioni da e per il sistema di controllo. Il pannello dell'OITS è montato su un braccio mobile che ne consente lo spostamento per comodità dell'operatore.

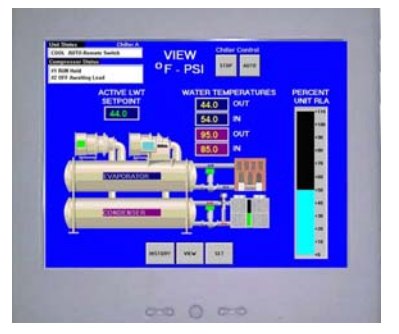

La programmazione del sistema prevede uno screen saver; la schermata è comunque riattivabile toccando un punto qualsiasi del display.

### Descrizione del Regolatore del Compressore/dell'Unità

#### Struttura dell'Hardware

Il regolatore ha un microprocessore a 16 bit per l'esecuzione del programma di controllo. Sono previsti dei morsetti per collegare i dispositivi controllati (es.: valvole a solenoide, ventilatori delle torri e pompe). La memorizzazione del programma e delle impostazioni è permanente ed avviene in una FLASH memory per impedire senza batterie tampone la perdita di dati in caso di black out.

Questo regolatore collega gli altri regolatori tramite una rete di comunicazione locale (p-LAN) ed è anche collegabile con la rete di comunicazioni remote del sistema BAS.

#### Tastiera

Sui regolatori del compressore e dell'unità si trovano un display a cristalli liquidi da 20 caratteri/riga ed una tastiera a 6 pulsanti il cui lay-out è qui di seguito riportato.

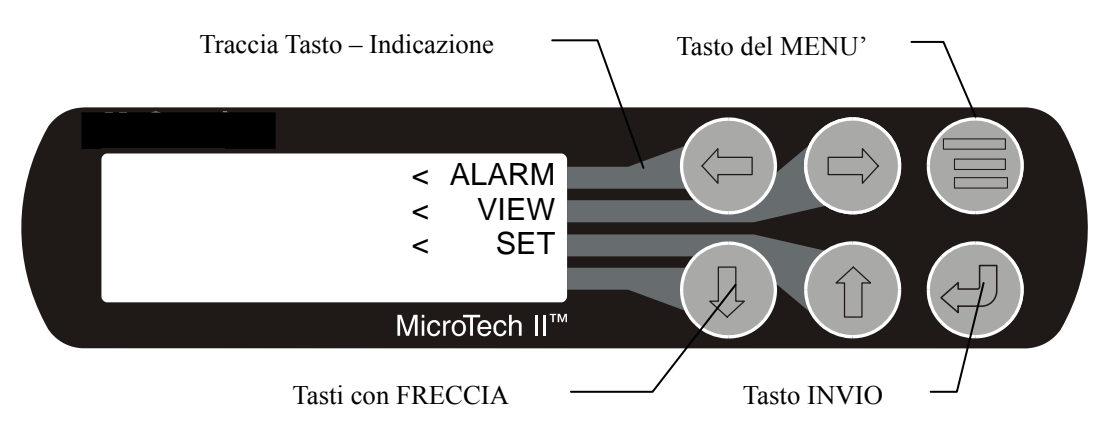

I quattro tasti con freccia (SU', GIU', SINISTRA, DESTRA) hanno tre modalità d'uso:

- Scorrimento delle schermate dei dati nella direzione indicata dalle frecce (modalità di default).
- Selezione di una specifica schermata come quelle di ALLARME, VISIONE, etc. (modalità attivabile premendo il tasto MENU'). Per maggior facilità d'uso una traccia collega ogni tasto alla rispettiva indicazione a display.

 Modifica dei valori in modalità di programmazione secondo la tabella che segue: Tasto SINISTRA = Default Tasto SU' = Aumento (+)
 Tasto GIU' = Diminuzione (-)

Queste quattro funzioni di programmazione sono indicate da un'abbreviazione ad un carattere che si trova sulla destra del display. La modalità di programmazione è accessibile premendo il tasto INVIO.

### Software

Lo stesso modello di controller è utilizzato sia come controller dell'unità sia come controller del compressore. Il funzionamento del controller è determinato dall'impostazione dei commutatori a due vie situati nella parte anteriore sinistra del pannello di controllo, che stabilisce l'indirizzo pLAN dei controlli. Per il funzionamento del controller dell'unità (un refrigeratore nel sistema), gli interruttori 1 e 3 sono nella posizione ON, mentre l'interruttore di bilanciamento è nella posizione OFF. Per il funzionamento del controller del compressore, l'interruttore 1 è nella posizione ON, l'interruttore del bilanciamento è nella posizione OFF. Nelle unità a doppio uso, per il secondo compressore l'interruttore 2 è nella posizione ON, mentre l'interruttore del bilanciamento il collaudo dell'unità. Le impostazioni sono diverse in presenza di più refrigeratori e sono configurate dal tecnico addetto alla messa in funzione.

Il software operativo viene di tanto in tanto rivisto. La versione residente in un determinato controller è identificata sullo schermo durante la fase di avvio e può essere visualizzata in qualsiasi momento premendo contemporaneamente le frecce destra e sinistra. Viene inoltre visualizzata nella schermata OITS SERVICE.

# Regolatore dell'Unità

Sia i refrigeratori con un compressore che quelli con due compressori hanno un solo regolatore dell'unità.

Sul pannello del regolatore dell'unità adiacente al pannello dell'OITS sono montati gli interruttori on/off dell'unità e del compressore che recano il simbolo I per on ed O per off.. L'interruttore on/off del compressore deve essere usato solo in caso sia necessario un arresto immediato quando viene bypassata la normale sequenza di arresto.

Il pannello dell'interruttore ha anche un teleruttore che interrompe l'alimentazione dei ventilatori della torre e delle pompe dell'evaporatore e del condensatore se il loro funzionamento è controllato dal MicroTech. Se torre e pompe funzionano indipendentemente dal sistema di controllo del refrigeratore il teleruttore non ha alcun effetto su di essi.

C'è un interruttore di emergenza localizzato nella parte esterna sinistra del pannello, che causa un immediato spegnimento di entrambi i compressori.

La funzione principale del regolatore dell'unità è l'elaborazione dei dati relativi al funzionamento di tutto il *refrigeratore* comparandoli a quelli relativi al funzionamento del *compressore*. Il regolatore dell'unità elabora le informazioni ed invia dati agli altri regolatori e dispositivi e passa le informazioni all'OITS che le visualizza graficamente. E' dotato di un display da 4 x 20 a cristalli liquidi e di tasti per l'accesso ai dati e per la modifica dei setpoints. Il display può visualizzare gran parte delle informazioni visualizzate dall'OITS e per suo tramite è possibile gestire il refrigeratore se l'OITS non fosse disponibile. Le tabelle che seguono elencano gli inputs e gli outputs disponibili:

| #   | Descrizione                                     | Fonte del Segnale         | Campo             |
|-----|-------------------------------------------------|---------------------------|-------------------|
| B1  | Ritaratura Temperatura Acqua Uscente            | Corrente a 4-20 mA        | 0-(da 10 a 80°F)  |
| B2  | Temperatura Ingresso Acqua Evaporatore          | Termistore NTC (10k@25°C) | Da -58 a 212°F    |
| B3  | Temperatura Ingresso Acqua Condensatore         | Termistore NTC (10k@25°C) | Da -58 a 212°F    |
| B4  | Temperatura Uscita Acqua Condensatore           | Termistore NTC (10k@25°C) | Da -58 a 212°F    |
| B5  | Temperatura Linea del Liquido                   | Termistore NTC (10k@25°C) | Da -58 a 212°F    |
| B6  | Limitazione Assorbimento                        | Corrente a 4-20 mA        | 0-100 %di RLA     |
| B7  | Portata Acqua Evaporatore                       | Corrente a 4-20 mA        | Da 0 a 10,000 gpm |
| B8  | Portata Acqua Condensatore                      | Corrente a 4-20 mA        | Da 0 a 10,000 gpm |
| B9  | Sensore Fughe Refrigerante (fornito localmente) | Corrente a 4-20 mA        | Da 0 a 100 ppm    |
| B10 | Temperatura Ingresso nel Recuperatore           | Termistore NTC (10k@25°C) | Da -58 a 212°F    |
| B11 | Temperatura Uscita dal Recuperatore             | Termistore NTC (10k@25°C) | Da -58 a 212°F    |

Tabella 1, Input Analogici del Regolatore dell'Unità

#### Tabella 2, Input Digitali del Regolatore dell'Unità

| #   | Descrizione                    | Segnale                 | Segnale                         |
|-----|--------------------------------|-------------------------|---------------------------------|
| ID1 | Interruttore di OFF dell'Unità | 0 V CA (Off)            | 24 V CA (Automatico)            |
| ID2 | Marcia/Arresto Remote          | 0 V CA (Arresto)        | 24 V CA (Marcia)                |
| ID3 | Commutatore di Modalità        | 0 V CA (Raffreddamento) | 24 V CA (Acc. Ghiaccio o Risc.) |

#### Tabella 3, Output Digitali del Regolatore dell'Unità

| #    | Descrizione                       | Carico                     | Output OFF      | Output ON      |
|------|-----------------------------------|----------------------------|-----------------|----------------|
| NO1  | Pompa Principale dell'Evaporatore | Contattore della Pompa     | Pompa OFF       | Pompa ON       |
| NO2  | Pompa di Riserva dell'Evaporatore | Contattore della Pompa     | Pompa OFF       | Pompa ON       |
| NO3  | Pompa Principale del Condensatore | Contattore della Pompa     | Pompa OFF       | Pompa ON       |
| NO4  | Pompa di Riserva del Condensatore | Contattore della Pompa     | Pompa OFF       | Pompa ON       |
| NO5  | Ventilatore #1 della Torre        | Contattore del Ventilatore | Ventilatore OFF | Ventilatore ON |
| NO6  | Ventilatore #2 della Torre        | Contattore del Ventilatore | Ventilatore OFF | Ventilatore ON |
| NO7  | (Non Utilizzato)                  |                            |                 |                |
| NO8  | Allarme                           | Indicatore di Allarme      | Allarme OFF     | Allarme ON     |
| NO9  | Ventilatore #3 della Torre        | Contattore del Ventilatore | Ventilatore OFF | Ventilatore ON |
| NO10 | Ventilatore #4 della Torre        | Contattore del Ventilatore | Ventilatore OFF | Ventilatore ON |

#### Tabella 4, Output Analogici del Regolatore dell'Unità

| #  | Descrizione                             | Segnale di Output | Campo                   |
|----|-----------------------------------------|-------------------|-------------------------|
| Y1 | Posizione Valvola di Bypass della Torre | Da 0 a 10 V CC    | Da 0 a 100% di Apertura |
| Y2 | Velocità del VFD della Torre            | Da 0 a 10 V CC    | Da 0 a 100%             |
| Y3 | Valvola di espansione elettronica (EEV) | Da 0 a 10 V CC    | Da 0 a 100% di Apertura |

### **Regolatore del Compressore**

Le funzioni principali del regolatore del compressore sono il controllo e la protezione del compressore. Esso non consente l'impostazione dei setpoints. Ogni refrigeratore ha un regolatore del compressore per ogni compressore. Tale regolatore riceve, elabora ed invia dati agli altri regolatori ed agli altri dispositivi nonché all'avviatore del compressore o al Sistema di Azionamento a Frequenza Variabile (VFD). Con un opportuno intervento dell'operatore il regolatore del compressore può gestire il(i) compressore(i) se il regolatore dell'unità e/o il Display Touch Screen di Interfacciamento non fossero disponibili. Le tabelle che seguono elencano gli inputs e gli outputs disponibili.

Tabella 5, Input Analogici del Regolatore del Compressore

| #   | Descrizione                                    | Fonte del Segnale         | Campo          |
|-----|------------------------------------------------|---------------------------|----------------|
| B1  | Pressione nella Coppa dell'Olio                | Da 0.5 a 4.5 V CC         | Da 0 a 150 psi |
| B2  | Pressione di Alimentazione Olio al Compressore | Da 0.5 a 4.5 V CC         | Da 0 a 450 psi |
| B3  | Pressione del Refrigerante nell'Evaporatore    | Da 0.1 a 0.9 V CC         | Da 0 a 150 psi |
| B4  | Temperatura nella Coppa dell'Olio              | Termistore NTC (10k@25°C) | Da -58 a 212°F |
| B5  | Temperatura di Aspirazione del Compressore     | Termistore NTC (10k@25°C) | Da -58 a 212°F |
| B6  | Pressione del Refrigerante nel Condensatore    | Da 0.5 a 4.5 V CC         | Da 0 a 450 psi |
| B7  | Temperatura di Mandata del Compressore         | Termistore NTC (10k@25°C) | Da -58 a 212°F |
| B8  | Corrente Assorbita dal Motore                  | Da 0.5 a 4.5 V CC         | 0 to 125% RLA  |
| B9  | Temperatura di Alimentazione Olio              | Termistore NTC (10k@25°C) | Da -58 a 212°F |
| B10 | Temperatura Uscita Acqua Evaporatore           | Termistore NTC (10k@25°C) | Da -58 a 212°F |

#### Tabella 6, Input Digitali del Regolatore del Compressore

| #   | Descrizione                       | Segnale                      | Segnale                       |
|-----|-----------------------------------|------------------------------|-------------------------------|
| ID1 | Off Manuale                       | 0 V CA (Off)                 | 24 V CA (Automatico)          |
| ID2 | Pressione di Alta (Rilievo Mecc.) | 0 V CA (Alta Pressione)      | 24 V CA (OK)                  |
| ID3 | Alta Temperatura del Motore       | 0 V CA (Alta Temperatura)    | 24 V CA (OK)                  |
| ID4 | Interruttore di Chiusura Serranda | 0 V CA (Non Chiusura)        | 24 V CA (Chiusura)            |
| ID5 | Transizione dell'Avviatore        | 0 V CA (Nessuna Transizione) | 24 V CA (Transizione)         |
| ID6 | Guasto dell'Avviatore             | 0 V CA (Guasto)              | 24 V CA (Non Guasto)          |
| ID7 | Portata nell'Evaporatore          | 0 V CA (Assenza di Portata)  | 24 V CA (Presenza di Portata) |
| ID8 | Portata nel Condensatore          | 0 V CA (Assenza di Portata)  | 24 V CA (Presenza di Portata) |
| ID9 | Interruttore di Apertura Serranda | 0 V CA (Mancata Apertura)    | 24 V CA (Apertura)            |

| Tabella 7, Outpu | t Analogici de | el Regolatore del | Compressore |
|------------------|----------------|-------------------|-------------|
|------------------|----------------|-------------------|-------------|

| #  | Descrizione                      | Segnale di Output | Campo       |
|----|----------------------------------|-------------------|-------------|
| Y1 | Velocità del VFD del Compressore | Da 0 a 10 V CC    | Da 0 a 100% |
| Y2 | Apertura                         |                   |             |
| Y3 | Refrigeratore dell'olio          | Da 0 a 10 V CC    | Da 0 a 100% |
| Y4 | Bypass gas caldo                 | Da 0 a 10 V CC    | Da 0 a 100% |

| Tabella 8.   | Output  | Diaitali | del R | egolatore  | del | Compressore |
|--------------|---------|----------|-------|------------|-----|-------------|
| raio enta e, | - aspac | g        |       | egenater e |     |             |

| #     | Descrizione                        | Carico           | Output OFF         | Output ON         |
|-------|------------------------------------|------------------|--------------------|-------------------|
| NO1   | Relay di Controllo del Motore      | Avviatore        | Compressore OFF    | Compressore ON    |
| NO2   | By Pass del Gas Caldo              | Solenoide        | No Bypass          | Bypass            |
| NO3   | Iniezione di Liquido               | Solenoide        | No Iniezione       | Iniezione         |
| NO4   | Pompa dell'Olio                    | Contattore Pompa | Pompa OFF          | Pompa ON          |
| NO5   | Riscaldatore della Coppa dell'Olio | Riscaldatore     | Riscaldatore OFF   | Riscaldatore ON   |
| NO6   | Raffreddatore dell'Olio            | Solenoide        | Raffreddamento OFF | Raffreddamento ON |
| NO7   | Impulso Serranda                   | Solenoide        | Arresto            | Movimento         |
| NO/C8 | Carico/Scarico                     | Solenoide        | Scarico            | Carico            |

### Scheda Guardister™

La scheda Guardister monitorizza la temperatura degli avvolgimenti del motore attraverso i sensori Guardistor che sono inseriti nel motore stesso. Se la temperatura del motore raggiunge un livello eccessivo questa scheda segnala la situazione al regolatore del compressore che provvede ad arrestare quest'ultimo.

# Scheda di Conversione del Segnale

In segnale in CA generato dall'avviatore viene convertito da questa scheda in un altro segnale da 0-5 V CC la cui entità è proporzionale alla corrente assorbita dal motore e che viene inviato al regolatore del compressore.

### Scheda di Conversione del Trasduttore

La scheda di conversione del trasduttore converte il segnale di pressione del trasduttore in un segnale di tensione che provvede poi a trasmettere al regolatore del compressore.

### Sezionatore pLAN

Garantisce l'isolamento della tensione sulla pLAN (RS485) quando vi sono più refrigeratori collegati alla pLAN.

### Schema dei collegamenti

#### NOTE sul seguente schema dei collegamenti

- 1. Gli starter del motore del compressore sono montati e collegati in fabbrica, oppure vengono spediti separatamente per il montaggio e il collegamento sul posto. Se gli starter sono forniti da altri produttori, verificare che rispettino la specifica Daikin 359AB99. Tutti i conduttori di alimentazione di linea e sul lato di caricamento devono essere in rame.
- 2. Se gli starter sono indipendenti, è richiesto il collegamento tra lo starter e il pannello di controllo. La dimensione minima dei fili per 115 VCA è pari a 12 GA per una lunghezza massima di 15 m. Se la lunghezza è superiore a 15 m, informarsi presso Daikin sulla dimensione minima consigliata per i fili. La dimensione dei fili per 24 VCA è pari a 18 GA. Tutti i fili devono essere collegati secondo il sistema di cablaggio NEC di classe 1. Tutti i collegamenti 24 VCA devono essere inseriti in un conduttore che li separi dai collegamenti 115 VCA. I fili dell'alimentazione principale tra lo starter e il terminale del motore sono collegati in fabbrica, se le unità sono fornite con gli starter montati. Il cablaggio degli starter indipendenti deve essere effettuato in conformità a NEC; i collegamenti ai terminali del motore del compressore devono essere effettuati solamente con fili e altri componenti in rame.
- 3. Per il cablaggio del sensore opzionale, fare riferimento allo schema di controllo dell'unità. Si consiglia di mantenere la separazione tra i fili CC e i fili 115 VCA.
- 4. L'alimentazione a 24 o 120 VCA fornita dal cliente per la bobina del relé di allarme può essere collegata tra i terminali UTB1 di alimentazione (84) e neutro (51) del pannello di controllo. Per i contatti normalmente aperti, effettuare il collegamento tra i terminali 82 e 81. Per i contatti normalmente chiusi, effettuare il collegamento tra i terminali 83 e 81. L'allarme può essere programmato dall'operatore. Il valore nominale massimo della bobina del relé di allarme è 25 VA.
- 5. Per attivare/disattivare il comando a distanza dell'unità, installare un insieme di contatti a secco tra i terminali 70 e 54.
- 6. Gli interruttori di flusso ad agitatore per l'evaporatore e il condensatore, così come gli interruttori di pressione differenziale dell'acqua, sono necessari e devono essere collegati come illustrato. Le unità a doppio compressore DWDC necessitano di interruttori DPDT. Se vengono utilizzati interruttori di pressione differenziale (non in dotazione), è necessario installarli sul serbatoio e non sulla pompa.
- L'alimentazione a 115 VCA, 20 amp fornita dal cliente per la pompa dell'acqua opzionale dell'evaporatore e del condensatore e per le ventole a torre viene collegata ai terminali di controllo dell'unità (UTBI) di alimentazione (85) e neutro (86), con collegamento a terra dell'apparecchio PE.
- Il relé della pompa dell'acqua refrigerata, con valore nominale della bobina massimo di 115 VCA, 25 VA, opzionale e fornito dal cliente (EP 1 e 2), può essere collegato secondo l'illustrazione. Questa opzione permette il funzionamento ciclico della pompa dell'acqua refrigerata in risposta all'accumulo di carico.
- La pompa dell'acqua del condensatore deve funzionare in modalità ciclica con l'unità. Il relé della pompa dell'acqua del condensatore, con valore nominale della bobina massimo di 115 VCA, 25 VA, fornito dal cliente (CP 1 e 2), può essere collegato secondo l'illustrazione.
- 10. I relé della ventola a torre di raffreddamento, con valore nominale della bobina massimo di 115 VCA, 25 VA, opzionale e fornito dal cliente (CL - C4), possono essere collegati secondo l'illustrazione. Questa opzione consente il funzionamento ciclico delle ventole a torre di raffreddamento per mantenere la pressione di testa dell'unità.
- 11. I contatti ausiliari con tensione nominale 24 VCA, presenti negli starter delle pompe dell'acqua refrigerata e dell'acqua del condensatore, devono essere collegati come illustrato.
- 12. Per gli starter VFD, Wye-Delta e a stato solido collegati al terminale 6 del motore, i conduttori tra lo starter e il motore trasferiscono la corrente di fase; la selezione deve essere basata sul 58% dell'amperaggio di carico nominale (RLA) del motore. Il cablaggio degli starter indipendenti deve essere effettuato in conformità a NEC; i collegamenti ai terminali del motore del compressore devono essere effettuati solamente con fili e altri componenti in rame. I fili dell'alimentazione principale tra lo starter e i terminali del motore sono collegati in fabbrica, se i refrigeratori sono fornite con gli starter montati.

- 13. Interfacce BAS opzionali per la selezione del protocollo. Le posizioni e i requisiti di collegamento per i vari protocolli standard sono disponibili nei rispettivi manuali di installazione, che possono essere richiesti agli uffici vendite Daikin di zona e sono inoltre spediti con ciascuna unità:
- Modbus IM 743-0LONWORKS IM 735-0BACnet IM 736-014. L'opzione di misurazione completa (Full Metering) o di misurazione della sola corrente<br/>(Amps Only Metering) richiede alcuni collegamenti sul posto quando vengono utilizzati<br/>gli starter indipendenti. I collegamenti dipendono dal tipo di refrigeratore e di starter. Ri-<br/>volgersi dall'ufficio vendite Daikin di zona per informazioni sulle specifiche selezioni.

Figura 2, Schema dei Collegamenti Esterni

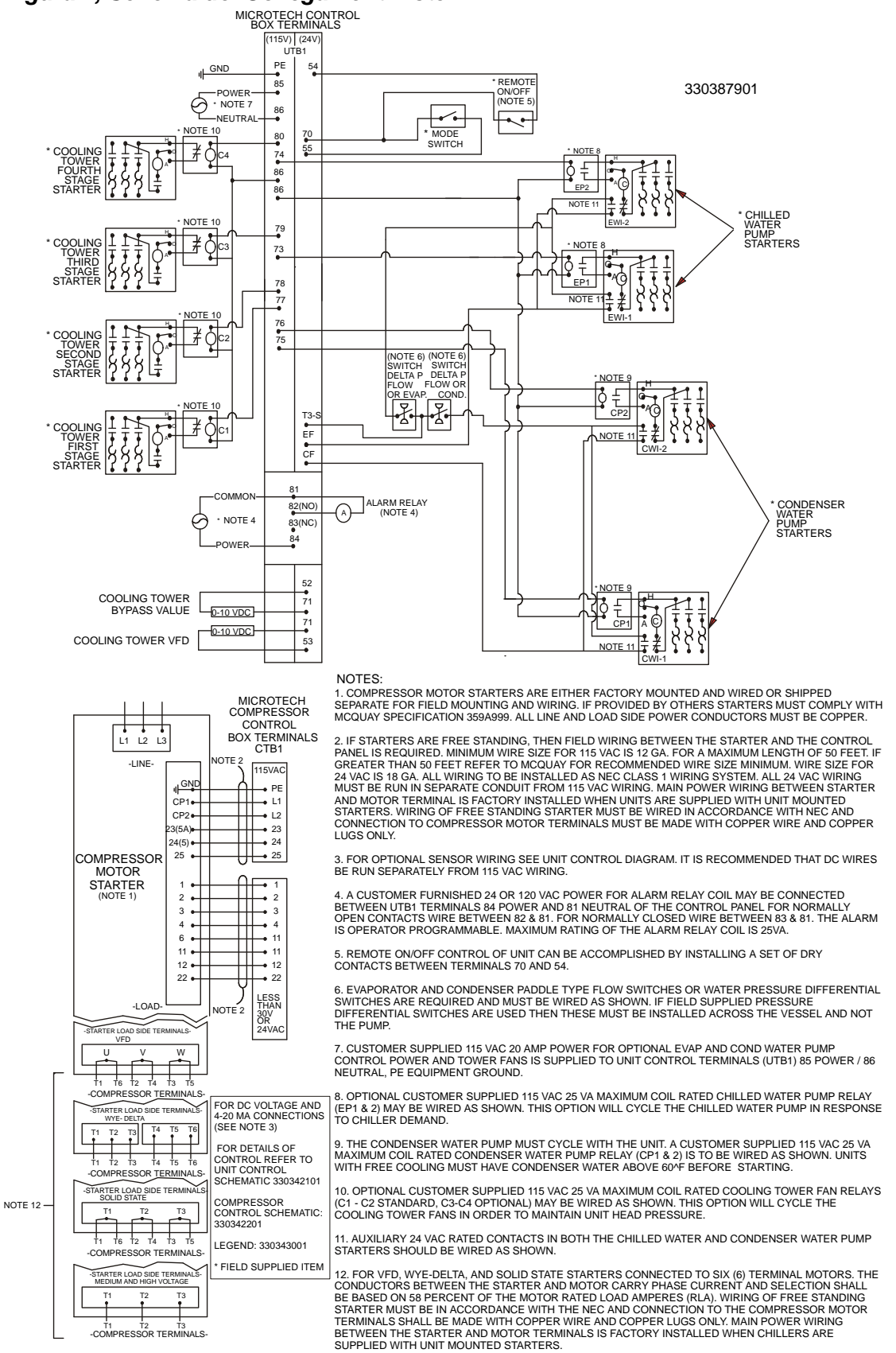

### Impostazione del refrigeratore multiplo

Per i refrigeratori a compressore singolo DWSC e i refrigeratori a doppio compressore DWDC e DWCC, i componenti di controllo principali sono collegati in fabbrica a una rete pLAN interna per consentirne la comunicazione reciproca all'interno del refrigeratore stesso. Nelle situazioni in cui sono presenti più refrigeratori, è possibile collegare a questa pLAN interna fino a quattro refrigeratori, a singolo o doppio compressore. A tal fine sono sufficienti il collegamento RS485 sul posto, l'aggiunta di schede accessorie di isolamento della comunicazione 4850PDR (numero di componente Daikin 330276202) e alcune impostazioni di controllo di MicroTech II (consultare le istruzioni DWCC alla fine della sezione). La scheda di isolamento 4850PDR può essere acquistata con l'unità o separatamente, durante o dopo l'installazione del refrigeratore. Il numero di schede richieste è pari a quello dei refrigeratori meno uno.

#### Impostazione della pLAN

I collegamenti RS485 della pLAN di MicroTech II devono essere installati dal cliente prima della messa in funzione. Il tecnico addetto alla messa in funzione di Daikin verifica i collegamenti e configura le necessarie impostazioni dei punti di regolazione.

- 1. Se non esistono collegamenti pLAN tra i refrigeratori, scollegare l'alimentazione di controllo del refrigeratore e impostare i commutatori a due vie come mostrato in Tabella 9.
- 2. Dopo aver portato tutti gli interruttori manuali in posizione OFF, attivare l'alimentazione di controllo di ogni refrigeratore e impostare per ognuno l'indirizzo OITS (vedere la nota 2 a pagina 15).
- 3. Verificare la correttezza dei nodi in ogni schermata del servizio OITS.
- 4. Collegare tra loro i refrigeratori (pLAN, collegamento RS485) come mostrato in Figura 3. Il primo refrigeratore del collegamento sarà designato come refrigeratore A. La scheda di isolamento è fissata al binario DIN adiacente al controller dell'unità del refrigeratore A. La scheda di isolamento dispone di un occhiello inserito in J10 sul controller. La maggior parte dei refrigeratori dispone inoltre di un modulo di comunicazione universale (UCM) che consente di collegare il controller al touch-screen già collegato a J10. In questo caso, inserire l'occhiello del modulo di isolamento nella porta pLAN RJ11 vuota sul modulo UCM. L'operazione equivale al collegamento diretto al controller dell'unità.

A questo punto, è necessario effettuare i collegamenti tra il refrigeratore A e il refrigeratore B.

**Due refrigeratori:** se devono essere collegati solo due refrigeratori, il cavo Belden M9841 (spec. RS485) viene collegato dalla scheda di isolamento 485OPDR (terminali A, B e C) sul refrigeratore A alla porta J11 sul controller dell'unità del refrigeratore B. Su J11, la schermatura viene connessa a GND, il filo blu/bianco al collegamento (+) e il filo bian-co/blu al collegamento (-).

Il refrigeratore B non dispone di una scheda di isolamento: l'ultimo refrigeratore (B in questo caso) da collegare non necessita della scheda di isolamento.

**Tre o quattro refrigeratori:** se devono essere collegati tre o più refrigeratori, il collegamento viene tuttora effettuato alla porta J11 del refrigeratore B. Il secondo refrigeratore (B) deve disporre di una scheda di isolamento 485OPDR da collegare alla porta pLAN del modulo UCM del refrigeratore B. Il refrigeratore B ha lo stesso aspetto del refrigeratore A;

il collegamento dal refrigeratore B al refrigeratore C corrisponde a quello tra A e B. In pratica, un cavo Belden viene utilizzato per il collegamento da A, B e C sulla scheda 485OPDR di B alla porta L11 del refrigeratore C. Il refrigeratore C non dispone della scheda di isolamento 485OPDR.

La procedura viene ripetuta per il quarto refrigeratore, se collegato.

5. Verificare la correttezza dei nodi in ogni schermata del servizio OITS.

Figura 3, Schema della comunicazione

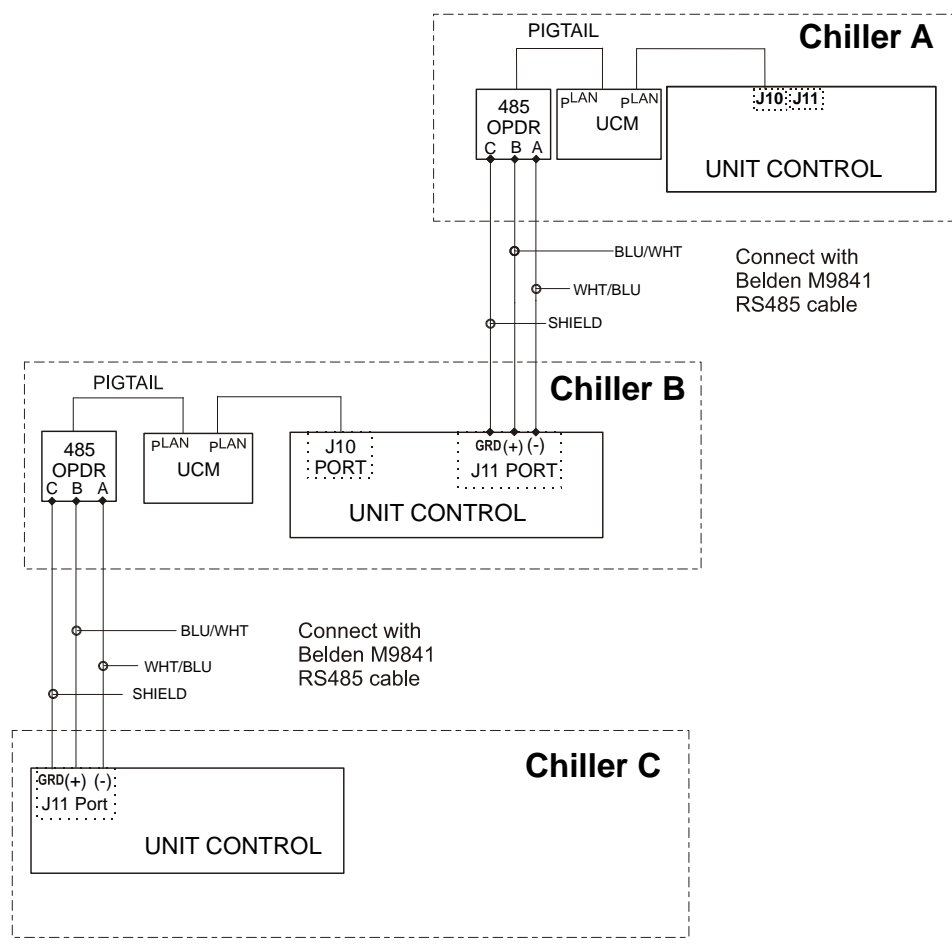

**NOTA:** un quarto refrigeratore, D, deve essere collegato al refrigeratore C con la stessa modalità adottata tra C e B.

| Refr.    | Comp.  | Comp. 2 | Regolatore | Riservato | Interfaccia | Riservato |
|----------|--------|---------|------------|-----------|-------------|-----------|
| (1)      |        |         |            |           |             | -         |
| Δ        | 1      | 2       | 5          | 6         | 7           | 8         |
| <i>N</i> | 100000 | 010000  | 101000     | 011000    | 111000      | 000100    |
| В        | 9      | 10      | 13         | 14        | 15          | 16        |
|          | 100100 | 010100  | 101100     | 011100    | 111100      | 000010    |
| С        | 17     | 18      | 21         | 22        | 23          | 24        |
|          | 100010 | 010010  | 101010     | 011010    | 111010      | 000110    |
| D        | 25     | 26      | 29         | 30        | 31          | 32        |
|          | 100110 | 010110  | 101110     | 011110    | 111110      | 000001    |

Tabella 9, Impostazione del DIP switch per regolatori collegati ad una pLAN.

#### NOTE:

- 1. E' possibile collegare un massimo di quattro refrigeratori con uno o due compressori.
- 2. L'impostazione dell'interfaccia non è un'impostazione del DIP switch. L'indirizzo del 'Display Touch Screen di Interfacciamento con l'Operatore'(OITS) deve essere selezionato tramite la schermata di 'Servizio'. Poi, con la Password di livello Tecnico attiva, selezionare il pulsante 'pLAN Comm'. Così facendo i pulsanti A(7), B(15), C(23) e D(31) appaiono al centro del display; a questo punto selezionare la lettera per l'indirizzo dell' OITS del refrigeratore attivo e poi chiudere la schermata. L'impostazione di default assegnata in fabbrica corrisponde ad 'A'.
- 3. Sei Interruttori Binari: In su = 'On', indicato da '1'. In giù = 'Off', indicato da '0'.

## **Funzionamento**

#### Impostazioni del touch-screen di interfaccia operatore (OITS) di Micro-Tech II

Sul regolatore MicroTech II deve essere eseguita l'impostazione di qualunque tipo di gestione per più compressori. Per le unità a due compressori l'impostazione è eseguita in fabbrica, ma deve essere controllata in cantiere prima della messa in marcia, mentre l'impostazione per la gestione di più refrigeratori deve essere eseguita come segue tramite il "Display Touch Screen":

<u>Max. Quantità dei Compressori</u> – Schermata SETPOINTS - MODES, Scegliere #10 '= 2 per un'unità con due compressori, 4 per 2 unità con due compressori, 3 per tre refrigeratori con un solo compressore, etc.. Se tutti i <u>compressori</u> nel sistema devono essere utilizzati come compressori a funzionamento normale, il valore immesso in #10 deve corrispondere al numero totale di compressori. Se alcuni compressori sono per la modalità standby e non sono utilizzati nella normale rotazione, non devono essere inclusi nel conteggio dei compressori per la selezione #10. L'impostazione Max Comp ON può essere effettuata da un solo touch-screen; il sistema osserva il numero più alto impostato su tutti i refrigeratori (è un'impostazione globale).

<u>Sequenza ed Inserimento</u> – Schermata SETPOINTS - MODES, Scegliere #12 e #14; #11 e #13. La sequenza determina l'ordine di avviamento dei compressori. Impostandoli tutti in "1" il controllo della sequenza avviene in modalità principale/secondario automatica, che è quella preferibile. Il compressore con il minor numero di avviamenti viene avviato per primo, mentre il compressore con il più alto numero di ore viene arrestato per prima, e così via. Le unità con numeri superiori vengono organizzate in sequenza.

I punti di regolazione delle modalità servono per diversi tipi di funzionamento (normale, efficienza, standby, e così via), come descritto nel manuale d'uso.

Le stesse impostazioni di modalità devono essere ripetute su ciascun refrigeratore nel sistema.

<u>Potenzialità Nominale</u> – Schermata SETPOINTS - MOTOR, Scegliere #14. L'impostazione corrisponde alla potenzialità di progetto in Tons del compressore. I compressori delle unità con due compressori hanno sempre potenzialità identica.

#### Sequenza operativa

Per l'uso in parallelo di più refrigeratori, i controller MicroTech II sono collegati mediante una rete pLAN; il carico del compressore viene quindi organizzato e controllato tra i diversi refrigeratori. Ogni compressore dei refrigeratori a singolo o doppio compressore viene attivato o disattivato il base al numero di sequenza programmato al suo interno. Per esempio, se tutti sono impostati su "1", viene applicata la conduzione automatica con ritardo.

Una volta caricato completamente il refrigeratore 1, la temperatura dell'acqua refrigerata in uscita aumenta leggermente. Quando il punto di regolazione sopra Delta-T raggiunge il valore Delta-T di attivazione, il successivo refrigeratore programmato per l'avvio riceve un segnale di messa in funzione e avvia le sue pompe (se sono impostate per il controllo da parte del controller MicroTech). Questa procedura viene ripetuta fino alla messa in funzione di tutti i refrigeratori. I compressori si occupano automaticamente del bilanciamento del carico.

Se uno dei refrigeratori nel gruppo è a doppio compressore, viene attivato e caricato secondo le istruzioni di attivazione.

# Impostazioni di DWCC

Un DWCC non è altro che una combinazione di due refrigeratori in un solo refrigeratore a doppio circuito, singolo passaggio e flusso in controcorrente; il compressore del circuito verso valle (che rilascia acqua refrigerata) deve sempre essere designato come compressore della fase 1 (primo ad accendersi, ultimo a spegnersi).

### Navigazione

La schermata iniziale delle schermate VIEW (VISIONE) riportata a pag. 19 è quella che è di solito attiva ed è previsto uno screen saver tramite il quale toccando il display è possibile il richiamo in ogni momento. Questa schermata di VISIONE contiene i pulsanti STOP (ARRESTO) ed AUTO (AUTOMATICO) che servono per arrestare ed avviare il refrigeratore quando è in essere la modalità di controllo locale. Dalla Schermata Iniziale è possibile passare ad altri gruppi di schermate premendo tre pulsanti che si trovano nella parte inferiore del display: HISTORY (STORIA), VIEW (VISIONE) e SET (Impostazione)

- Il pulsante HISTORY porta alle ultime schermate di storia visionate e consente di passare da una schermata storica all'altra:
  - Andamento Storico
  - Storia degli Allarmi
- Il pulsante VIEW porta alla schermata di Visione successiva ed alle altre schermate secondarie di Visione che servono per evidenziare i dettagli delle tarature e delle condizioni di funzionamento del refrigeratore. Premendo il pulsante VIEW mentre sul display appare qualsiasi schermata, si provoca l'immediata apparizione della schermata Iniziale.
- Il pulsante SET dà accesso ad una serie di schermate utilizzabili per l'impostazione dei setpoints.

La figura riportata sulla pagina che segue indica la disposizione gerarchica delle schermate ottenibili sull'OITS. Qualche minuto di esercizio su un OITS reale è di norma sufficiente per acquisire un livello di confidenza accettabile per la navigazione tra le schermate.

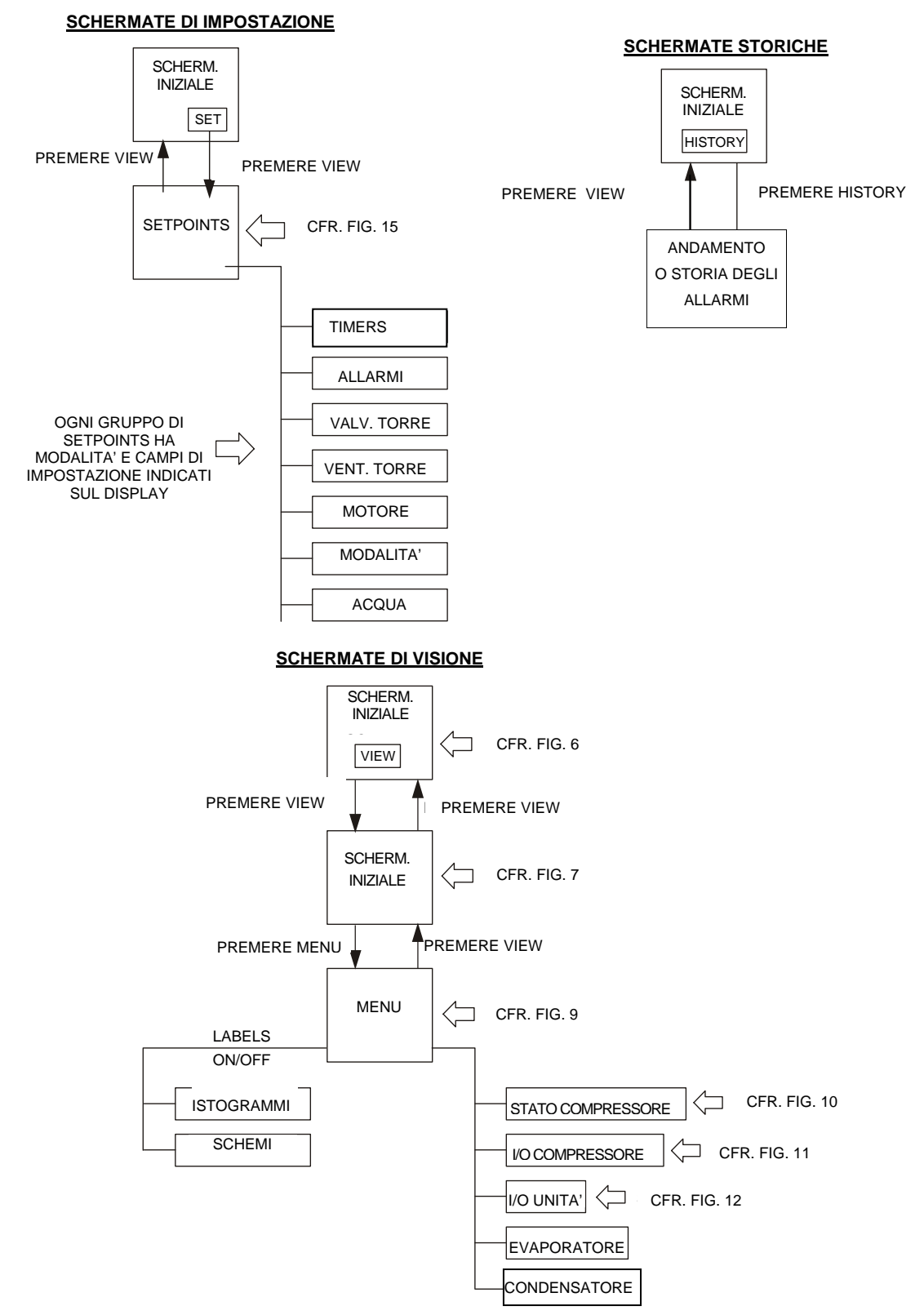

Figura 4, Gerarchia delle schermate ottenibili sull'OITS

Premendo il tasto VIEW in qualunque schermata si fa ritorno alla schermata iniziale Premendo il tasto MENU' in qualunque schermata di menu secondario si fa ritorno alla schermata iniziale Premendo il tasto SET o HISTORY si va a questi gruppi di menù

## **Descrizione delle Schermate**

# Schermate VIEW (VISIONE)

Le schermate di visione servono per accertare lo stato e le condizioni del refrigeratore.

#### Figura 5, Schermata iniziale, unità con doppio compressore

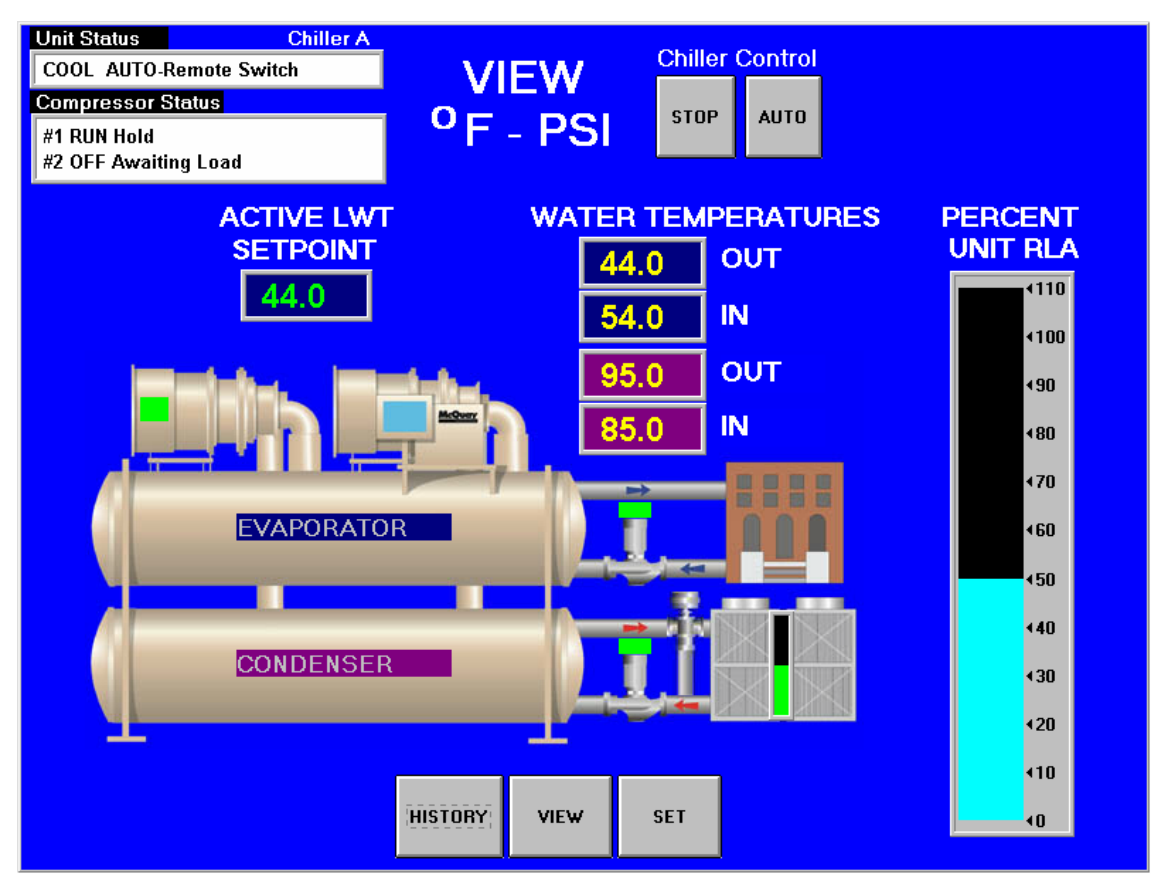

#### Schermata Iniziale di Visione

La Schermata Iniziale di Visione indica le condizioni base del refrigeratore ed è quella che normalmente appare a display. Per le unità a due compressori appaiono due compressori e lo stato di ciascuno di essi. Le temperature e le pressioni indicate sono quelle comuni per l'unità e corrette a seconda che l'unità abbia uno o due compressori. Sullo schema del refrigeratore so-no riportate:

#### Informazioni

- Set point attivo dell'acqua refrigerata
- Temperature di ingresso e di uscita dell'acqua refrigerata
- Temperature di ingresso e di uscita dell'acqua di raffreddamento del condensatore
- Corrente assorbita dal motore (come percentuale)
- UNIT STATUS (STATO DELL'UNITA') è la MODE (MODALITA'), seguita dallo STATE (STATO), seguito dalla SOURCE (FONTE) che è il dispositivo o il segnale che ha creato lo STATE. La tabella che segue riporta le combinazioni possibili:

| ······································ |                           | - /                                  |
|----------------------------------------|---------------------------|--------------------------------------|
| MODE (MODALITA')                       | STATE (STATO)             | SOURCE (FONTE)                       |
| COOL (RAFFREDDAMENTO)                  | OFF                       | Manual Switch (Interruttore Manuale) |
| ICE (ACCUMULO GHIACCIO)                | SHUTDOWN ARRESTO (Nota 1) | Remote Switch (Interruttore Remoto)  |
| HEAT (RISCALDAMENTO)                   | AUTO (AUTOMATICO)         | Local (Locale)                       |
|                                        |                           | BAS Network (Rete BAS)               |
| TEST                                   |                           |                                      |

Tabella 10, Combinazioni dell'UNIT STATUS (STATO DELL'UNITA')

Nota: Shutdown è la fase di arresto (chiusura serranda, postlubrificazione, etc.).

• COMPRESSOR STATUS (STATO DEL COMPRESSORE) è la MODE (MODALITA'), seguita dallo STATE (STATO), seguito dalla SOURCE (FONTE) che è il dispositivo o il segnale che ha creato lo STATE. La tabella che segue riporta le combinazioni possibili:

#### Tabella 11, Possibilità del COMPRESSOR STATUS (STATO DEL COMPRESSORE)

| Messaggio completo di STATO (in sequenza di priorità)                                                        | Note                                                                                      |
|----------------------------------------------------------------------------------------------------|-------------------------------------------------------------------------------------------|
| OFF Manual Switch (OFF Interr. Manuale)                                                                      |                                                                                           |
| OFF Compressor Alarm (OFF Allarme Compressore)                                                               |                                                                                           |
| OFF Unit State (OFF Stato dell'Unità)                                                                        |                                                                                           |
| OFF Evap Flow/Re-circulate (OFF Portata Evaporatore/Ricircolo                                                |                                                                                           |
| OFF Low Oil Sump Temp (OFF Bassa Temperatura Coppa Olio)                                                     | Motivi dell'arresto del compressore                                                       |
| OFF Start to Start Timer=xxx (OFF Temporizz. Avviamento-Avviamento                                           |                                                                                           |
| OFF Stop to Start Timer=xxx (OFF Temporizz. Arresto-Avviamento                                               |                                                                                           |
| OFF Staging (Next ON) (OFF Parzializzazione - Successivo ON)                                                 |                                                                                           |
| OFF Awaiting Load (OFF in Attesa di Carico)                                                                  |                                                                                           |
| PRELUBE Vanes Open (PRELUBRIFICAZIONE Apertura Serranda)                                                     |                                                                                           |
| PRELUBE Timer=xxx (PRELUBRIFICAZIONE Timer)                                                                  | Stato corrente delle sequenza di Prelubrificazione                                        |
| PRELUBE Condenser Flow (PRELUBRIFICAZIONE Portata Condensatore)                                              |                                                                                           |
| RUN. Unload <mark>Vanes</mark> -Max Amps (MARCIA Parzializzazione Serranda - Massima. Corrente<br>Assorbita) | Forzatura del comando, della tomporatura dell'accura                                      |
| RUN Hold Vanes-Max Amps (MARCIA Ritenuta Serranda - Massima. Corrente Assorbita)                             | i uizaluia dei cuinali du deila len peraluia deilacidua                                   |
| RUN Manual Vanes & Speed (MARCIA Controllo Manuale Serranda e Velocità)                                      |                                                                                           |
| RUN Load Vanes-Manual Speed (MARCIA Carico Serranda – Controllo Manuale Velocità)                            |                                                                                           |
| RUN Hold Vanes-Manual Speed (MARCIA Arresto Serranda - Controllo Manuale Velocità)                           |                                                                                           |
| RUN Unload Vanes-Manual Speed (MARCIA Scarico Serranda – Controllo Manuale Velocità)                         | Usati a scopo di servizio. Serve la Password"T"<br>Azionato dal regolatore di compressore |
| RUN Load Speed-Manual Vanes (MARCIA Carico Velocità – Controllo Manuale Serranda)                            | • · ·                                                                                     |
| RUN Hold Speed-Manual Vanes (MARCIA Ritenuta Velocità – Controllo Manuale Serranda)                          |                                                                                           |
| RUN Unload Speed-Manual Vanes (MARCIA Scarico Velocità – Controllo Manuale Serranda)                         |                                                                                           |
| RUN Unload Vanes-Lag Start (MARCIA Scarico Serranda-Avviamento Secondario)                                   |                                                                                           |
| RUN Hold Vanes-Evap Press (MARCIA Ritenuta Serranda – Pressione Evaporatore)                                 |                                                                                           |
| RUN Unload Vanes-Evap Press (MARCIA Scarico Serranda – Pressione Evaporatore)                                |                                                                                           |
| RUN Unload Vanes-Soft Load (MARCIA Scarico Serranda - Inserimento Soft del Carico)                           |                                                                                           |
| RUN Hold Vanes-Soft Load (MARCIA Ritenuta Serranda – Inserimento Soft del Carico)                            | Forzatura del comando della temperatura dell'acqua                                        |
| RUN Load Vanes-Disch Temp (MARCIA Carico Serranda – Temperatura di Mandata)                                  |                                                                                           |
| RUN Hold Vanes-Pull-down Rate (MARCIA Ritenuta Serranda – Velocità di Messa a Regime)                        |                                                                                           |
| RUN Unload Vanes-Demand Limit (MARCIA Scarico Serranda – Limitazione Assorbimento)                           |                                                                                           |
| RUN Hold Vanes-Min Amps (MARCIA Ritenuta Serranda – Minimo Assorbimento)                                     |                                                                                           |
| RUN Load Vanes (MARCIA Carico Serranda)                                                                      |                                                                                           |
| RUN Hold Vanes (MARCIA Ritenuta Serranda)                                                                    | Funzionamento Normale                                                                     |
| RUN Unload Vanes MARCIA Scarico Serranda)                                                                    |                                                                                           |
| SHUTDOWN Unload (ARRESTO Scarico)                                                                            | Scarico durante la sequenza di arresto                                                    |
| POSTLUBE Timer=xxx (POSTLUBRIFICAZIONE Timer)                                                                | Temporizzazione di postlubrificazione in corso                                            |
| POSTLUBE Motor Current High (POSTLUBRIFICAZIONE Alto Assorbimento del Motore)                                | Funzionamento del compressore in modalità di arresto (non dovrebbe funzionare).           |

#### NOTE:

- 1. I valori della temporizzazione di arresto prendono il posto delle "(xxx)".
- 2. Per i compressori con VFD, per lo stato RUN (MARCIA) appare l'indicazione "Vanes" or "Speed" per precisare se la potenzialità è controllata della velocità imposta dal VFD o dal controllo della serranda.
- Quando il compressore è in stato di START (AVVIAMENTO) (pompa dell'olio avviata ma pressione olio non raggiunta), a seconda dei casi possono apparire i messaggi PRELUBE – Vanes Open (PRELUBRIFICAZIONE – Apertura Serranda) o "PRELUBE – Timer =(xxx) (PRELUBRIFICAZIONE – Temporizzazione = xxx).

#### Pulsanti per:

- Controllo del Refrigeratore: avviamento normale (pulsante AUTO) e pulsante STOP (ARRESTO). Il pulsante STOP attiva la sequenza normale di arresto. Questi pulsanti sono attivi solo in modalità Local Control (Controllo Locale) per eliminare la possibilità di arresti locali fortuiti dell'unità mentre essa è sotto l'autorità di un sistema BAS.
- HISTORY, passaggio tra le schermate Trend History ed Alarm History.
- SET, passaggio tra le schermate dei Setpoints che servono per modificare i setpoint e la Schermata di Servizio.

#### Arretramento

Per tornare a questa schermata è sufficiente premere il pulsante VIEW da qualsiasi schermata.

#### Figura 6, Schermata di Visione dei Dettagli

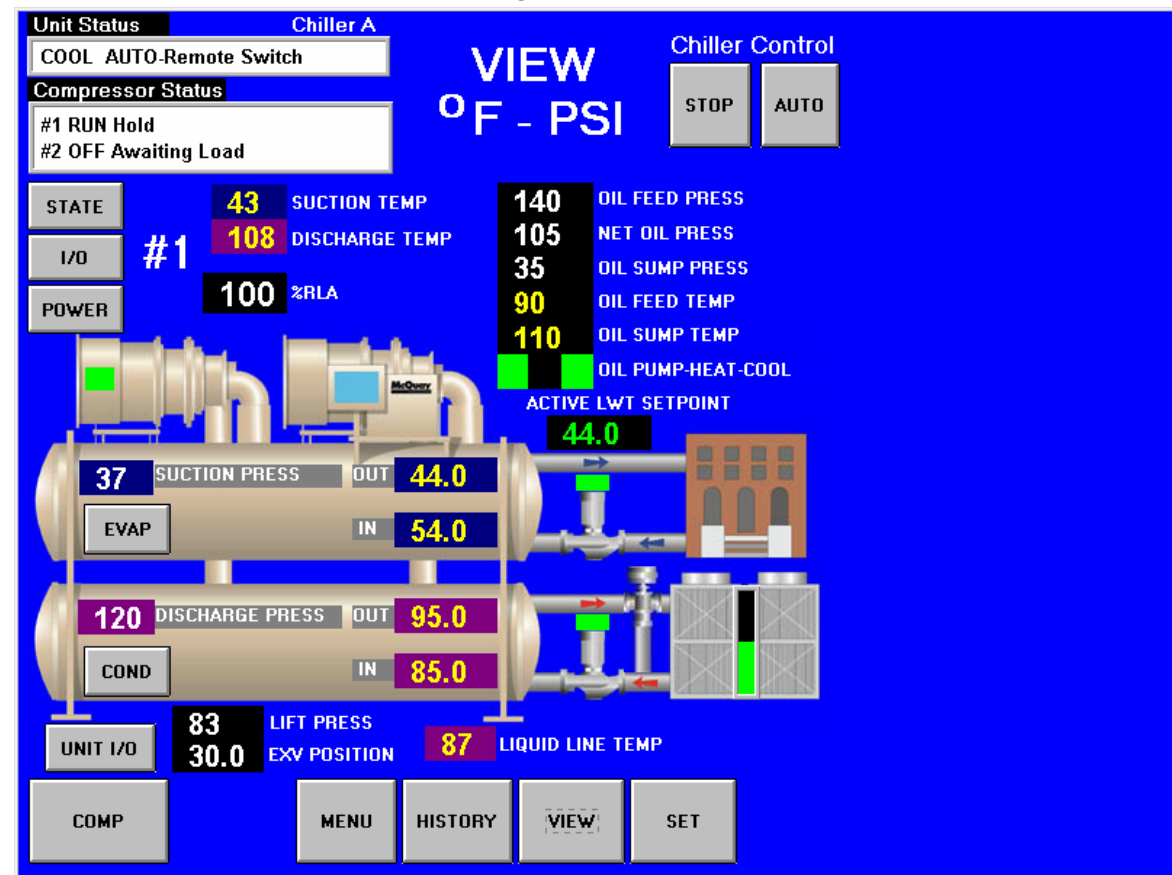

Premendo il pulsante VIEW che si trova sulla parte inferiore della schermata Iniziale di Visione si accede alla Schermata di Visione dei Dettagli sopra riportata. Tale schermata dà ulteriori informazioni sulle temperature e le pressioni del refrigerante e sui dati del lubrificante. Il riquadro COLOR KEY in alto a destra indica che i numeri in giallo sono riferiti alle temperature e quelli in bianco alle pressioni. Oltre ai dati visualizzati:

Premendo il pulsante STATE appare a display un riquadro che riporta i dettagli dello stato del compressore così come si vede alla Figura 9 di pagina 22. Sono disponibili molti più dati per la visualizzazione mediante i pulsanti sul lato destro della schermata, che fanno riferimento ad argomenti generali che non necessitano di spiegazioni.

Questi pulsanti sono presenti anche nella schermata dei dettagli, come osservato in precedenza. Se è stata inclusa l'opzione di visualizzazione dello starter, sopra il pulsante STATE è disponibile un pulsante POWER.

Premendo il pulsante I/O viene indicato in dettaglio lo stato degli input e degli output del compressore così come descritto nella stessa pagina. Per le unità a due compressori esiste il pulsante COMP che consente di passare dai dati di un compressore a quelli dell'altro consentendo la visione dei dettagli STATE ed I/O di un compressore o dell'altro.

Premendo il pulsante I/O viene indicato in dettaglio lo stato degli input e degli output dell'unità così come si vede alla Figura 11 di pagina 24.

Premendo il pulsante EVAP o COND appaiono informazioni dettagliate sulle temperature e sulle pressioni che regnano nell'evaporatore o nel condensatore.

Premendo il pulsante MENU che è sul fondo della schermata si passa ad un menù (cfr. Figura 8) da cui si può accedere alle schermate sopra menzionate. Nell'angolo inferiore sinistro della schermata MENU vi sono anche dei pulsanti per attivare e disattivare i riquadri di informazione sulla schermata VIEW che è stata appena descritta.

Premere il pulsante POWER per accedere a una schermata che mostra i dati di alimentazione per l'unità. La possibilità di vedere le prestazioni dal punto di vista elettrico dell'unità e di impostare i punti di regolazione dello starter nella schermata dell'interfaccia è una funzionalità opzionale messa a disposizione al momento dell'acquisto. Se l'opzione viene fornita con l'unità, nella parte superiore sinistra della schermata VIEW è disponibile un pulsante POWER. Premere il pulsante per aprire la schermata in Figura 7.

| POWER           |      |
|-----------------|------|
| Current (Amp    | s)   |
| Average         | 241  |
| Line A          | 240  |
| Line B          | 241  |
| Line C          | 242  |
| Voltage (Volt   | s)   |
| Average         | 461  |
| Line A-B        | 459  |
| Line B-C        | 460  |
| Line C-A        | 464  |
| Power           |      |
| kiloWatts       | 163  |
| Power Factor    | 0.85 |
| Unit kW-Hours 2 | 4560 |
|                 |      |
|                 |      |
|                 |      |
|                 |      |

Con un optional da richiedere in fase d'ordine è possibile visualizzare a display le prestazioni elettriche dell'(gli) avviatore(i) e configurarne i setpoints. Se l'unità è dotata di tale optional sull'angolo in alta a sinistra della schermata di VIEW appare il pulsante "STARTER", premendo il quale si accede alla schermata riportata in Figura 7.

Il riquadro riportato a sinistra si sovrappone al lato destro della schermata VIEW indicata nella Figura 6 quando l'unità è dotata dell'optional "Full Meter Display". Ordinando il kit "Ammeter Display" nel riquadro appare invece solo la voce corrente assorbita dal Motore (Motor Current /(Amps)). Questa schermata permane fino a che non venga premuto un altro pulsante, come per esempio STATE, I/O, etc.

Se l'opzione non è inclusa, il campo Percent Unit RLA nella schermata HOME VIEW indica la percentuale corrente di ampere di carico nominali dell'unità.

#### Figura 7, Schermata Espansa di Visione dell'Avviatore

11 Menu View accessibile è premendo il pulsante MENU della Schermata di Visione dei Dettagli. Tale menù è usato per accedere ad altre schermate conteneti diversi dati. Su una SCHERMATA AD ISTOGRAMMI (cfr. la Figure 12 di pagina 24) appaiono le temperature e le pressioni che regnano nell'unità. Ouesta schermata è accessibile premendo LABELED BAR GRAPHS. Premendo BAR GRAPHS si ha la stessa schermata, ma senza indicazioni.

Sono disponibili molti più dati per la visualizzazione mediante i pulsanti sul lato destro della schermata, che fanno riferimento ad argomenti generali che non necessitano di spiegazioni.

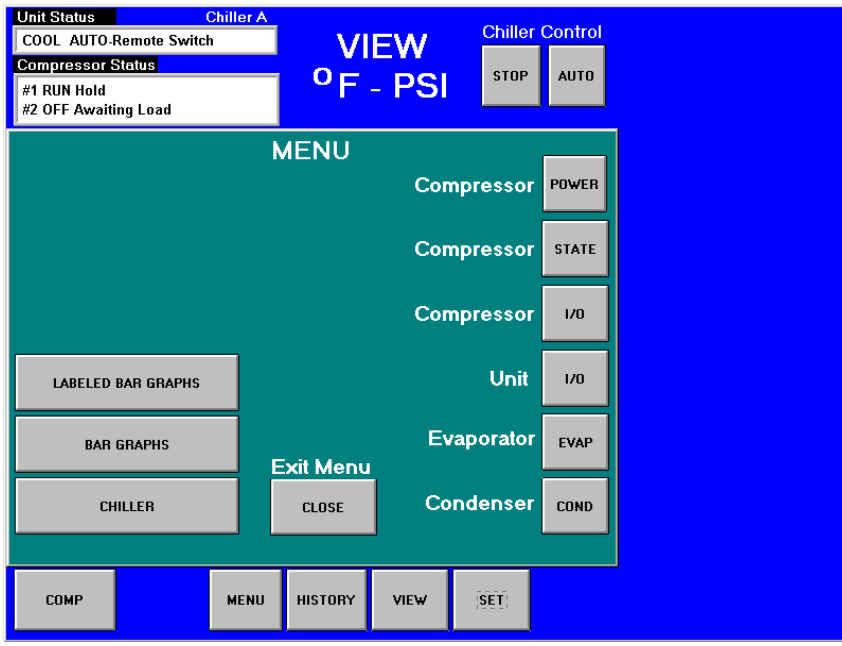

Questi pulsanti sono presenti anche nella schermata di visualizzazione dei dettagli, come osservato in precedenza. Se è stata inclusa l'opzione di visualizzazione dello starter, sopra il pulsante STATE è disponibile un pulsante POWER.

Figura 8, Menu View (Visione)

#### Figura 9, Schermata di Visione dello Stato del Compressore

Premendo per esempio il Pulsante di Stato del Compressore sulla parte destra della Schermata di Visione dei Dettagli appare il seguente riquadro. Tale riquadro è fondamentalmente una ricapitolazione in seguenza degli eventi verificatisi dopo l'avviamento del refrigeratore. Una luce verde (grigio chiara nella figura) indica che una particolare fase della seguenza è stata eseguita correttamente. Si raccomanda di mantenere a display questo riquadro durante le seguenza di avviamento. Tramite tale riquadro è infatti possibile vedere come le fasi della sequenza si illuminino non appena terminate e quindi rendersi conto perché un avviamento è stato eventualmente interrotto. Per esempio l'indicazione Evap Flow OK (Portata Evaporatore OK) si illumina quando esiste la portata che è necessaria, l'indicazione Oil Sump Temp OK (Temperatura Coppa dell'Olio OK) si illumina se (o quando) la temperatura dell'olio supera il Setpoint della Temperatura di Avviamento, l'indicazione Oil Pressure OK (Pressione dell'Olio OK) si illumina quando l'olio raggiunge una pressione sufficiente, etc.

Le ultime tre parti (da RUN compresa in poi) sono attive durante il processo di arresto. Il compressore è "ufficialmente spento" quando si illumina l'indicazione Postlube Timer Done (Temporizzazione di Postlubrifi-

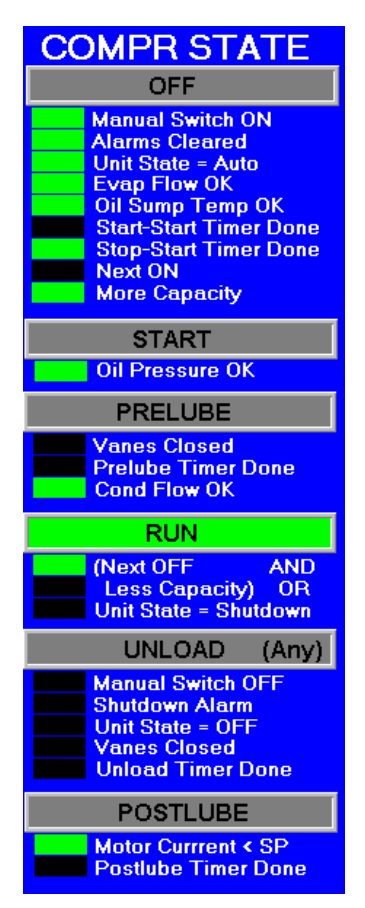

cazione Esaurita). A questo punto la sequenza di funzionamento è esaurita e si illumina l'indicazione OFF.

#### COMPR I/O

#### Digital Inputs Manual Switch

Mech High Press Motor High Temp Vanes Closed Starter Transition Starter Fault Evap Water Flow Cond Water Flow Vanes Open

#### Digital Outputs

Motor Control Relay Hot Gas Bypass Liquid Injection Oil Pump Oil Sump Heater Oil Cooler Unload Vanes Load Vanes Starter Latch Analog Outputs

VFD Speed 100

# Figura 10, Visione dello Stato degli Inputs/Outputs del Compressore

Premendo il pulsante Compressor I/O della schermata VIEW MENU si accede al riquadro qui riportato che appare sulla parte destra della Schermata di Visione dei Dettagli e che riporta lo stato degli input digitali nonché degli input e degli output analogici del *compressore*. Parecchi informazioni su tali input ed output appaiono anche sulla schermata di Stato del Compressore in quanto essi fanno parte della sequenza di avviamento ed in ogni momento. Per le unità a due compressori ogni schermata relativa al compressore viene ripetuta per ogni compressore.

Per i refrigeratori a due compressori DWDC il pulsante COMP che appare nell'angolo inferiore sinistro della Schermata di Visione dei Dettagli Detail View Screen (Figura 6 di pag. 21) consente di passare dalla visualizzazione dei dati del compressore #1 alla visualizzazione dei dati del compressore #2.

#### Figura 11, Visione degli Input/Output dell'Unità

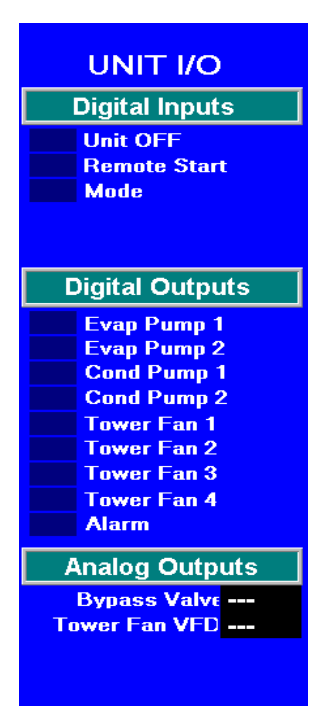

Il riquadro riportato a sinistra elenca lo stato degli input ed output digitali nonché degli output analogici del regolatore dell'*unità*. Tale regolatore presiede al funzionamento dell'intera unità ed i suoi input ed output riflettono la situazione. Si noti che la maggior parte del flusso dei dati riguarda la verifica dell'esistenza di flusso d'acqua ed il funzionamento della torre nonché delle pompe del condensatore e dell'evaporatore. L'illuminazione di un blocchetto (grigio in figura) indica l'esistenza del rispettivo segnale di input o di output.

Premendo il pulsante Evaporator (Evaporatore) o Condenser (Condensatore) della Schermata di Visione dei Dettagli vengono visualizzate le temperature e le pressioni che regnano in tali scambiatori. Tali indicazioni non sono riportate in quanto semplicissime e quindi facilmente interpretabili.

#### Figure 12, Schermata ad Istogrammi con Indicazioni

La schermata ad istogrammi è accessibile dalla schermata MENU (Figura 8) selezionando la voce LABELED BAR GRAPHS se si desidera una visualizzazione con indicazioni come quella riportata in figura o l'indicazione BAR CHARTS se la si desidera senza indicazioni.

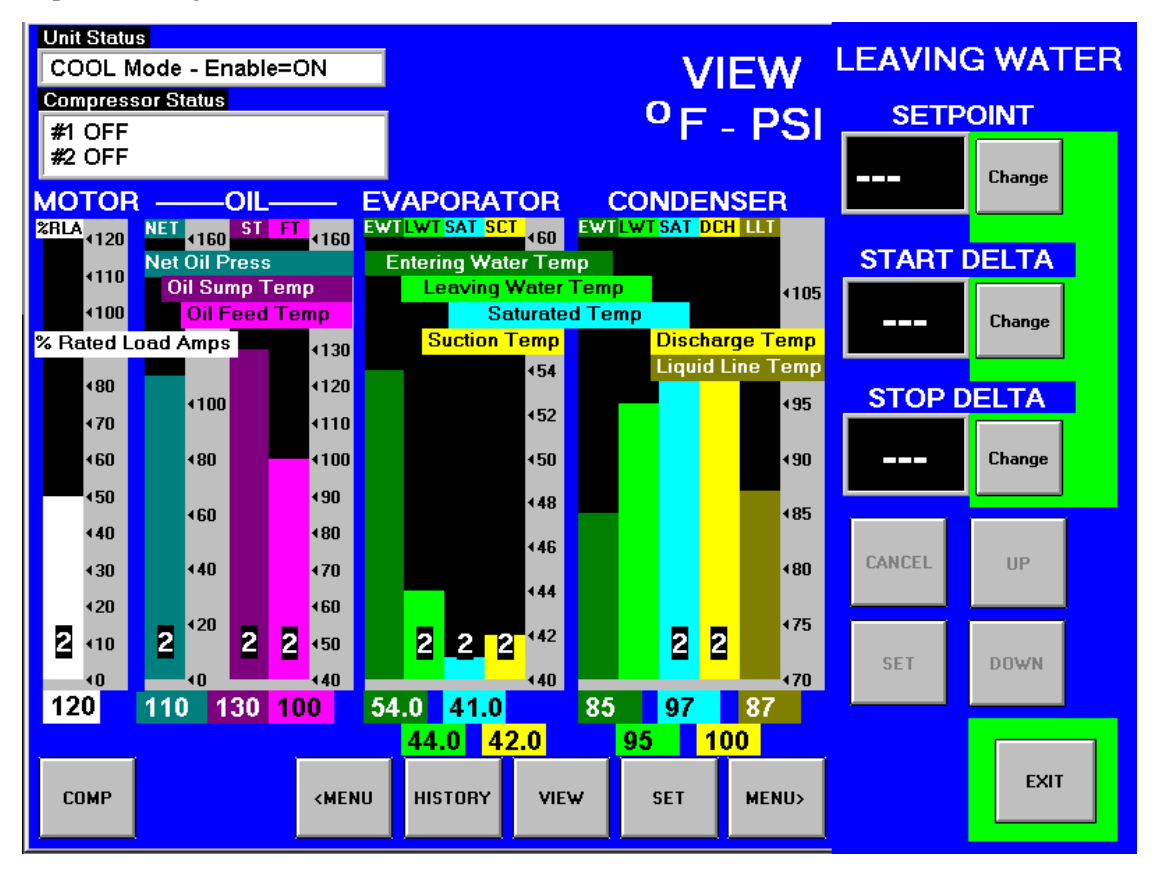

# Schermate SET (Impostazione)

Le schermate di impostazione del Pannello di Interfacciamento servono per precisare i vari setpoints necessari per questo tipo di apparecchi. Il sistema MicroTech II offre un semplice metodo per fare tutto ciò (NOTA: Se il Pannello di Interfacciamento non fosse disponibile sarebbe possibile modificare i setpoints con il Regolatore dell'Unità). Anche se in fabbrica vengono impostati i setpoints necessari che sono poi controllati dal Servizio di Assistenza Daikin durante il commissioning, spesso è necessario modificare qualche setpoint per adeguarlo alle condizioni di funzionamento. Alcune impostazioni come quelle delle pompe e della torre devono comunque essere eseguite in sito.

Premendo il pulsante SET presente in quasi tutte le schermate si accede all'ultima schermata SET (IMPOSTAZIONE) utilizzata o alla schermata SERVICE (SERVIZIO) a seconda di quale di essa sia stata usata per ultima.

Premendo il pulsante SET in qualsiasi schermata SET riappare la schermata SERVICE riportata a pag. 39.

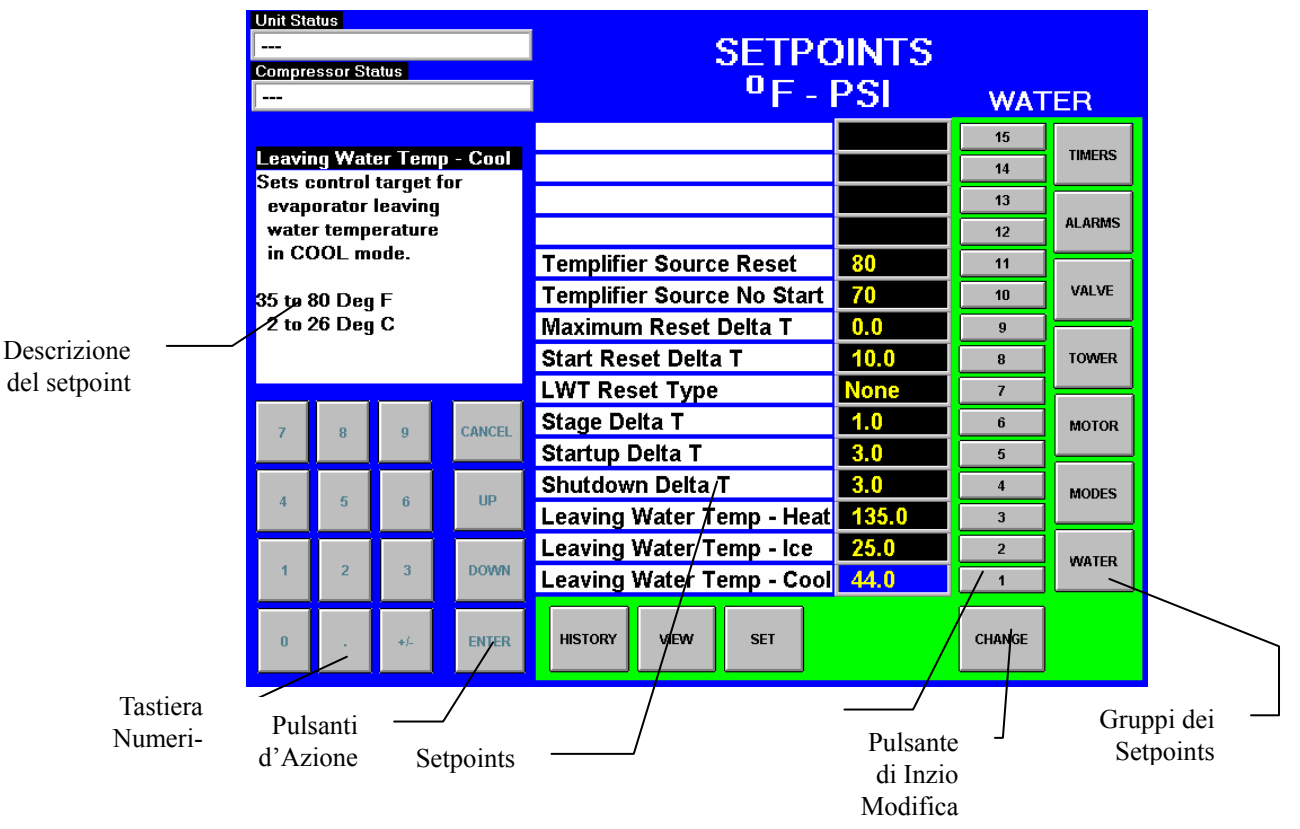

Figure 13, Schermata SETPOINT Tipica

La Figure 13 riporta una schermata SETPOINT sulla quale sono stati selezionati i setpoint WATER (ACQUA). I pulsanti sul lato destro indicano i gruppi di setpoints disponibili. Ognuno di essi richiama i propri setpoints che vengono proposti in modo analogo. Il pulsate WATER richiama come si vede i setpoint relativi alla temperatura dell'acqua. Se sull'unità è previsto un optional di visualizzazione dell'avviatore sopra il pulsante TIMERS appare il pulsante STARTER.

**NOTA:** Possono venire elencati anche dei setpoints non pertinenti alle condizioni di funzionamento, ma essi non sono attivi e possono venire ignorati. Per esempio tra i setpoints 1, 2 e 3 uno solo è attivo a seconda della modalità di funzionamento selezionata tra i setpoints del gruppo MODE, 10 e 11 solo per Templifiers.

Per selezionare un particolare setpoint occorre premere il pulsante numerato che gli corrisponde sulla seconda colonna da destra. Il setpoint selezionato viene indicato in azzurro e nel riquadro in alto a destra ne appaiono la descrizione ed i limiti del campo di impostazione.

#### Procedura di Modifica di un Setpoint

Nella Tabella 23 di pag. 55 è riportato l'elenco dei setpoints dell'unità, con i loro valori di default, campi di impostazione e livelli di password d'accesso, mentre nella Tabella 24 di pag. 67 è riportato un elenco analogo che riguarda i setpoints del compressore.

- 1. Premere il pulsante del Gruppo di Setpoints desiderato (Figure 13); così facendo appare a display l'elenco completo dei setpoints appartenenti a tale gruppo.
- 2. Selezionare il setpoint desiderato premendo il rispettivo tasto numerico.
- 3. Premere il pulsante CHANGE per indicare che si desidera modificare il valore del setpoint e per fare apparire a display la TASTIERA per la digitazione della password necessaria.
  - O = Password dell'operatore: 100
  - M = Password del Plant Manager: 2001
  - T = Password del Tecnico del Servizio d'Assistenza: riservata
- 4. Ogni carattere della password deve essere digitato dopo che sul display è apparso l'asterisco che conferma l'acquisizione del carattere precedentemente digitato. Digitata la password premere il tasto ENTER per tornare alla schermata SETPOINT. La password digitata resta valida per 15 minuti durante i quali non deve più essere ridigitata.
- 5. Premere ancore il pulsante CHANGE: la parte destra del display diventa blu (inattiva).
- 6. La tastiera numerica ed i pulsanti di azione che sono nell'angolo a sinistra in basso si attivano (il loro background diventa verde). I setpoints sono modificabili in due modi:
  - Digitando il nuovo valore sulla tastiera numerica e confermando la modifica con il pulsante ENTER e cancellandola se necessario con il pulsante CANCEL.
  - Utilizzando i tasti UP o DOWN per aumentare o diminuire il valore visualizzato e confermando la modifica con il pulsante ENTER o cancellandola con il pulsante CANCEL

Alcuni setpoint implicano una selezione anziché un valore. Per esempio LWT Reset Type (Tipo di Ritaratura di LWT) può essere "None" (Nessuno) o "4-20 mA". In questi casi la scelta va eseguita solo tramite i tasti con feccia in SU' o in GIU' confermandola con il pulsante ENTER e cancellandola con il pulsante CANCEL.

Dopo avere premuto il tasto CHANGE per passare ad un altro setpoint occorre premere il tasto CANCEL o ENTER .

7. Si possono modificare altri setpoints scegliendoli sulla schermata o scegliendo un altro gruppo di setpoints.

#### Spiegazione dei Setpoints

Di seguito vengono precisati i dettagli di ogni schermata dei setti gruppi dei setpoints; in alcuni casi i significati sono tuttavia talmente ovvi da non meritare alcuna spiegazione.

- 1. TIMERS, per l'impostazione delle temporizzazioni (avviamento-avviamento, prelubrificazione, postlubrificazione, etc.).
- 2. ALARMS, per l'impostazione degli allarmi di limite e di arresto.
- 3. VALVE, per l'impostazione dei parametri di funzionamento della valvola eventualmente installata sul circuito dell'acqua di torre.
- 4. TOWER, per la selezione del metodo di controllo della torre e per l'impostazione dei suoi parametri di parzializzazione dei ventilatori o del sistema VSD che li aziona.
- 5. MOTOR, per l'impostazione dei parametri del motore (limiti di assorbimento, taratura del sistema VSD, etc.) e delle velocità max./min. di variazione della temperatura acqua refrigerata.
- 6. MODES, per la selezione delle modalità di funzionamento (fonte di controllo, inserimento di più compressori, inserimento delle pompe, protocollo del sistema BAS, etc.).
- 7. WATER, per l'impostazione del setpoint di uscita acqua refrigerata, delta-T tra marcia ed arresto, ritarature, etc..

### Gruppo dei Setpoint STARTER (AVVIATORE)

| Figura <sup>•</sup> | 14, Schermata d | i Visualizzazione | Optional dei | Setpoints | dell'Avviatore |
|---------------------|-----------------|-------------------|--------------|-----------|----------------|
|                     | ,               |                   |              |           |                |

| Unit Sta                  | itus       |          | Chiller A |                           |         |        |         |
|---------------------------|------------|----------|-----------|---------------------------|---------|--------|---------|
| AUTO<br>Compressor Status |            |          |           | SETPOINTS                 | STARTER |        |         |
| #2 OF                     | F          |          |           | 1 1 31                    |         |        | STARTER |
| Full L                    | nad Am     | ne (Fl   | A)        |                           |         | 15     |         |
| Currer                    | nt valu    | e used   | to        |                           |         | 14     | TIMERS  |
| comp                      | oute Ini   | tial Sta | arter     |                           |         | 13     |         |
| Curre                     | ent (SP    | °3) and  |           |                           |         | 12     |         |
| Maxii<br>(SPA             | mum S<br>າ | tarter ( | Current   |                           |         | 11     | ALARMS  |
| (514                      | <i>.</i>   |          |           |                           |         | 10     | 10110   |
| Factor                    | ry set t   | o the n  | notors    |                           |         | 9      | VALVE   |
| maximum current rating.   |            |          | rating.   | Ground Fault Trip Current | 50      | 8      | TOWER   |
|                           |            |          |           | Ground Fault Enable       | 0       | 7      | TOWER   |
| 7                         | 8          | 9        | CANCEL    | Maximum Current Imbalanc  | 10      | 6      |         |
|                           |            |          |           | Starter Ramp Time         | 10      | 5      | MOTOR   |
|                           | 5          | c        | un        | Maximum Starter Current   | 300     | 4      | HODEC   |
| 4                         | 9          | U        | UP        | Initial Starter Current   | 100     | 3      | MODES   |
|                           |            |          |           | Rated Load Amps (RLA)     | 800     | 2      |         |
| 1                         | 2          | 3        | DOWN      | Full Load Amps (FLA)      | 1000    | 1      | YVATER  |
| 0                         |            | +/-      | ENTER     | HISTORY VIEW SET          |         | CHANGE |         |

#### Tabella 12, Setpoints dell'Avviatore

| Descrizione               | No. | Default | Campo                                                                                      | Pass-<br>word | Spiegazione                                                                                      |
|---------------------------|-----|---------|--------------------------------------------------------------------------------------------|---------------|--------------------------------------------------------------------------------------------------|
| Ground Fault Current Trip | 8   | 1 %     | Dall'1 al 100% di RLA                                                                      | М             | Impostazione del valore della corrente dispersa a terra oltre il quale il compressore si arresta |
| Ground Fault Enable       | 7   | OFF     | On o OFF                                                                                   | М             | On/Off del rilevamento dispersione a terra                                                       |
| Maximum Current Unbalance | 6   | 10%     | Dal 5% al 40%                                                                              | Т             | Impostazione dello sbilanciamento delle correnti<br>per il quale il compressore si arresta       |
| Starter Ramp Time         | 5   | 15 sec. | Da 0 a 30 secondi                                                                          | Т             | Impostazione del tempo di raggiungimento della<br>massima corrente assorbita                     |
| Maximum Starter Current   | 4   | 600%    | 100% to 800%<br>of FLA (SP1)                                                               | Т             | Impostazione della massima corrente assorbita<br>dal compressore in avviamento                   |
| Initial Starter Current   | 3   | 100%    | 50% to 400% of FLA<br>(SP1)                                                                | Т             | Impostazione della corrente assorbita dal com-<br>pressore all'inizio dell'avviamento            |
| Rated Load Amps           | 2   | 1 A     | Impostazione di fabbri-<br>ca per le condizioni di<br>progetto                             | Т             | Definizione del valore corrispondente al 100% di<br>RLA usato per la protezione del motore       |
| Full Load Amps            | 1   | 1 A     | Impostazione di fabbri-<br>ca (1-9999) della max.<br>corrente del motore in<br>avviamento. | Т             | Valore usato per computare SP3 ed SP4                                                            |

I setpoints sopra indicati sono riferiti all'avviatore a stato solido (gli avviatori di altro tipo hanno setpoint leggermente differenti. Le unità prive dell'opzione di visualizzazione dell'avviatore hanno questi setpoints direttamente impostati sull'avviatore stesso.

### Gruppo dei Setpoint TIMERS (TEMPORIZZAZIONI)

| Unit Sta                                     | atus             |            | Chiller A       |                        |            |        |       |        |          |
|----------------------------------------------|------------------|------------|-----------------|------------------------|------------|--------|-------|--------|----------|
| COOL AUTO-Remote Switch<br>Compressor Status |                  |            | SETPOINTS       |                        |            | TIMERS |       |        |          |
| #1 RUN<br>#2 OFF                             | Hold<br>Awaiting | y Load     |                 |                        | F - P      | SI     |       |        | STARTER  |
|                                              |                  |            |                 |                        |            |        |       | 15     | <b>U</b> |
| Evap<br>Sote t                               | Recircu          | llate llin | her<br>time the |                        |            |        |       | 14     | THERE    |
| eyap                                         | orator i         | pump m     | ust run         |                        |            |        |       | 13     | ,TIMERS; |
| befo                                         | re a col         | mpresso    | or can          |                        |            |        |       | 12     |          |
| start                                        |                  |            |                 |                        |            |        |       | 11     | ALAIMS   |
| 0.2 to                                       | 5.0 Mir          | nutes      |                 |                        |            |        |       | 10     | VALVE    |
|                                              |                  |            |                 |                        |            |        |       | 9      | TALTE    |
|                                              |                  |            |                 | Postlube 1             | Timer      |        |       | 8      | TOWER    |
|                                              |                  |            |                 | Unload Tir             | ner        |        | 30    | 7      | TUWEN    |
| 7                                            | 8                | 9          | CANCEL          | Full Load              | Time       |        | 30    | 6      | мотор    |
|                                              |                  |            |                 | Interlock T            | īmer       |        | 180   | 5      | MUTUN    |
|                                              | 5                | 6          | HP              | Prelube Ti             | mer        |        | 30    | 4      | MODEC    |
|                                              | J                | 0          | 01              | Stop To S              | tart Timer |        | 3     | 3      | MUDES    |
|                                              |                  | Start To S | tart Timer      | -                      | 40         | 2      | WATER |        |          |
| 1                                            | 2                | 3          | DOWN            | Evap Recirculate Timer |            |        | 0.5   | 1      | WATER    |
| 0                                            |                  | +/-        | ENTER           | HISTORY                | VIEW       | SET    |       | CHANGE |          |

#### Figura 15, Schermata di Visualizzazione dei Setpoints delle TEMPORIZZAZIONI

#### Tabella 13, Setpoints delle TEMPORIZZAZIONI

| Descrizione      | No. | Default | Campo             | Pass-<br>word | Spiegazione                                                                                                |
|------------------|-----|---------|-------------------|---------------|----------------------------------------------------------------------------------------------------|
| Postlube Timer   | 8   | 30 sec  | Da 10 a 240 sec   | Т             | Durata della postlubrificazione prima dell'arresto del compressore                                         |
| Unload Timer     | 7   | 30 sec  | Da 10 a 240 sec   | Т             | Anticipo della parzializzazione rispetto all'inizio della postlubrifica-<br>zione                          |
| Full Load Timer  | 6   |         |                   |               | Durata del periodo in cui deve aprirsi la serranda del compressore                                         |
| Interlock        | 5   |         |                   |               | Solo WMC                                                                                                   |
| Prelube Timer    | 4   | 30 sec  | Da 10 a 240 sec   | Т             | Durata della prelubrificazione prima dell'avviamento del compres-<br>sore                                  |
| Stop-Start       | 3   | 3 min   | Da 3 a 20 min     | М             | Tempo che deve trascorrere tra un arresto del compressore ed il<br>successivo riavviamento                 |
| Start-Start      | 2   | 40 min  | Da 15 a 60 min    | М             | Tempo che deve trascorrere tra un avviamento del compressore e<br>l'avviamento successivo                  |
| Evap Recirculate | 1   | 30 sec  | Da 15 sec a 5 min | М             | Tempo che deve trascorrere tra l'avviamento della pompa<br>dell'evaporatore e l'avviamento del compressore |

### Gruppo dei Setpoints ALARMS (ALLARMI)

| Figura 16, Schermata di Visualizzazione dei Setpoints degli ALLA |
|------------------------------------------------------------------|
|------------------------------------------------------------------|

| Unit Ste                  | itus      |                                                                                                    | Chiller A         |                          |            |          |      |              |         |
|---------------------------|-----------|----------------------------------------------------------------------------------------------------|-------------------|--------------------------|------------|----------|------|--------------|---------|
| COOL                      | AUTO-Re   | mote Sw                                                                                                    | ritch             | SE SE                    | ΓΡΟΙ       | NTS      |      |              |         |
| Compressor Status         |           |                                                                                                    |                   |                          |            |          | ALAR | MS           |         |
| #1 RUN                    | Hold      |                                                                                                    |                   |                          | F - P      | 51       |      |              |         |
| #2 OFF                    | Awaiting  | y Load                                                                                                    |                   |                          |            |          |      | 15           | STARTER |
| Surae                     | Tempe     | erature                                                                                                    | l imit            |                          |            |          |      | 10           |         |
| At sta                    | rt.Sura   | e Temp                                                                                                    | (ST)              | Low UII Ne               | t Pressur  | e        | 34.0 | 14           | TIMEBS  |
| is co                     | mpared    | l to this                                                                                                    | SP.               | Low Oil De               | lta Tempo  | erature  | 34.0 | 13           |         |
| (ST=                      | Sctn Te   | əmp-Ev                                                                                                    | ap LWT)           | High Oil Fe              | ed Temp    | erature  | 10   | 12           |         |
| if Les                    | s:Alarr   | n occur<br>Sd                                                                                                    | rs when           | Condenser                | · Freeze F | Protect  | 25   | 11           | ALARMS  |
| if Gre                    | eater:S   | lope ala                                                                                                    | arm is            | Evaporato                | r Freeze F | Protect  | 50   | 10           |         |
| activ                     | e until S | ST <this< td=""><td>SP.</td><td colspan="3">Motor Current Threshhold</td><td>40</td><td>9</td><td>VALVE</td></this<> | SP.               | Motor Current Threshhold |            |          | 40   | 9            | VALVE   |
| Then alarm at 2X this SP. |           |                                                                                                    | Surge Slope Limit |                          |            | 30       | 8    |              |         |
| 2 10 20                   | 5 11,1.1  |                                                                                                    | 9 Iœ              | Surge Tem                | perature   | Limit    | 140  | [ <u>7</u> ] | TOWER   |
| 7                         | 8         | 9                                                                                                    | CANCEL            | High Disch               | arge Tem   | p-Stop   | 190  | 6            |         |
|                           | Ŭ         |                                                                                                    |                   | High Disch               | arge Tem   | p-Load   | 170  | 5            | MUTUR   |
|                           |           |                                                                                                    |                   | High Cond                | enser Pre  | essure   | 140  | 4            |         |
| 4                         | 5         | ь                                                                                                    | UP                | Low Evap I               | Pressure   | -Stop    | 29   | 3            | MUDES   |
|                           |           |                                                                                                    |                   | Low Evap I               | Pressure   | -Unload  | 31   | 2            |         |
| 1                         | 2         | 3                                                                                                    | DOWN              | Low Evap I               | Pressure   | -Inhibit | 33   | 1            | WATER   |
| 0                         |           | +/-                                                                                                    | ENTER             | HISTORY                  | VIEW       | SET      |      | CHANGE       |         |

#### Tabella 14. Punti di regolazione degli allarmi

| Descrizione                                   | N. | Valore<br>pre-<br>defini-<br>to | Intervallo        | Pass-<br>word | Commenti                                                     |
|-----------------------------------------------|----|---------------------------------|-------------------|---------------|--------------------------------------------------------------|
| Pressione netta dell'olio<br>bassa            | 14 | 50 psi                          | da 50 a 90 psi    | Т             | Pressione netta minima (alimentazione meno pozzo)            |
| Temperatura delta dell'olio<br>bassa          | 13 | 40 °F                           | da 20 a 80 °F     | Т             | Delta-T minimo (evap. sat. meno temp. olio)                  |
| Temperatura di ingresso<br>dell'olio alta     | 12 | 140 °F                          | da 120 a 240 °F   | Т             | Temperatura dell'olio massima                                |
| Congelamento del conden-<br>satore            | 11 | 34,0 °F                         | da -9,0 a 45,0 °F | Т             | Temp. sat. cond. minima per avvio<br>pompa                   |
| Congelamento dell'evapo-<br>ratore            | 10 | 34,0 °F                         | da -9,0 a 45,0 °F | Т             | Temp. sat. evap. minima per avvio<br>pompa                   |
| Soglia di corrente motore                     | 9  | 10%                             | da 3% a 99%       | Т             | %RLA minima per considerare il moto-<br>re spento            |
| Limite di pendenza sovrac-<br>carico          | 8  | 20                              | da 1 a 99 °F/min. | т             | Temperatura pendenza sovraccarico<br>per attivazione allarme |
| Limite di temperatura so-<br>vraccarico       | 7  | 6                               | da 2 a 25 °F      | т             | Vedere la schermata sopra                                    |
| Temperatura di scarico<br>alta, arresto       | 6  | 190 °F                          | da 120 a 240 °F   | т             | Temp. massima gas di scarico, arresto compressore            |
| Temperatura di scarico<br>alta, caricamento   | 5  | 170 °F                          | da 120 a 240 °F   | т             | Temp. massima gas di scarico, cari-<br>camento compressore   |
| Pressione del condensato-<br>re alta          | 4  | 140 psi                         | da 120 a 240 psi  | Т             | Pressione di scarico massima, arresto<br>compressore         |
| Pressione di evaporazione bassa, arresto      | 3  | 29 psi                          | da 10 a 45 psi    | т             | Pressione evap. minima, arresto com-<br>pressore             |
| Pressione di evaporazione bassa, scaricamento | 2  | 31 psi                          | da 20 a 45 psi    | Т             | Pressione evap. minima, scaricamento compressore             |
| Pressione di evaporazione bassa, inibizione   | 1  | 33 psi                          | da 20 a 45 psi    | Т             | Pressione evap. minima, inibizione caricamento               |

### Gruppo dei Setpoints VALVE (VALVOLA DI BYPASS DELLA TORRE)

| Figura 17, Schermata di               | Visualizzazione c | dei Setpoints della | VALVOLA di Bypass |
|---------------------------------------|-------------------|---------------------|-------------------|
| · · · · · · · · · · · · · · · · · · · |                   |                     |                   |

| Unit Sta       | itus                |                |                     | _                         |            |                        |                           |           |             |       |
|----------------|---------------------|----------------|---------------------|---------------------------|------------|------------------------|---------------------------|-----------|-------------|-------|
| AUTO           |                     |                |                     | SE                        | TPOI       | NTS                    |                           |           |             |       |
| Compre         | essor Sta           | atus           |                     |                           |            |                        |                           |           |             |       |
| #1 RU          | N                   |                |                     | U U                       | F - P      | SI                     |                           | VALVE     |             |       |
| #2 UF          | Г                   |                |                     | Valve Co                  | ontrol Sid | ope Gain               | 25                        | 15        |             |       |
| Tower          | Valve               | Туре           |                     | Valve Co                  | ontrol Er  | ror Gain               | 25                        | 14        | TIMERS      |       |
| NU: V<br>close | aive is<br>ed to to | s norm<br>wer. | ially               | Valve Co                  | ontrol Ra  | nge (Max)              | 90                        | 13        |             |       |
| NO: V          | /alve is            | s norn         | nally               | Valve Co                  | ontrol Ra  | nge (Min)              | 10                        | 12        | ALARMS      |       |
| open           | to tow              | er.            |                     | Temp - I                  | Max Star   | t Position             | 90                        | 11        |             |       |
|                |                     |                |                     | Maximum Start Position    |            |                        | 100                       | 10        | VALVE       |       |
|                |                     |                |                     | Temp - Min Start Position |            |                        | 60                        | 9         |             |       |
|                |                     |                |                     | Minimum Start Position    |            |                        | 0                         | 8         | TOWER       |       |
|                |                     |                |                     | Stage Down @              |            | 20                     | 7                         |           |             |       |
| 7              | 8                   | 9              | CANCEL              | Stage U                   | p@         |                        | 80                        | 6         | MOTOR       |       |
|                |                     |                |                     | Valve De                  | eadband    | (Lift)                 | 4.0                       | 5         |             |       |
|                | 5                   | c              | 6                   | un                        | Valve De   | eadband                | (Temp)                    | 2.0       | 4           | MODES |
| 4              | 9                   | 0              | UP                  | Valve Target (Lift)       |            | Valve Target (Lift) 30 |                           | 30        | 3           |       |
|                |                     | Valve Ta       | Valve Target (Temp) |                           |            | 2                      | WATER                     |           |             |       |
| 1              | 2                   | 3              | DOWN                | Tower Valve Type          |            |                        | Tower Valve Type NC to Ty | NC to Twi | <b>[1</b> ] |       |
| 0              |                     | +/-            | ENTER               | HISTORY                   | VIEW       | SET                    |                           | CHANGE    |             |       |
|                |                     |                |                     |                           |            |                        |                           |           |             |       |

#### Tabella 15, Setpoints della VALVOLA di bypass (Cfr. pag. 32 per ulteriori dettagli)

| Descrizione               | No. | Default                | Campo           | Pass-<br>word | Spiegazione                                                                                                    |
|---------------------------|-----|------------------------|-----------------|---------------|----------------------------------------------------------------------------------------------------|
| Slope Gain                | 15  | 25                     | Da 10 a 99      | М             | Guadagno della curva della temperatura                                                                                                    |
| Error Gain                | 14  | 25                     | Da 10 a 99      | М             | Guadagno dello scostamento della temperatura                                                                                                    |
| Valve Control Range(Max)  | 13  | 90%                    | Da 0 al 100%    | М             | Posizione max. della valvola, forzatura delle altre imposta-<br>zioni                                                                                                    |
| Valve Control Range (Min) | 12  | 10%                    | Da 0 al 100%    | М             | Posizione min. della valvola, forzatura delle altre impostazioni                                                                                                    |
| Temp - Maximum Position   | 11  | 90 °F                  | Da 0 a 100 °F   | М             | EWT condensatore alla quale la valvola deve aprirsi verso la torre                                                                                                    |
| Maximum Start Position    | 10  | 100%                   | Da 0 al 100%    | М             | Posizione iniziale valvola quando EWT del cond. ≥ Setpoint #<br>9                                                                                                    |
| Temp - Minimum Position   | 9   | 60 °F                  | Da 0 a 100 °F   | М             | EWT del cond . alla quale la posizione iniziale della valvola è impostata come da Setpoint # 6                                                                                                    |
| Minimum Start Position    | 8   | 0%                     | Da 0 al 100%    | М             | Posizione iniziale valvola quando EWT del cond. ≤ Setpoint #<br>7                                                                                                    |
| Stage Down @              | 7   | 20%                    | Da 0 al 100%    | Μ             | Posizione della valvola al di sotto della quale la ventilazione<br>può parzializzarsi (Setpoint Tower #2 = Parzializzazione<br>Valvola)<br>Velocità di VFD al di sotto della quale si disattiva il gradino di<br>ventilazione successivo (Setpoint Tower # 2 = valvola/VFD)  |
| Stage Up @                | 6   | 80%                    | Da 0 al 100%    | М             | Posizione della valvola al di sopra della quale la ventilazione<br>può deparzializzarsi (Setpoint Tower #2 = Parzializzazione<br>Valvola)<br>Velocità di VFD al di sopra della quale si riattiva il gradino di<br>ventilazione successivo (Setpoint Tower # 2 = valvola/VFD) |
| Valve Deadband (Lift)     | 5   | 4.0 psi                | Da 1 a 20 psi   | М             | Banda morta di controllo, Tower Setpoint #1= Increm. pres-<br>sione                                                                                                    |
| Valve Deadband (Temp)     | 4   | 2.0 °F                 | Da1 a10 °F      | М             | Banda morta di controllo, Tower Setpoint #1= Temperatura                                                                                                    |
| Valve Target (Lift)       | 3   | 30 psi                 | Da 10 a 130 psi | М             | Target dell'increm. di pressione (Tower Setpoint #1= Increm.<br>pressione), Funziona con il Setpoint # 5                                                                                                    |
| Valve Setpoint (Temp)     | 2   | 65 °F                  | Da 40 a 120 °F  | М             | Target dell' EWT del condensatore (Tower Setpoint #1=<br>Temperatura), Funziona con il Setpoint # 4                                                                                                    |
| Valve Type                | 1   | NC (verso<br>la Tower) | NC, NO          | М             | Normalmente chiusa o normalmente aperta verso la torre                                                                                                    |

#### Gruppo dei Setpoints TOWER (Impostazione dei Ventilatori della Torre) Figure 18, Schermata di Visualizzazione dei Setpoints dei Ventilatori della TORRE (Cfr. pag. 32 per ulteriori dettagli.)

| Unit Sta       | itus              |                   |                          |                           |      |             |        |  |  |
|----------------|-------------------|-------------------|--------------------------|---------------------------|------|-------------|--------|--|--|
| AUTO           |                   |                   |                          | SETPOINTS                 |      |             |        |  |  |
| Compre         | essor Sta         | atus              |                          |                           |      |             |        |  |  |
| #1 RU          | N                 |                   |                          | PF - PSI                  |      | TOM         | /ER    |  |  |
| #2 UF          | Г                 |                   |                          | Stage #4 ON (Lift)        | 65   | 15          |        |  |  |
| Coolin         | ig Tow            | er Coni           | trol                     | Stage #3 ON (Lift)        | 55   | 14          | TIMERS |  |  |
| TEMP           | : Not<br>: Fan    | ower c<br>& bypa: | ontroi.<br>ss valve      | Stage #2 ON (Lift)        | 45   | 13          |        |  |  |
| contr          | rol is b          | ased o            | n                        | Stage #1 ON (Lift)        | 35   | 12          | ALARMS |  |  |
| enter<br>toron | ring co<br>oratur | ndense<br>•       | er                       | Stage #4 ON (Temp)        | 85   | 11          |        |  |  |
| LIFT:          | Contro            | e<br>ol is ba     | sed on                   | Stage #3 ON (Temp)        | 80   | 10          | VALVE  |  |  |
| lift pressure. |                   |                   |                          | Stage #2 ON (Temp)        | 75   | 9           |        |  |  |
|                |                   |                   |                          | Stage #1 ON (Temp)        | 70   | 8           | TOWER  |  |  |
|                |                   |                   |                          | Stage Differential (Lift) | 6.0  | 7           |        |  |  |
| 7              | 8                 | 9                 | CANCEL                   | Stage Differential (Temp) | 3.0  | 6           | MOTOR  |  |  |
|                |                   |                   |                          | Fan Stage Down Time       | 5    | 5           |        |  |  |
|                | -                 |                   | UD                       | Fan Stage Up Time         | 2    | 4           | MODES  |  |  |
| 4              | 5                 | 0                 | UP                       | Cooling Tower Stages      | 4    | 3           |        |  |  |
|                |                   |                   | Twr Bypass Valve/Fan VFD | Valve SP                  | 2    | WATER       |        |  |  |
| 1              | 2 3 DOWN          |                   | DOWN                     | Cooling Tower Control     | Temp | <b>,1</b> , |        |  |  |
| 0              |                   | +/.               | ENTER                    | HISTORY VIEW SET          |      | CHANGE      |        |  |  |

#### Tabella 16, Impostazione dei Setpoints dei Ventilatori della Torre

| Descrizione               | No. | Default | Campo                                                                       | Pass-<br>word | Spiegazione                                                                                                    |
|---------------------------|-----|---------|-----------------------------------------------------------------------------|---------------|----------------------------------------------------------------------------------------------------|
| Stage #4 On (Lift)        | 15  | 35 psi  | Da 10 a 130 psi                                                             | М             | Incremento di press. per inserimento gradino di ventilaz.<br>#1                                                                                                    |
| Stage #3 On (Lift)        | 14  | 45 psi  | Da 10 a 130 psi                                                             | М             | Incremento di press. per inserimento gradino di ventilaz.<br>#2                                                                                                    |
| Stage #2 On (Lift)        | 13  | 55 psi  | Da 10 a 130 psi                                                             | М             | Incremento di press. per inserimento gradino di ventilaz.<br>#3                                                                                                    |
| Stage #1 On (Lift)        | 12  | 65 psi  | Da 10 a 130 psi                                                             | М             | Incremento di press. per inserimento gradino di ventilaz.<br>#4                                                                                                    |
| Stage #4 On (Temp)        | 11  | 70 °F   | Da 40 a 120 °F                                                              | М             | Temperatura per inserimento gradino di ventilaz. #1                                                                                                    |
| Stage #3 On (Temp)        | 10  | 75 °F   | Da 40 a 120 °F                                                              | М             | Temperatura per inserimento gradino di ventilaz. #2                                                                                                    |
| Stage #2 On (Temp)        | 9   | 80 °F   | Da 40 a 120 °F                                                              | М             | Temperatura per inserimento gradino di ventilaz. #3                                                                                                    |
| Stage #1 On (Temp)        | 8   | 85 °F   | Da 40 a 120 °F                                                              | М             | Temperatura per inserimento gradino di ventilaz. #4                                                                                                    |
| Stage Differential (Lift) | 7   | 6.0 psi | Da 1.0 a 20.0 psi                                                           | М             | Banda morta di parz. ventilazione con Setpoint # 1=Lift                                                                                                    |
| Stage Differential (Temp) | 6   | 3.0 °F  | Da 1.0 a 10.0 °F                                                            | М             | Banda morta di parz. ventilazione con Setpoint # 1=<br>Temp                                                                                                    |
| Stage Down Time           | 5   | 5 min   | Da 1 a 60 min                                                               | М             | Ritardo tra inserimento/disinserimento di un gradino e disinserimento del gradino successivo                                                                                                    |
| Stage Up Time             | 4   | 2 min   | Da 1 a 60 min                                                               | М             | Ritardo tra inserimento/disinserimento di un gradino ed inserimento del gradino successivo                                                                                                    |
| Tower Stages              | 3   | 2       | Da 1 a 4                                                                    | М             | Quantità dei gradini di ventilazione utilizzati                                                                                                    |
| Valve/VFD Control         | 2   | None    | None, Valve Set-<br>point, Valve Stage,<br>VFD Stage, Valve<br>SP/VFD Stage | М             | None: Non esiste né valvola né VFD<br>Valve Setpoint: Controllo valvola da VALVE SP3(4) &<br>5(6)<br>Valve Stage: Passaggio da setpoint di controllo valvola a<br>setpoint di controllo gradini di ventilazione<br>VFD Stage: 1° gradino controllato da VFD, senza valvola<br>Valve Setpoint/VFD Stage: con valvola e VFD |
| Tower Control             | 1   | None    | None, Temperatu-<br>re, Lift                                                | М             | None: Nessun controllo di ventilazione della torre<br>Temperature: Ventilatore e torre controllati dall' EWT<br>Lift: Ventilatore e torre controllati dall'increm, di pressione                                                                                                    |

#### Spiegazione dell'Impostazione del Controllo della Torre

Se il refrigeratore è accoppiato ad una torre, il regolatore MicroTech II può controllare i gradini di ventilazione, una valvola di bypass e/o il sistema di azionamento VFD del ventilatore della torre stessa.

Selezionando Valve Setpoint, Stage Setpoint o Lift la posizione della Valvola di Bypass controlla sempre la Parzializzazione a Gradini del Sistema di Ventilazione della Torre che è determinato dalla Min & Max Tower Valve Position (Posizione Minima e Massima della Valvola della Torre).

Come vedremo qui di seguito, cinque sono le possibili strategie di controllo che sono selezionabili tramite il SETPOINT TOWER SP2.

1. <u>NONE</u>, Solo parzializzazione della ventilazione. La parzializzazione (4 gradini max.) è controllata dalla Temp. di Ingresso Acqua nel Condensatore (EWT) o dal LIFT di temperatura (differenza tra le temperature sature di condensazione e di evaporazione). In questi casi non viene controllata né la valvola di bypass né la velocità dei ventilatori.

2. <u>VALVE SP</u>, Parzializzazione della torre con valvola di bypass controllata a limite di minima. In questo caso i ventilatori sono controllati come al punto (1. NONE) e la valvola è controllata in modo da garantire un'EWT minima al condensatore. Non ci sono connessioni tra il controllo della valvola ed il controllo del ventilatore.

3. <u>VALVE STAGE</u>, Parzializzazione della torre con valvola di bypass controllata dalla parzializzazione dei ventilatori. In tal modo la valvola agisce tra un gradino di ventilazione e l'altro per stabilizzare il controllo e ridurre i cicli di inserimento-disinserimento dei gradini di ventilazione.

4. <u>VFD STAGE</u>. Controllo del primo ventilatore tramite un azionamento VFD. Non esiste la valvola di bypass e fino ad altri 3 ventilatori vengono controllati per gradini.

5. <u>VALVE/VFD</u>, Controllo dei ventilatori della torre con VFD e controllo della valvola.

#### 1. Solo Parzializzazione della Ventilazione (NONE)

Per la sola Parzializzazione della Ventilazione sono usate queste impostazioni, (SP = setpoint):

- 1) Schermata TOWER SETPOINT
- a) SP1. Selezionare TEMP se il controllo è basato sull' EWT del condensatore o sul LIFT del compressore come aumento di temperatura.
- b) SP2. Selezionare NONE se non c'è controllo della valvola o del VFD del ventilatore.
- c) SP3. Selezionare da uno a quattro output del ventilatore a seconda dei gradini di ventilazione da utilizzare. Con dei relay è possibile comandare più di un ventilatore per gradino.
- d) SP4. Impostare STAGE UP TIME da 1 a 60 minuti. Il valore di default di 2 min. va bene per iniziare, salvo modificarlo a seconda delle condizioni di funzionamento effettive.
- e) SP5. Impostare STAGE DOWN TIME da 1 a 60 minuti. Il valore di default di 5 min.va bene per iniziare, salvo modificarlo a seconda delle condizioni di funzionamento effettive.
- f) Se in SP1 è selezionato TEMP usare:
  - i) SP6. Selezionare STAGE DIFFERENTIAL °F, iniziando dal valore di default (3 °F).
  - SP8-11. Impostare una temperatura STAGE ON congruente con il campo delle temperature in cui si desidera contenere EWT. I valori di default di 70°F, 75°F, 80°F ed 85°F vanno inizialmente bene per temperature a bulbo umido moderate. La quantità dei setpoints STAGE ON usata deve essere la stessa di SP3.
- g) Se in SP1 è selezionato LIFT usare:
  - i) SP7. Impostare STAGE DIFFERENTIAL in PSI, iniziando con i 6 PSI di default.
  - ii) SP12-15. Iniziare con i setpoints di default. La quantità dei setpoints STAGE ON usata deve essere la stessa di SP3.

Cfr. la Figura 2, di pag. 13 per ciò che riguarda i punti di collegamento per la parzializzazione dei ventilatori.

- 2. Parzializzazione della Ventilazione della Torre con la Valvola di Bypass che controlla la EWT minima (VALVE SP)
- 1) <u>Schermata TOWER SETPOINT</u>

- a) SP1. Selezionare TEMP se il controllo è basato sull'EWT del condensatore o sul LIFT del compressore come aumento di temperatura.
- b) SP2. Selezionare Valve SP per controllare la valvola in funzione della temperatura o del lift.
- SP3. Selezionare da uno a quattro output del ventilatore a seconda dei gradini di ventilazione da utilizzare. Con dei relay è possibile comandare più di un ventilatore per gradino.
- d) SP4. Impostare STAGE UP TIME da 1 a 60 minuti. Il valore di default di 2 min. va bene per iniziare, salvo modificarlo poi a seconda delle condizioni di funzionamento effettive.
- e) SP5. Impostare STAGE DOWN TIME da 1 a 60 minuti. Il valore di default di 5 min. va bene per iniziare, salvo modificarlo a seconda delle condizioni di funzionamento effettive.
- f) Se in SP1 è selezionato TEMP usare:
  - i) SP6. Selezionare STAGE DIFFERENTIAL °F, partendo dal valore di default (3 °F).
  - SP8-11. Impostare una temperatura STAGE ON congruente con il campo delle temperature in cui si desidera contenere EWT. I valori di default di 70°F, 75°F, 80°F ed 85°F vanno inizialmente bene per temperature a bulbo umido moderate. La quantità dei setpoints STAGE ON usata deve essere la stessa di SP3.
- g) Se in SP1 è selezionato LIFT usare:
  - i) SP7. Impostare STAGE DIFFERENTIAL in PSI, iniziando con i 6 PSI di default.
  - ii) SP12-15. SP12-15. Iniziare con i setpoints di default. La quantità dei setpoints STAGE ON usata deve essere la stessa di SP3.
- 2) Schermata VALVE SETPOINT
  - a) SP1. Selezionare NC o NO a seconda che la valvola debba essere chiusa o aperta verso la torre quando il circuito di alimentazione non è sotto tensione.
  - b) Se per il controllo della ventilazione la selezione è stata TEMP:
    - i) SP2. Impostare il setpoint VALVE TARGET (di norma a 5 °F in meno del setpoint impostato come TOWER SP11). In tal modo la torre funziona a piena portata fino alla disattivazione dell'ultimo gradino di ventilazione.
    - ii) SP4. Impostare VALVE DEADBAND, partendo dal valore di default (2 °F).
    - SP6. Impostare l'apertura della valvola (%) al di sopra della quale si deve inserire il primo gradino di ventilazione se sono soddisfatti sia la temperatura di consenso dell'inserimento della ventilazione e lo STAGE UP TIMER; il valore di default è l'80%.
    - iv) SP7. Impostare la chiusura della valvola (%) al di sotto della quale si deve disinserire il primo gradino di ventilazione se è soddisfatto lo STAGE DOWN TIMER; il valore di default è il 20%.
    - v) SP8. Impostare la MINIMUM VALVE POSITION quando EWT  $\leq$  SP7; il valore di default è lo 0%.
    - vi) SP9. Impostare la EWT alla quale la posizione della valvola deve consentire l'inserimento di gradini di ventilazione (SP6). Il valore di default è 60°F.
    - vii) SP10. Impostare la posizione iniziale della valvola quando EWT è ≥ SP9. Il valore di default è il 100%.
       SP11. Impostare, EWT alla quale la posizione iniziale della valvola corrisponde.

SP11. Impostare EWT alla quale la posizione iniziale della valvola corrisponde ad SP8. Il valore di default è 90°F.

- viii) SP12. Impostare la posizione minima raggiungibile dalla valvola. Il valore di default è il 10%.
- ix) SP13. Impostare la posizione massima raggiungibile dalla valvola. Il valore di default è il 90%.
- x) SP14. Impostare il guadagno per l'errore. Il valore di default è 25.
- xi) SP15. Impostare il guadagno per la pendenza. Il valore di default è 25.

**NOTA**: I setpoints 14 e 15, che sono specifici dell'applicazione in quanto influenzati dalla massa dei fluidi contenuti nell'impianto, la grandezza dei componenti ed altri fattori che influenzano al reazione del sistema agli inputs di controllo, devono essere impostati da personale che abbia esperienza con la taratura di questo tipo di controllo.

c) Se per il controllo della ventilazione la selezione è stata LIFT:

- i) SP3. Impostare il setpoint VALVE TARGET di norma a 30 psi in meno del setpoint impostato come TOWER SP15. In tal modo la torre funziona a piena portata fino alla disattivazione dell'ultimo gradino di ventilazione.
- ii) SP5. Impostare VALVE DEADBAND, partendo dal valore di default di 4 psi.
- SP6. Impostare l'apertura della valvola (%) oltre l quale va inserito il primo gradino di ventilazione se sono soddisfatti la temperatura di consenso dell'inserimento della ventilazione e lo STAGE UP TIMER; il valore di default è l'80%.
- iv) SP7. Impostare la chiusura della valvola (%) al di sotto della quale si deve disinserire il primo gradino di ventilazione se è soddisfatto lo STAGE DOWN TIMER; il valore di default è il 20%.
- v) SP12. Impostare la posizione minima raggiungibile dalla valvola. Il valore di default è il 10%.
- vi) SP13. Impostare la posizione massima raggiungibile dalla valvola. Il valore di default è il 90%.
- vii) SP14. Impostare il guadagno per l'errore. Il valore di default è 25.
- viii) SP15. Impostare il guadagno per la pendenza. Il valore di default è 25.
- **NOTA**: I setpoints 14 e 15, che sono specifici dell'applicazione in quanto influenzati dalla massa dei fluidi contenuti nell'impianto, la grandezza dei componenti e da fattori che influenzano la reazione del sistema agli inputs di controllo, devono essere impostati da personale esperto nella taratura di questi tipi di controllo.

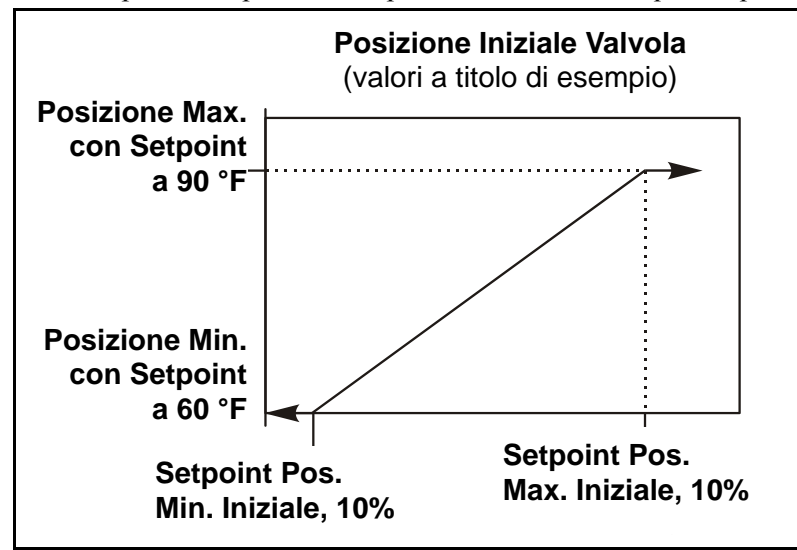

Cfr. la Figura 2, di pag. 13 per ciò che riguarda i punti di collegamento per la parzializzazione dei ventilatori.

# 3. Parzializzazione della torre con valvola di bypass controllata dalla parzializzazione della ventilazione (VALVE STAGE)

Questa modalità è simile alla #2, ad eccezione che il setpoint della valvola è impostato come il setpoint al quale si attiva un qualsiasi gradino di ventilazione invece che per mantenere una singola EWT dell'acqua nel condensatore. In questo modo la valvola espleta la propria azione di controllo tra i gradini di ventilazione tentando di mantenere il valore in essere della parzializzazione della ventilazione. Quando la valvola è del tutto aperta o chiusa e la temperatura (o il lift) inserisce o disinserisce lo stadio successivo, essa passa alla posizione massima opposta. In tal modo si riduce le frequenza di inserimento e di disinserimento dei gradini di ventilazione.

Questa modalità è impostabile come la Modalità #2 ad eccezione del fatto che per il SETPOINT, TOWER, SP2 è selezionato VALVE STAGE invece del VALVE SP.

**4. Ventilazione con VFD, senza valvola di bypass (VFD STAGE)** Questa modalità prevede che la torre sia dotata di un solo ventilatore Questa modalità è impostabile come la precedente ad eccezione del fatto per il SETPOINT, TOWER, SP2 è selezionato VALVE/VFD.

### Schermata MOTOR Setpoint (Setpoint del MOTORE)

| Unit Status Chiller A COOL AUTO-Remote Switch Compressor Status |          |                  | SETPOINTS           |             |      |     |      | мот    | OR      |
|-----------------------------------------------------------------|----------|------------------|---------------------|-------------|------|-----|------|--------|---------|
| #1 RUN Hold                                                     | d        |                  |                     | г - г       | ы    |     |      |        |         |
| #2 OFF Awalung L                                                | .020     |                  | Lift @ 100          | % VFD Sp    | eed  |     |      | 15     | STARTER |
| Demand Limit B                                                  | Enable   | e                | VFD Speed           | d @ Zero    | Lift | 1   | 1000 | 14     |         |
| UN: LIMITS %R                                                   | LA TO    | a value<br>Limit | VFD Minim           | um Speed    | k    | 4   | 10   | 13     | TIMERS  |
| analog input,                                                   | where    |                  | Compress            | or VFD      |      | 4   | 10   | 12     |         |
| 4mA = 0.9                                                       | %RLA     | · .              | Oil No Sta          | rt Differen | tial |     | 50   | 11     | ALARMS  |
| OFF: The Dem                                                    | and L    | _imit            | Nominal C           | apacity     |      | 7   | 70   | 10     |         |
| input is ignore                                                 | ed.      |                  | Maximum LWT Rate    |             |      | N   | 10   | 9      | VALVE   |
|                                                                 |          |                  | Minimum LWT Rate    |             |      |     | 0.5  | 8      |         |
|                                                                 |          |                  | Soft Load Ramp Time |             |      |     | 0.1  | 7      | TUWER   |
| 7 8                                                             | 9        | CANCEL           | Initial Soft        | Load Lim    | it   |     | 5    | 6      |         |
|                                                                 |          | GINOLL           | Soft Load           | Enable      |      | 4   | 10   | 5      | MOTOR   |
|                                                                 |          | 110              | Nameplate           | RLA         |      | 0   | )FF  | - 4    |         |
| 4 0                                                             | 4 5 6 UP |                  | Maximum Amps        |             |      | 1   | 100  | 3      | MUDES   |
| 1 2 3 DOWN                                                      |          |                  | Minimum A           | mps         |      | 4   | 10   | 2      | WATER   |
|                                                                 |          | Demand Li        | Demand Limit Enable |             |      | DFF | 1    | WATER  |         |
| 0.                                                              | +/-      | ENTER            | HISTORY             | VIEW        | SET  |     |      | CHANGE |         |

#### Figura 19, Schermata dei Setpoints del MOTORE

### Tabella 17. Impostazioni dei punti di regolazione del motore

| Descrizione                                        | N. | Valore<br>pre.<br>definito | Intervallo             | Pass-<br>word | Commenti                                                                                                   |
|----------------------------------------------------|----|----------------------------|------------------------|---------------|----------------------------------------------------------------------------------------------------|
| Sollevamento a velocità 100%                       | 15 | 40 °F                      | da 30 a 60 °F          | Т             | Sollevamento temp. a velocità 100% (sat. cond.; temp. sat. evap.)                                          |
| Velocità a solleva-<br>mento 0                     | 14 | 50%                        | da 0% a 100%           | Т             | Sollevamento a velocità minima come % del sollevamento 100%                                                |
| Velocità minima                                    | 13 | 70%                        | da 60% a<br>100%       | Т             | Velocità VFD minima, priorità su SP 11 e 12                                                                |
| VFD                                                | 12 | No                         | No, Yes                | Т             | VFD presente o non presente sull'unità                                                                     |
| Diff. mancato avvio<br>olio (sopra temp.<br>evap.) | 11 | 40 °F                      | da 30 a 60 °F          | т             | Delta-T minimo tra temperatura pozzo olio e temperatura evaporatore saturato                               |
| Capacità nominale                                  | 10 |                            | da 0 a 9999<br>ton     |               | Consente di determinare quando arrestare un<br>compressore                                                 |
| Flusso minimo                                      | 9  | 0,5<br>°F/min              | da 0,1 a 5,0<br>°F/min | М             | Consente di inibire il caricamento se la modifica di LWT supera il valore del punto di regolazione.        |
| Flusso minimo                                      | 8  | 0,1<br>°F/min              | da 0,0 a 5,0<br>°F/min | М             | Se la modifica di LWT è inferiore al punto di<br>regolazione può partire un altro compressore.             |
| Rampa di carico non ripida                         | 7  | 5 min                      | da 1 a 60 min          | М             | Periodo dal punto di carico iniziale (%RLA) im-<br>postato in SP5 a 100% RLA                               |
| Limite ampere cari-<br>co leggero iniziale         | 6  | 40%                        | da 20% a<br>100%       | М             | Ampere iniziali come % di RLA                                                                              |
| Abilitazione carico<br>leggero                     | 5  | OFF                        | OFF, ON                | М             | Consente di attivare o disattivare il carico legge-<br>ro                                                  |
| RLA targhetta                                      | 4  |                            |                        |               | Non utilizzato nei modelli DWSC/DWDC                                                                       |
| Corrente massima                                   | 3  | 100%                       | da 40% a<br>100%       | т             | %RLA oltre la quale viene inibito il caricamento (limite di carico)                                        |
| Corrente minima                                    | 2  | 40%                        | da 20% a 80%           | Т             | %RLA sotto la quale viene inibito il caricamento                                                           |
| Attivazione limite di richiesta                    | 1  | OFF                        | OFF, ON                | 0             | ON consente di impostare %RLA a 0% per il<br>segnale esterno da 4 mA e a 100% per il segna-<br>le da 20 mA |

#### Schermata MODES Setpoints (Setpoints delle MODALITA') Figura 20, Schermata dei Setpoints delle MODALITA'

| Unit Ste                  | atus     |          | Chiller A           |                        |           |          |          |        |         |
|---------------------------|----------|----------|---------------------|------------------------|-----------|----------|----------|--------|---------|
| COOL AUTO-Remote Switch   |          |          |                     | SE'                    | TPOI      | NTS      |          |        |         |
| Compressor Status         |          |          |                     |                        |           |          | MOD      | ES     |         |
| #1 RUN                    | Hold     | head     |                     |                        |           | 31       |          |        |         |
|                           | Awanni   | j Luau   |                     |                        |           |          |          | 15     | STARTER |
| Unit E                    | nable    | LOCCOTC  | DUMDC "             | Compr #2               | Stage Se  | quence # | 1        | 14     | THEFT   |
| & far                     | ns are ( | )FF.     | , pumps,            | Compr #2               | Staging N | lode     | Normal   | 13     | TIMERS  |
| AUTO                      | : Еуар   | pump i   | sON.                | Compr #1               | Stage Se  | quence # | 1        | 12     |         |
| " Compressors, condenser" |          |          | denser"<br>"nerate" | Compr #1               | Staging N | lode     | Normal   | 11     | ALANMO  |
| as ne                     | eded t   | o maint  | ain                 | Maximum Compressors ON |           |          | 2        | 10     | VALVE   |
| wate                      | r tempe  | erature. | · · · ·             | BAS Network Protocol   |           |          | MODBUS   | 9      | VALVE   |
|                           |          |          |                     | Hot Gas Control Point  |           |          | OFF      | 8      | TOWER   |
|                           |          |          |                     | Hot Gas M              | ode       |          | Normal   | 7      | TUWER   |
| 7                         | 8        | 9        | CANCEL              | Condenser              | r Pump    |          | #2 Only  | 6      | мотор   |
|                           |          |          |                     | Evaporato              | r Pump    |          | #1 Only  | 5      | MUTUR   |
|                           | 5        |          | HP                  | Available N            | lodes     |          | Cool     | 4      | MODEC   |
| *                         | J        |          | 01                  | Control So             | ource     |          | Switches | 3      | MUDES   |
|                           |          |          |                     | Unit Mode              |           |          | Cool     | 2      | WATER   |
| 1                         | 2        | 3        | DOWN                | Unit Enabl             | e         |          | ON       | 1      | WAILII  |
| 0                         |          | +/-      | ENTER               | HISTORY                | VIEW      | SET      |          | CHANGE |         |

#### Tabella 18. Impostazioni dei punti di regolazione delle modalità

| Descrizione                          | N. | Valore<br>pre-<br>defini-<br>to | Intervallo                                                            | Pass-<br>word | Commenti                                                                                                    |
|--------------------------------------|----|---------------------------------|-----------------------------------------------------------------------|---------------|----------------------------------------------------------------------------------------------------|
| Sequenza<br>attivazione<br>comp. 2   | 14 | 1                               | 1, 2, … (n. di compresso-<br>ri)                                      | М             | Consente di impostare il numero di sequenza<br>per il compressore 2, se 1 è il primo ad esse-<br>re avviato, se 2 è sempre secondo (nota 1)                                                                                                    |
| Modalità<br>comp. 2                  | 13 | Normal                          | Normal, Efficiency, Pump,<br>Standby                                  | М             | Normal utilizza la sequenza standard<br>Efficiency consente di avviare un solo com-<br>pressore su ogni unità doppia<br>Pump consente di avviare prima tutti i com-<br>pressori su un solo refrigeratore<br>Standby utilizza solo questo compressore se<br>un altro presenta problemi. |
| Sequenza<br>attivazione<br>comp. 1   | 12 | 1                               | 1, 2, … (n. di compresso-<br>ri)                                      | М             | Consente di impostare il numero di sequenza<br>per il compressore 1, se 1 è il primo ad esse-<br>re avviato, se 2 è sempre secondo (nota 1)                                                                                                    |
| Modalità<br>comp. 1                  | 11 | Normal                          | Normal, Efficiency, Pump,<br>Standby                                  | М             | Vedere n. 12.                                                                                                    |
| Comp. mas-<br>simi ON                | 10 | 1                               | 1-16                                                                  | М             | Numero totale di compressori meno standby                                                                                                    |
| Protocollo<br>BAS                    | 9  | Modbus                          | None, Local, Remote,<br>BACnet, LonWorks,<br>MODBUS,                  | М             | Consente di impostare il protocollo BAS per l'uso o LOCAL in assenza di protocollo.                                                                                                    |
| Punto di con-<br>trollo gas<br>caldo | 8  | 30%                             | da 20% a 70%                                                          | т             | LWT o %RLA inferiore al solenoide HGBP attivo                                                                                                    |
| Modalità di<br>bypass gas<br>caldo   | 7  | Normal                          | Off, Water LWT, %RLA                                                  | т             | Consente di impostare la modalità per il fun-<br>zionamento a gas caldo                                                                                                    |
| Pompa cond.                          | 6  | Pump<br>#1 Only                 | Pump #1 Only, Pump #2<br>Only, Auto Lead, #1 Pri-<br>mary, #2 Primary | М             | Pump #1 Only e Pump #2 Only consentono di<br>utilizzare solo queste pompe<br>AUTO bilancia le ore tra i compressori 1 e 2<br>Con #1 Primary, #2 Primary, se il compresso-<br>re primario presenta problemi di funziona-<br>mento viene usato l'altro                                   |
| Pompa evap.                          | 5  | Pump                            | Pump #1 Only, Pump #2                                                 | М             | Pump #1 Only e Pump #2 Only consentono di                                                                                                    |
|                           |   | #1 Only | Only, Auto Lead, #1 Pri-<br>mary, #2 Primary |   | utilizzare solo queste pompe<br>AUTO bilancia le ore tra i compressori 1 e 2<br>Con #1 Primary, #2 Primary, se il compresso-<br>re primario presenta problemi di funziona-<br>mento viene usato l'altro              |
|---------------------------|---|---------|----------------------------------------------|---|----------------------------------------------------------------------------------------------------|
| Modalità di-<br>sponibili | 4 | COOL    | COOL, COOL/ICE, ICE,<br>COOL/HEAT, HEAT      | Т | Consente di impostare le modalità seleziona-<br>bili in SP2                                                                                                    |
| Origine con-<br>trollo    | 3 | LOCAL   | LOCAL, BAS, SWITCH                           | 0 | Consente di impostare l'origine del controllo                                                                                                    |
| Modalità unità            | 2 | COOL    | COOL, ICE, HEAT, TEST                        |   | Consente di scegliere le modalità in SP4                                                                                                    |
| Attivazione<br>unità      | 1 | OFF     | OFF, ON                                      | 0 | Con l'impostazione OFF l'apparecchio è spen-<br>to. Con l'impostazione ON vengono attivati la<br>pompa dell'evaporatore, il compressore, la<br>pompa del condensatore e la torre, secondo<br>quanto richiesto da LWT |

## Schermata WATER Setpoints (Setpoints dell'ACQUA)

| Unit Ste                | itus      |          | Chiller A             |                           |                           |         |       |        |         |
|-------------------------|-----------|----------|-----------------------|---------------------------|---------------------------|---------|-------|--------|---------|
| COOL AUTO-Remote Switch |           |          |                       | SE'                       | TPOI                      | NTS     |       |        |         |
| Compre                  | essor Sta | atus     |                       |                           |                           |         |       | WAT    | ER      |
| #1 RUN                  | Hold      |          |                       |                           | <b>г</b> - Р              | 21      |       |        |         |
| #2 OFF                  | Awaiting  | y Load   |                       |                           |                           |         |       | 15     | STARTER |
| Leavin                  | ng Wate   | er Temp  | o - Cool              |                           |                           |         |       | 14     |         |
| Sets c                  | control   | target f | for                   |                           |                           |         |       | 14     | TIMERS  |
| evap                    | orator I  | eaving   |                       |                           |                           |         |       | 13     |         |
| wate                    | r tempe   | erature  |                       |                           |                           |         |       | 12     | ALABMS  |
| in CC                   | JUL mo    | de.      |                       | Templifier                | Source R                  | eset    | 80    | 11     | ALAIIMU |
| 35 to 8                 | 80 Deg    | F        |                       | Templifier                | Source N                  | o Start | 70    | 10     | VIIVE   |
| 2 to 26 Deg C           |           |          | Maximum Reset Delta T |                           |                           | 10.0    | 9     | VALVE  |         |
|                         |           |          |                       | Start Reset Delta T       |                           |         | 0.0   | 8      |         |
|                         |           |          |                       | LWT Rese                  | t Type                    |         | None  | 7      | TUWER   |
| 7                       | 8         | 9        | CANCEL                | Stage Delt                | аТ                        |         | 1.0   | 6      |         |
|                         | Ŭ         |          |                       | Startup Delta T 3.0       | 3.0                       | 5       | MUTUR |        |         |
|                         |           |          | 110                   | Shutdown                  | Shutdown Delta T          |         | 3.0   | 4      |         |
| 4                       | Э         | Ь        | UF                    | Leaving W                 | Leaving Water Temp - Heat |         |       | 3      | MUDES   |
|                         |           |          |                       | Leaving W                 | ater Tem                  | p - Ice | 25.0  | 2      | SPEECE  |
| 1                       | 2         | 3        | DOWN                  | Leaving Water Temp - Cool |                           |         | 44.0  | 1      | WATER   |
| 0                       |           | +/-      | ENTER                 | HISTORY                   | VIEW                      | SET     |       | CHANGE |         |

## Figura 21, Schermata dei Setpoints dell'ACQUA

## Tabella 19, Impostazione dei Setpoints dell'ACQUA

| Descrizione                                | No. | Default     | Campo                   | Pass-<br>word | Spiegazione                                                                                                    |
|--------------------------------------------|-----|-------------|-------------------------|---------------|----------------------------------------------------------------------------------------------------|
| Templifier Source<br>Water Reset (Delta-T) | 11  | 55°F        | Da 50 a 100 °F          | т             | Ritaratura in diminuzione della temp. di uscita acqua dal con-<br>densatore se l'uscita dal pozzo termico scende al di sotto del<br>Delta T. L'impostazione dipende dalla selezione del compresso-<br>re.                   |
| Templifier Source No<br>Start              | 10  | 70 F        | Da 50 a 100 °F          | Т             | Temperatura di ingresso acqua del pozzo termico al di sotto<br>della quale l'unità non può avviarsi                                                                                                    |
| Max Reset Delta T                          | 9   | 0.0°F       | Da 0.0 a 20.0 °F        | М             | Impostazione della ritaratura massima in °F nel caso in cui sia<br>selezionata la ritaratura di LWT o ritaratura max. con segnale da<br>20 mA se in SP7 è stato selezionato l'input da 4-20 mA                              |
| Start Reset Delta T                        | 8   | 10. 0°F     | Da 0.0 a 20.0 °F        | М             | Impostazione delta-T dell'evap. oltre al quale inizia la ritaratura<br>del Ritorno                                                                                                    |
| LWT Reset Type                             | 7   | NONE        | NONE, RETURN,<br>4-20mA | М             | Impostazione del tipo di ritaratura: NONE = senza ritaratura –<br>RETURN: ritaratura temp. acqua refrigerata in funzione della<br>temp. acqua entrante – 4-20 mA: ritaratura in funzione di un<br>segnale analogico esterno |
| Stage Delta T                              | 6   | 1           | Da a 0.5 a 5°F          | М             | Impostazione della differenza tra temp. acqua uscente e se-<br>tpoint che deve esistere affinché il compressore successivo si<br>avvii                                                                                      |
| Startup Delta T                            | 5   | 3.0°F       | Da 0.0 a 10.0 °F        | М             | Impostazione della differenza positiva tra temp. acqua uscente<br>e setpoint che deve esistere affinché il compressore possa<br>avviarsi                                                                                    |
| Shutdown Delta T                           | 4   | 3.0°F       | Da 0.0 a 3.0 °F         | М             | Impostazione della differenza negativa tra temp. acqua uscen-<br>te e setpoint che deve esistere affinché il compressore si arresti                                                                                         |
| Cool LWT                                   | 3   | 44.0°F      | Da 35.0 a 80.0 °F       | М             | LWT evaporatore in mod. di RAFFREDDAMENTO                                                                                                    |
| Ice LWT                                    | 2   | 25. 0°F     | Da 15.0 a 35.0 °F       | М             | LWT evaporatore in mod. di ACCUMULO GHIACCIO                                                                                                    |
| Heat LWT                                   | 1   | 135.<br>0°F | Da 100.0 a 150.0<br>°F  | М             | LWT evaporatore in mod. di RISCALDAMENTO (Templifier)                                                                                                    |

## Schermata SERVICE (SERVIZIO)

Figura 22, Schermata Servizio

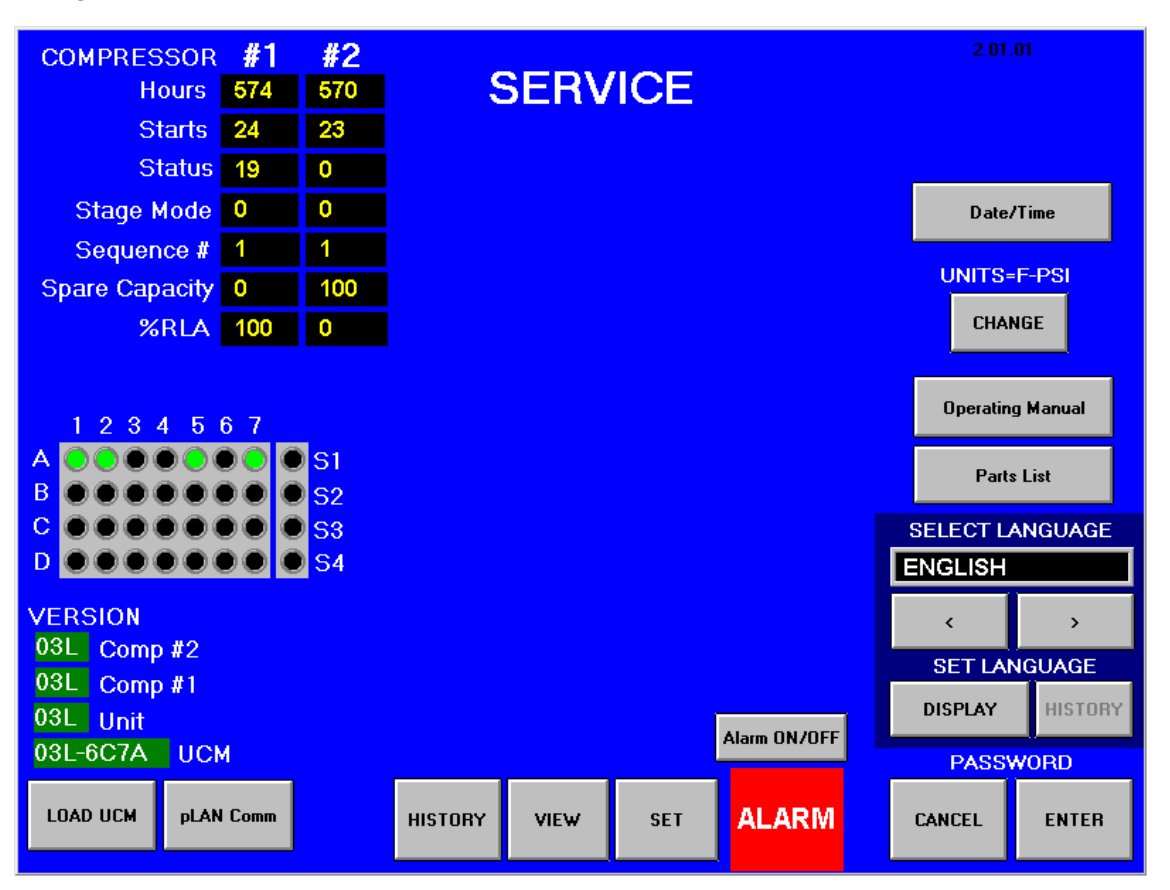

La schermata SERVICE è accessibile premendo il tasto SET da qualsiasi schermata SET (IMPOSTAZIONE). In altre parole si tratta di una seconda schermata SERVICE che contiene informazioni e pulsanti di attività necessari per i tecnici del Servizio di Assistenza ma anche informazioni che possono risultare assai utili per l'operatore.

Come si vede dalla figura, nell'angolo superiore sinistro di questa schermata sono contenute informazioni relative ai compressori (la schermata riportata in figura è relativa ad un'unità con due compressori; se l'unità avesse un solo compressore ovviamente apparirebbero solo le informazioni relative ad un solo compressore). Il setpoint "Spare Capacity" serve per l'impostazione dell'incremento di marcia/arresto per le unità con due compressori.

La matrice luminosa di seguito indica i nodi attivi per i refrigeratori A, B, C e D sulla pLAN.

Il numero di versione (VERSION) che appare nell'angolo di sinistra in basso di questa schermata identifica il software caricato sul regolatore, mentre il numero che appare sull'angolo a destra in alto identifica il software caricato sul Pannello di Interfacciamento con l'Operatore. Daikin può richiedere questi numeri per fornire informazioni sul funzionamento dell'unità o per fornire eventuali futuri aggiornamenti del software. Il numero del software OITS è mostrato nell'angolo in alto a destra.

Il pulsante Operating Manual consente di accedere al manuale d'uso e manutenzione per l'unità. Inoltre, per l'unità è disponibile un pulsante Parts Manual. In alcune versioni precedenti non era caricato un elenco dei componenti; un tecnico dell'assistenza Daikin è in grado di caricarlo. Premere questi pulsanti per visualizzare il manuale sullo schermo sotto forma di file Adobe A-crobat®.

SELECT LANGUAGE consente di passare tra le diverse lingue disponibili. La lingua può essere configurata separatamente per la visualizzazione e per la cronologia, utilizzata per i allarmi e tendenze.

Il pulsante PASSWORD consente di accedere alla schermata della tastiera per immettere una password.

Il pulsante Alarms ON/OFF di solito viene utilizzato solo nel software dimostrativo; è quindi improbabile che appaia sullo schermo dell'unità. In questo caso è comunque possibile ignorar-lo.

I pulsanti LOAD UCM e pLAN Comm sono destinati all'uso da parte di tecnici dell'assistenza autorizzati.

La data/ora nell'angolo superiore destro consente, se necessario, di impostare la data e l'ora corrette.

## Schermate HISTORY (Storia)

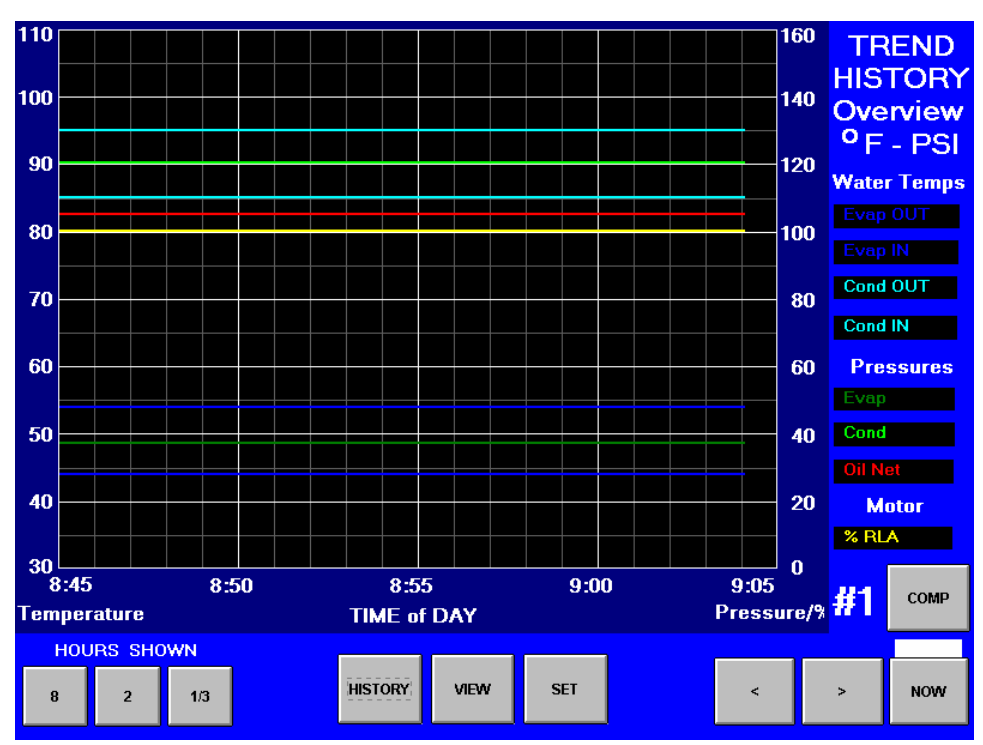

Figura 23, Diagramma dell'Andamento Storico

La Schermata Panoramica della Andamento Storico consente di visionare l'andamento dei parametri elencati sul lato destro del display. L'asse verticale di sinistra del diagramma rappresenta le temperature in °F, mentre l'asse verticale destro rappresenta le pressioni in psi e le correnti come percentuale della RLA. La scansione dell'asse dei tempi (che è quello orizzontale) può essere selezionata per periodi di 8 ore, 2 ore o 20 minuti premendo rispettivamente i tasti 8, 2 o 1/3. Talune versioni del software prevedono un periodo di 24 ore anziché il periodo di 8 ore.

Indipendentemente dalla durata della scansione selezionata, nel momento in cui si preme il pulsante NOW (ADESSO) ha inizio la visualizzazione dei dati a partire dalla destra del diagramma proseguendo verso sinistra.

Premendo i tasti con l'indicazione ">" o "<" si fa scorrere in avanti o all'indietro il periodo scansionato. Si noti che premendo il pulsante NOW tali tasti cessano di funzionare.

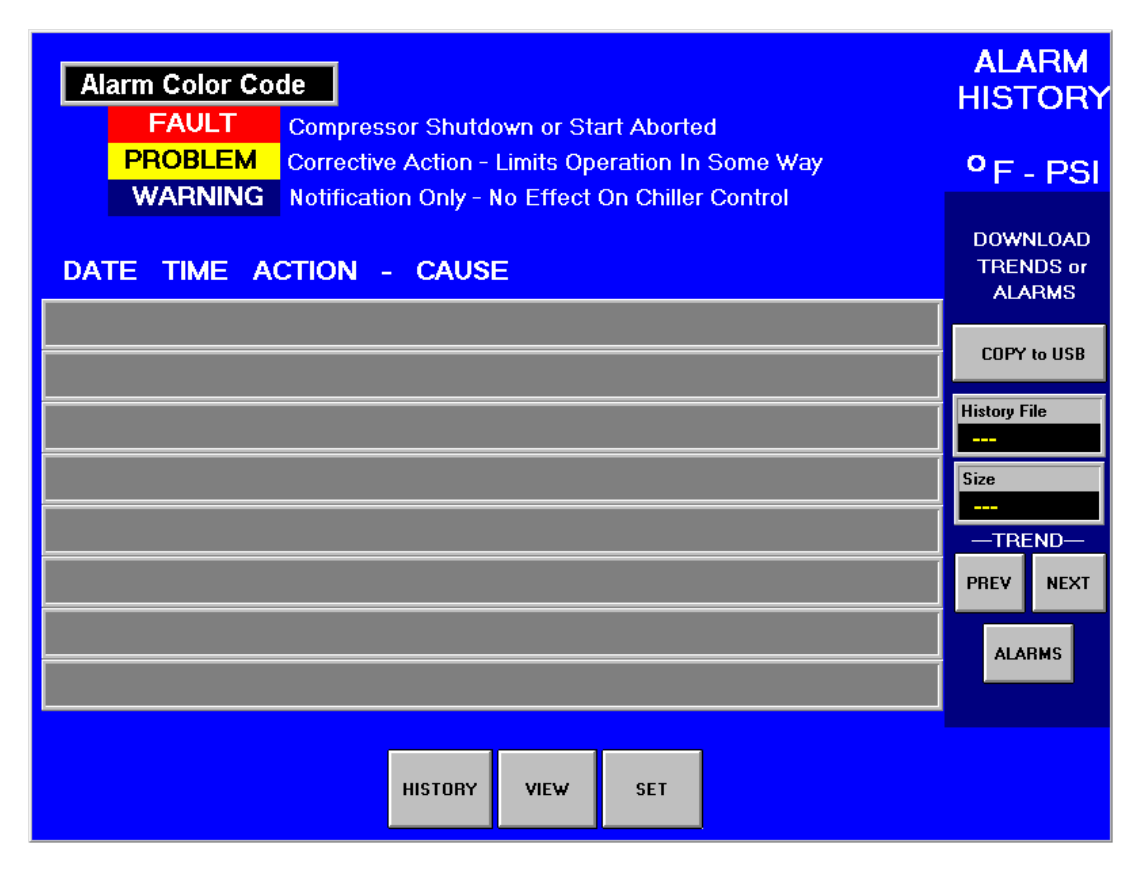

La schermata Alarm History (Storia degli Allarmi) elenca dall'alto in ordine di data gli allarmi verificatisi indicando per ognuno di essi la data in cui si è verificato, il motivo per cui si è verificato e le azioni correttive intraprese.

# Salvataggio su USB

Questa schermata è anche utilizzabile per salvare l'Andamento Storico (Figura 23) selezionandola per data o la Storia degli Allarmi così come si vede nella figura pubblicata in questa pagina. Per eseguire il salvataggio è sufficiente inserire un floppy disk nel floppy drive che si trova sul lato destro del Pannello di Interfacciamento con l'Operatore e:

• Nel caso in cui si desideri salvare la STORIA DEGLI ALLARMI: premere il pulsante ALARMS e poi il pulsante COPY to USB.

• Nel caso in cui si desideri salvare l'Andamento Storico: scegliere l'History File (File di Storia) desiderato usando i pulsanti PREV o NEXT ALARMS e poi il pulsante COPY to USB.

## Schermata ACTIVE ALARMS (ALLARMI ATTIVI)

Figura 25, Schermata Allarmi Attivi

| [             | ACTIVE<br>ALARMS<br>Alarm Color Code<br>FAULT<br>PROBLEM<br>WARNING<br>Corrective A<br>Notification C | Shutdown or Start Aborted<br>ction - Limits Operation In Some Way<br>Only - No Effect On Chiller Control |
|---------------|----------------------------------------------------------------------------------------------------|----------------------------------------------------------------------------------------------------|
| 2002/04/24 08 | :20:08 0 #1                                                                                           |                                                                                                    |
|               |                                                                                                    |                                                                                                    |
|               |                                                                                                    |                                                                                                    |
|               |                                                                                                    |                                                                                                    |
|               |                                                                                                    |                                                                                                    |
|               | CLEAR CLOS                                                                                            | E                                                                                                    |

La schermata Active Alarm diventa disponibile quando sull'unità è presente un allarme attivo (premere il segnale di allarme rosso in qualsiasi schermata). Se non vi sono allarmi attivi, è possibile accedervi dalla schermata SERVICE, premendo il quadrato blu nella posizione del segnale di allarme rosso. In questo modo è possibile ripetere il comando di cancellazione allarme, se necessario.

Gli allarmi sono disposti in ordine di occorrenza, con il più recente in alto. Una volta corretta la condizione anomala, premere il tasto "CLEAR" per cancellare l'allarme.

Gli allarmi attualmente attivi (possono essere più di uno) sono visualizzati. È applicata una codifica a colori: rosso per gli errori (controllo di protezione dell'apparecchio) che provocano un rapido arresto del compressore, giallo per i problemi (allarme di limite) che possono impedire il caricamento o lo scaricamento del compressore, blu per le avvertenze, vale a dire informazioni che non richiedono azioni.

Sono inoltre visualizzate data/ora e causa dell'allarme.

Dopo aver eliminato la causa dell'allarme, cancellare l'allarme premendo il pulsante CLEAR. In questo modo l'allarme viene cancellato dal registro e l'unità può essere riavviata seguendo la sequenza di messa in funzione. L'avviso di allarme viene eliminato dallo schermo.

Tuttavia, se la causa dell'allarme non viene corretta, l'allarme è ancora attivo e il relativo messaggio rimane sullo schermo. L'unità non inizia la sequenza di messa in funzione.

Correggere sempre la causa dell'allarme prima di tentare di cancellarlo.

Come abbiamo già detto e come vedremo di seguito in dettaglio tre sono le categorie degli allarmi: Fault, Problem e Warning.

### Allarmi relativi a errori

La tabella che segue descrive ogni allarme di categoria Fault indicandone la visualizzazione a display, il motivo che ne ha provocato la manifestazione e la reazione del sistema di controllo. Tutti questi allarmi richiedono un riarmo manuale.

| Descrizione                                                            | Indicazione sul dis-<br>play             | Si verifica quando:                                                                                                    | Azione compiuta |
|------------------------------------------------------------------------|------------------------------------------|----------------------------------------------------------------------------------------------------|-----------------|
| Pressione dell'evaporatore<br>bassa                                    | Evap Pressure Low                        | Pressione evaporatore < SP pressione evap.<br>bassa                                                                                      | Arresto rapido  |
| Pressione del condensatore alta                                        | <u>Condenser Press</u><br><u>High</u>    | Pressione cond. > SP pressione condensato-<br>re alta                                                                                    | Arresto rapido  |
| Vani aperti; impossibile<br>avviare                                    | Vanes Open                               | Stato compressore = PRELUBE per 30<br>sec. dopo scadenza timer pre-<br>lubrificazione.                                                   | Arresto rapido  |
| Pressione delta dell'olio<br>bassa                                     | <u>Oil Delta Pressure</u><br>Low         | (stato comp.=PRELUBE, RUN, UNLOAD,<br>o POSTLUBE)<br>e pressione netta olio < SP pressione<br>netta olio bassa                           | Arresto rapido  |
| Temperatura di ingresso<br>dell'olio bassa                             | Oil Feed Temp Low                        | (stato comp.=RUN o UNLOAD) e<br>temp. ingresso olio <<br>(temp. refr. saturato evap. + SP tempera-<br>tura delta olio bassa) per > 1 min | Arresto rapido  |
| Temperatura di ingresso dell'olio alta                                 | Oil Feed Temp High                       | Temp. > SP temperatura di ingresso olio<br>alta                                                                                          | Arresto rapido  |
| Corrente motore bassa                                                  | Motor Current Low                        | I < soglia corrente motore con compres-<br>sore ON per 30 sec.                                                                           | Arresto rapido  |
| Temperatura di scarico<br>alta                                         | <u>Disch Temp High</u>                   | Temp. > SP temperatura di scarico alta                                                                                                   | Arresto rapido  |
| Pressione meccanica alta                                               | <u>Mechanical High</u><br><u>Press</u>   | Ingresso digitale = pressione alta                                                                                                    | Arresto rapido  |
| Temperatura motore alta                                                | High Motor Temp                          | Ingresso digitale = temperatura alta                                                                                                    | Arresto rapido  |
| Temp. sovraccarico alta                                                | Surge Temperature                        | Temp. sovraccarico > SP temp. sovracca-<br>rico                                                                                          | Arresto rapido  |
| Pendenza temp. sovrac-<br>carico alta                                  | Nota 1                                   | Pendenza temp. sovraccarico > SP pen-<br>denza alta sovraccarico                                                                         | Arresto rapido  |
| Sovraccarico compresso-<br>re eminente                                 | <u>Surge Switch</u><br>Nota 2            | L'interruttore Delta-P rileva una pressione<br>inversa nella valvola di controllo dello<br>scarico                                       | Arresto rapido  |
| Nessuna transizione dello<br>starter                                   | No Starter Transition                    | Ingresso digitale transizione starter =<br>nessuna transizione e compressore ON<br>per > 15 secondi                                      | Arresto rapido  |
| Nessun arresto del com-<br>pressore                                    | Current High with<br>Comp Off            | %RLA > SP soglia corrente motore con<br>compressore OFF per 30 sec.                                                                      | Annuncio        |
| Starter guasto                                                         | Starter Fault                            | Ingresso digitale starter guasto = guasto<br>e stato compressore = START,<br>PRELUBE, RUN o UNLOAD                                       | Arresto rapido  |
| Pressione dell'olio bassa<br>all'avvio                                 | <u>Oil Pressure Low-</u><br>Start        | Stato compressore = START per 30 sec.                                                                                                    | Arresto rapido  |
| Nessun flusso d'acqua<br>evaporatore                                   | Evaporator Water<br>Flow Loss            | Interruttore di flusso dell'acqua refrigerata<br>aperto                                                                                  | Arresto rapido  |
| Nessun flusso d'acqua<br>condensatore                                  | Condenser Water<br>Flow Loss             | Interruttore di flusso dell'acqua del con-<br>densatore aperto                                                                           | Arresto rapido  |
| Guasto sensore di tempe-<br>ratura acqua in uscita<br>dall'evaporatore | Evap LWT Sensor<br>Out of Range          | Sensore aperto o in cortocircuito                                                                                                    | Arresto rapido  |
| Guasto sensore di pres-<br>sione evaporatore                           | Evap Pressure Sen-<br>sor Out of Range   | Sensore aperto o in cortocircuito                                                                                                    | Arresto rapido  |
| Guasto sensore di pres-<br>sione condensatore                          | Cond Pressure Sen-<br>sor Out of Range   | Sensore aperto o in cortocircuito                                                                                                    | Arresto rapido  |
| Guasto sensore tempera-<br>tura di aspirazione                         | Suction Pressure<br>Sensor Out of Range  | Sensore aperto o in cortocircuito                                                                                                    | Arresto rapido  |
| Guasto sensore tempera-<br>tura di scarico                             | Discharge Temp Sen-<br>sor Out of Range  | Sensore aperto o in cortocircuito                                                                                                    | Arresto rapido  |
| Guasto sensore di tempe-<br>ratura ingresso olio                       | Oil Feed Temp Sen-<br>sor Out of Range   | Sensore aperto o in cortocircuito                                                                                                    | Arresto rapido  |
| Guasto sensore di tempe-<br>ratura pozzo olio                          | Oil Sump Temp Sen-<br>sor Out of Range   | Sensore aperto o in cortocircuito                                                                                                    | Arresto rapido  |
| Guasto sensore di pres-<br>sione ingresso olio                         | Oil Feed Pressure<br>Sensor Out of Range | Sensore aperto o in cortocircuito                                                                                                    | Arresto rapido  |
| Guasto sensore di pres-<br>sione pozzo olio                            | Oil Sump Pressure<br>Sensor Out of Range | Sensore aperto o in cortocircuito                                                                                                    | Arresto rapido  |

### Tabella 20, Descrizione degli Allarmi relativi a errori

NOTE:

- 1. La temperatura di sovraccarico corrisponde alla temperatura di aspirazione meno la temperatura dell'acqua refrigerata in uscita.
- 2. L'interruttore Delta-P è utilizzato solo sui refrigeratori prodotti in Europa.
- 3. I guasti con allarme dello starter vengono inviati dallo starter e sono visualizzati anche in questa posizione. Sono presentati altrove nel manuale.

## Allarmi relativi a problemi

I seguenti allarmi non provocano l'arresto del compressore, ma limitano il funzionamento del refrigeratore come descritto nella colonna Azione compiuta. Un allarme di limite attiva la schermata di allarme rossa e l'uscita digitale per l'allarme remoto opzionale.

| Descrizione                                                                       | Indicazione a<br>Display   | Motivo della Manifestazione                                                                                                    | Reazione                                      | Riarmo                                                                                                    |
|-----------------------------------------------------------------------------------|----------------------------|----------------------------------------------------------------------------------------------------|-----------------------------------------------|----------------------------------------------------------------------------------------------------|
| Bassa Pressione di<br>Evaporazione – Inibi-<br>zione di Inserimento del<br>Carico | Lo Evap<br>Press-NoLoad    | Pressione di Evaporazione <<br>SP di Bassa Pressione di<br>Evaporazione di Inibizione di<br>Inserimento del Carico                       | Inibizione di<br>Inserimento del<br>Carico    | Quando la Pressione di<br>Evaporazione sale oltre<br>il SP + 3 psi                                                                   |
| Bassa Pressione di<br>Evaporazione – Parzia-<br>lizzazione                        | Low Evap<br>Press-Unload   | Pressione di Evaporazione <<br>ap SP di Bassa Pressione di<br>load Evaporazione di Parzializza-<br>zione Parzializza-                    |                                               | Quando la Pressione di<br>Evaporazione sale oltre<br>il SP + 3 psi                                                                   |
| Intervento dell'Antigelo<br>dell'Evaporatore                                      | Evap Pres Lo-<br>Freeze    | Temperatura Satura di Evapo-<br>razione <sp antigelo<br="" di="">dell'Evaporatore</sp>                                                   | Avviamento<br>della Pompa<br>dell'Evaporatore | Temperatura Satura di<br>Evaporazione > SP di<br>Antigelo<br>dell'Evaporatore + 2 °F                                                 |
| Intervento dell'Antigelo del Condensatore                                         | Cond Pres Lo-<br>Freeze    | Temperatura Satura di Con-<br>densazione <sp antigelo<br="" di="">del Condensatore</sp>                                                  | Avviamento<br>della Pompa del<br>Condensatore | Temperatura Satura di<br>Condensazione > SP<br>di Antigelo del Con-<br>densatore + 2 °F)                                             |
| Alta Temperatura di<br>Mandata                                                    | High Dischar-<br>ge T-Load | Temperatura di Mandata > SP<br>Alta Temperatura di Mandata<br>di Inserimento del Carico E<br>Surriscaldamento di Aspira-<br>zione < 15°F | Inserimento del<br>Carico                     | Temperatura di Manda-<br>ta < SP Alta Tempera-<br>tura di Mandata di Inse-<br>rim. del Carico – 3° F o<br>Surriscaldamento ><br>18°F |

Tabella 21, Descrizione degli Allarmi relativi a problemi

## Allarmi relativi ad avvertenze

Un messaggio di allerta viene notificato ogniqualvolta si verifichi una situazione anomala che non possa comunque pregiudicare il funzionamento del refrigeratore.

Tabella 22. Descrizione degli allarmi relativi ad avvertenze

| AVVERTENZA                                                                          | INDICAZIONE SUL DISPLAY | CONDIZIONE                        |
|-------------------------------------------------------------------------------------|-------------------------|-----------------------------------|
| Avvertenza problema sensore tempe-<br>ratura refrigerante su linea liquido          | Liq Line T Sen Warn     | Sensore aperto o in cortocircuito |
| Avvertenza problema sensore tempe-<br>ratura acqua in entrata nell'evaporatore      | Ent Evap T Sen Warn     | Sensore aperto o in cortocircuito |
| Avvertenza problema sensore tempe-<br>ratura acqua in uscita dal condensato-<br>re  | Lvg Cond T Sen          | Sensore aperto o in cortocircuito |
| Avvertenza problema sensore tempe-<br>ratura acqua in entrata nel condensa-<br>tore | Ent Cond T Sen          | Sensore aperto o in cortocircuito |

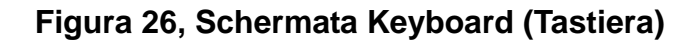

| Тур  | KEYBOARD |     |     |      |       |     |       |     |    |     |       |                               |         |
|------|----------|-----|-----|------|-------|-----|-------|-----|----|-----|-------|-------------------------------|---------|
| PASS | WORE     | )   |     |      |       |     | (3.   |     |    |     |       |                               |         |
| 1!   | 2@       | 3 # | 4\$ | 5%   | 6 ^   | 7 & | 8 *   | 9 ( | 0) | -   | = +   | Backspace                     | Clear   |
| Q    | ×        | E   | R   | т    | Y     | U   | Т     | 0   | Р  | [{  | ]}    | M                             | Reset   |
| A    | S        | D   | F   | G    | н     | J   | к     | L   | ;: |     |       |                               |         |
| z    | ×        | С   | v   | в    | N     | м   | ", <" | .>  | 1? | • ~ |       | Enter                         | Lancel  |
| Lock |          |     | SI  | nift | Space |     |       |     |    |     | Secor | Use Shift foi<br>Id Character | or Caps |

La tastiera consente l'immissione di una password al tentativo di inserimento o modifica di un punto di regolazione. Per accedere a questa schermata, premere il pulsante PASSWORD nella schermata SERVICE. L'accesso è automatico quando viene apportata una modifica a un punto di regolazione nella schermata SET.

# Regolatore dell'Unità

A pag. 8. è riportata la descrizione generale del regolatore dell'unità, dei suoi inputs e dei suoi outputs. Questo paragrafo descrive il funzionamento del regolatore definendone la gerarchia delle schermate, spiegandole in dettaglio e precisando le modalità di navigazione attraverso di esse.

## Display a 4 Righe da 20 Caratteri e Tastiera

#### Layout

La figura che segue riporta la tastiera ed il display a cristalli liquidi da 4 righe da 20 caratteri.

### Figura 27, Layout del Display (in modalità MENU) e della Tastiera

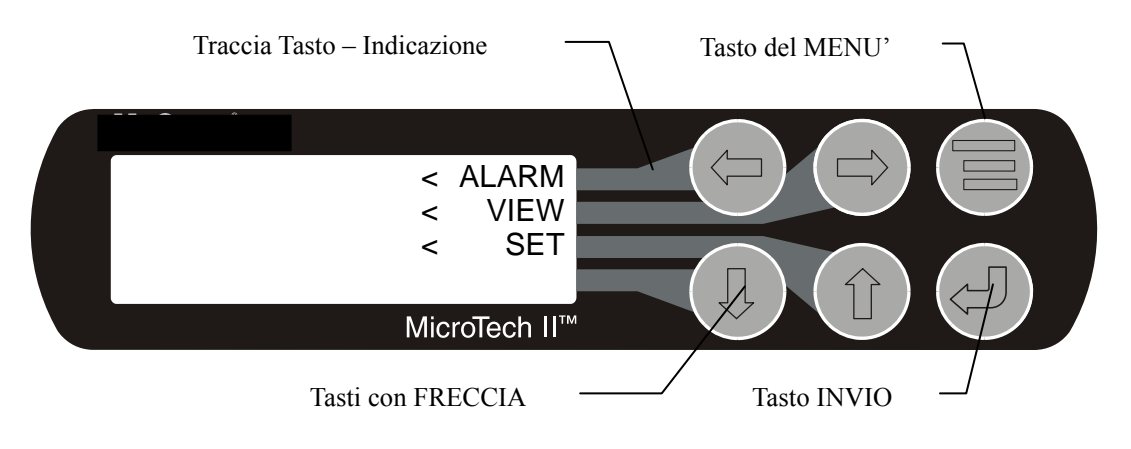

Si noti che ogni tasto con FRECCIA tramite una traccia è collegato ad una riga del display. Quindi <u>quando si è in modalità MENU</u><sup>'</sup> premendo un tasto con FRECCIA si attiva la voce descritta nella riga ad esso associata.

### Primi Approcci

Due sono le procedure utilizzabili per imparare ad usare il regolatore MicroTech II controller:

- 1. Navigare attraverso la matrice del menù raggiungendo la schermata di menù desiderata in modo da imparare a conoscere la collocazione delle varie schermate.
- 2. Imparare a conoscere i contenuti delle schermate di menù ed a leggerne le informazioni o a modificare i setpoint in esse proposti.

## Navigazione

I menù sono disposti secondo una matrice di schermate che si snodano attraverso un rango orizzontale di posizioni superiori. Alcune tra queste schermate di posizione superiore hanno delle schermate secondarie (sottoschermate) collocate al sotto di esse. Il contenuto generale di ogni schermata e la sua posizione nella matrice sono riportati nella Screen Content

Figura 29 di pag. 48, mentre a partire da pag. **Errore. Il segnalibro non è definito.**9 è riportata la descrizione dettagliata di ogni schermata di menù.

Per raggiungere la schermata di menù desiderata vi sono due possibilità di navigazione attraverso la matrice dei menù:

1) Una implica lo scorrimento da una schermata all'altra della matrice utilizzando i quattro tasti con FRECCIA.

- 2) L'altra prevede l'uso di scorciatoie attraverso la gerarchia della matrice. Per ogni schermata di menù occorre:
  - a) Premere il tasto MENU per portarsi al livello superiore della gerarchia. Così facendo il display assume la forma proposta alla Figura 27 e premendo il tasto che fa capo alla traccia collegata alle indicazioni ALARM, VIEW o SET è possibile passare ai gruppi di schermate che corrispondono a tali indicazioni.
  - b) A seconda del livello superiore che è stato selezionato appare un secondo livello di schermate. Selezionando per esempio l'indicazione ALARM (ALLARME) si passa al livello immediatamente inferiore che prevede le schermate ALARM LOG (REGISTRAZIONE DEGLI ALLARMI) o ACTIVE ALARM (ALLARMI ATTIVI). Selezionando invece l'indicazione VIEW si passa al rispettivo livello inferiore che prevede le schermate VIEW COMPRESSOR STATUS (VISIONE DELLO STATO DEL COMPRESSORE), VIEW UNIT STATUS (VISIONE DELLO STATO DELL'UNITA'), VIEW EVAPORATOR (VISIONE DELL'EVAPORATORE ) e VIEW CONDENSER (VISIONE DEL CONDENSATORE ). Selezionando infine l'indicazione SET si passa ad una serie di schermate di menù che consentono la visione e la modifica dei setpoint.
  - c) Una volta passati al livello secondario la schermata desiderata è richiamabile utilizzando in tasti con FRECCIA. Qui di seguito è riportata a titolo esemplificativo una schermata finale tipica.

Premendo il tasto MENU da qualunque schermata di menù si fa immediatamente ritorno alla modalità di MENU riportata nella Figura 27.

## Figura 28, Layout di una Schermata Tipica di Menù e della Tastiera

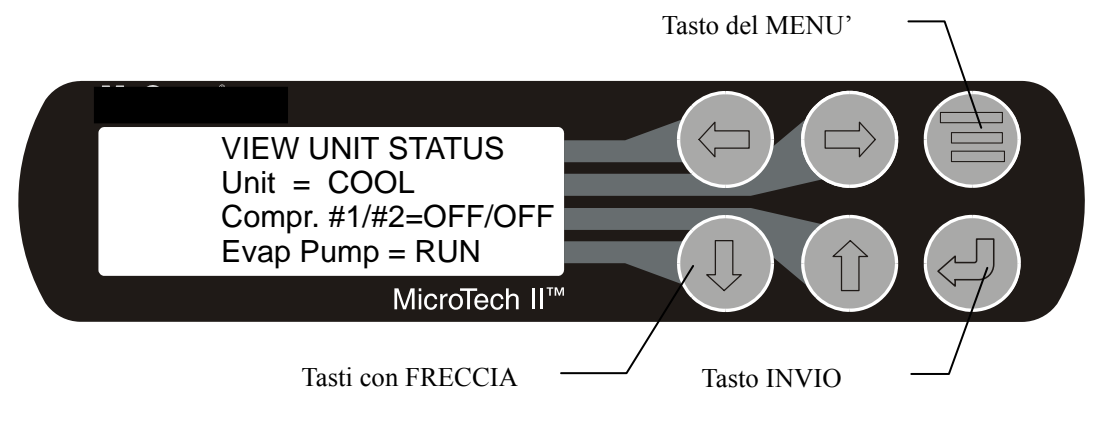

## **Screen Content**

## Figura 29, Matrice del Menù del Regolatore dell'Unità/del Compressore

|                  |                |                     |                |                       |                        | -          |             |
|------------------|----------------|---------------------|----------------|-----------------------|------------------------|------------|-------------|
| VIEW UNIT        |                | VIEW UNIT           |                | VIEW COMP             | VIEW COMP              | VIEW       | VIEW        |
| STATUS (1)       | WAIER °F       | REFRG (1)           | TOWER(1)       | #1 (1)                | #2 (1)                 | EVAPORATOR |             |
| Onit = COOL      | (1). IN        | °nci                | Stages ON= of  |                       |                        | Suct SH =  | DISCN SH =  |
|                  | Out Della      | . psi<br>E Sat Evan | Sotpoint-      | % KLA = $%$ Evon LWT  | % KLA = $%$ Even LWT   | Approach = | Approach =  |
| Fv/Cn Pmps-/     | Cond           | Sat Cond            | Selpoint=      | /0. LVap LVV1<br>_ °F | /0. LVap LVV1<br>– °F  | •          | Subcooling= |
| VIEW LINIT       |                |                     |                |                       |                        |            |             |
| STATUS (2)       | WATER °F       | REFRG (2)           | TOWER(2)       | (2)                   | #2 (2)                 |            |             |
| Compressor       | (2) . In       | Suct Line =         | Bypass Valve = | Cond Press =          | Cond Press =           |            |             |
| 2=X              | Out Delta HtRc | Liquid Line =       | VFD Speed =    | Evap Press =          | Evap Press =           |            |             |
| Start-Start      | Cond XX XX     | Lift Press =        |                | Lift Press =          | Lift Press =           |            |             |
| Tmr=             | XX             |                     |                |                       |                        |            |             |
| Inhibit Oil Temp |                |                     |                |                       |                        |            |             |
|                  | VIEW UNIT      |                     |                | VIEW COMP             | VIEW COMP              |            |             |
|                  | WATER . (3)    |                     |                | (3)                   | #2 (3)                 |            |             |
|                  | Water Flo      | -                   | -              | Feed Press =          | Vent Press =           |            |             |
|                  | Rates          |                     |                | Sump Press =          | Feed Press =           |            |             |
|                  | Evap = XXX     |                     |                | Net Press =           | Net Press =            |            |             |
|                  | Cond = XXX     |                     |                |                       |                        |            |             |
|                  |                |                     |                | VIEW COMP             | VIEW COMP              |            |             |
|                  |                |                     |                | (4)<br>Ourse Tanan    | #2 (4)<br>Ourse Terrer |            |             |
|                  |                |                     |                | Sumplemp =            | Sumplemp =             |            |             |
|                  |                |                     |                | Feed Temp =           | Feed Temp =            |            |             |
|                  |                |                     |                |                       |                        |            |             |
|                  |                |                     |                |                       | #2 (5)                 |            |             |
|                  |                |                     |                | (J).<br>Temp          | #2 (J).<br>Temp SH     |            |             |
|                  |                |                     |                | SH                    | Suction °F °F          |            |             |
|                  |                |                     |                | Suction °F            | Dischra °F °F          |            |             |
|                  |                |                     |                | °F Dischra °F         | Diccing                |            |             |
|                  |                |                     |                | °F                    |                        |            |             |
|                  |                |                     |                | VIEW COMP             | VIEW COMP              |            |             |
|                  |                |                     |                | (6).                  | #2 (6).                |            |             |
|                  |                |                     |                | Psi °F                | Psi °F                 |            |             |
|                  |                |                     |                | Sat Evap              | Sat Evap               |            |             |
|                  |                |                     |                | Sat Cond              | Sat Cond               |            |             |
|                  |                |                     |                | VIEW COMP             | VIEW COMP              |            |             |
|                  |                |                     |                | (7)                   | #2 (7)                 |            |             |
|                  |                |                     |                | Hours =               | Hours =                |            |             |
|                  |                |                     |                | Starts =              | Starts =               |            |             |

#### Alarm Screens

| ALARM LOG (1)<br>Description<br>.Time Date | ACTIVE ALARM<br>.Time Date<br>Fault Description |
|--------------------------------------------|-------------------------------------------------|
| ALARM LOG (2)<br>Description<br>Time Date  |                                                 |
| ALARM LOG (N)<br>Description<br>Time Date  |                                                 |

| Set Screens                                                                        |                          |                         |                       |                             |
|------------------------------------------------------------------------------------|--------------------------|-------------------------|-----------------------|-----------------------------|
| SET UNIT SPs (1)                                                                   | SET COMP #1SPs (1)       | SET COMP#2 SPs (1)      | SET ALARM SPs (1)     | SET TOWER SPs (1)           |
| Enable =                                                                           | Demand Limit=            | Demand Limit=           | LowEv PrHold =        | TowerControl-Temp =         |
| Mode =                                                                             | Minimum Amps = %         | Minimum Amps= %         | Low Ev Pr Unld =      | TowerStages =               |
| Source =                                                                           | Maximum Amps= %          | Maximum Amps= %         | Low Ev Pr Stop =      | StageUp/Dn = xxx/xxx        |
| SET UNIT SPs (2)                                                                   | SET COMP SPs (2)         | SET COMP#2 SPs (2)      | SET ALARM SPs (2)     | SET TOWER SPs (2)           |
| Available Modes                                                                    | StageMode =              | StageMode =             | High Cond Pr =        | StageOn(Temp) °F            |
| Select w/Unit Off                                                                  | StageSequence# =         | StageSequence# =        | HIDISCI-Load =        | #1 #2 #3 #4                 |
|                                                                                    |                          |                         |                       | XXX XXX XXX XXX             |
| SET UNIT SPS (3)                                                                   | SET COMP SPS (3)         | SET COMP#2 SPS (3)      | SET ALARM SPS (3)     | SET TOWER SPS (3)           |
|                                                                                    | StageDella I =           | StageDella1 =           | high HiOliFeed temp = |                             |
| Heat I WT -                                                                        | Stop-Start = min         | Stop-Start = min        | LowNetOilPr –         | StageDown -                 |
| SET LINIT SPs (4)                                                                  | SET COMP SPs (4)         | SET COMP#2 SPs $(A)$    | SET ALARM SPs $(A)$   | SET TOWER SPs (4)           |
| Leaving Water Temp                                                                 | Full Load = sec          | Full load = $sec$       | Surge Sin Str – XX°F  | Valve/VEDControl =          |
| StartDelta =                                                                       |                          |                         | Surge Temp            | ValveSp/VFDStage            |
| StopDelta =                                                                        |                          |                         | Run=XX°F              | ValveType =                 |
|                                                                                    |                          |                         | MtrCurrThrshld =      |                             |
| SET UNIT SPs (5)                                                                   | SET COMP SPs (5)         | SET COMP#2 SPs (5)      | SET ALARM SPs (5)     | SET TOWER SPs (5)           |
| Rest Type =                                                                        | OilNoStrtDiff=           | OilNoStrtDiff=          | EvapFreeze =          | Valve SP =                  |
| Max Reset DT =                                                                     | Abs Capacity = T         | Abs Capacity = T        | CondFreeze =          | Valve DB =                  |
| Strt Reset DT =                                                                    | HotGasBypass = %         | HotGasBypass = %        |                       |                             |
| SET UNIT SPs (6)                                                                   | SET COMP SPs (6)         | SET COMP#2 SPs (6)      |                       | SET TOWER SPs (6)           |
| Soft Load =                                                                        | Unload Timer = sec       | Unload Timer = sec      |                       | Valve Start Position        |
| BeginAmpLimit =                                                                    | PreLubeTmrs= sec         | PreLubeTmrs= sec        |                       | Min = xxx%@xxx°F            |
| SoftLoadRamp =                                                                     | PostLub Imrs= sec        | PostLub Imrs= sec       |                       | Max = xxx%@xxx°F            |
| SET UNIT SPs (7)                                                                   | SET COMP SPs (7)         | SET COMP#2 SPs (7)      |                       | SET TOWER SPs (7)           |
| Max/Min LW I Rates                                                                 | VaneMode =               | VaneMode =              |                       | Valve Control Range         |
| Min – /min                                                                         |                          |                         |                       | Max = %                     |
| $SET   INIT SP_{C} (8)$                                                            | SET COMP SPc (8)         | SET COMP#2 SPc (8)      |                       | $\frac{1}{2} = \frac{1}{2}$ |
| EvanRecTmr - min                                                                   | VED Mode -               | VED Mode -              |                       | PD Control Loop             |
| EvapPump =                                                                         | VFD = %                  | VFD = %                 |                       | Error Gain = %              |
| CondPump =                                                                         | %RLA = %                 | %RLA = %                |                       | Slope Gain = %              |
| SET UNIT SPs (9)                                                                   | SET COMP SPs (9)         | SET COMP SPs (9)        |                       |                             |
| Templifier Src Water                                                               | Protocol = MODBUS        | Protocol = MODBUS       |                       |                             |
| No start = 70°F                                                                    | Id #=001 Units=IP        | Id #=001 Units=IP       |                       |                             |
| Delta Reset=055°F                                                                  | Baud Rate=19200          | Baud Rate=19200         |                       |                             |
| SET UNIT SPs (10)                                                                  | SET COMP SPs (10)        | SET COMP SPs (10)       |                       |                             |
| VFD =                                                                              | Refrig Sat Pressure      | Refrig Sat Pressure     |                       |                             |
| Min Speed = %                                                                      | Evap Offset = 00.0 psi   | Evap Offset = 00.0 psi  |                       |                             |
| Spd/Lift = %/                                                                      | Cond Ofset = 00.0 psi    | Cond Ofset = 00.0 psi   |                       |                             |
| SET UNIT SPs (11)                                                                  | SET COMP SPs (11)        | SET COMP SPs (11)       |                       |                             |
| Max Water Flow Rates                                                               | ELWT Offset = 0.0°F      | ELWT Offset = 0.0°F     |                       |                             |
| Evap WF = XXXXX                                                                    | Oil Sump OS = 00.0 psi   | Oil Sump OS = 00.0 psi  |                       |                             |
|                                                                                    | Oil Feed $OS = 00.0$ psi | OILFeed $OS = 00.0$ psi |                       |                             |
| GPM                                                                                |                          |                         |                       |                             |
| SET UNIT SPs (12                                                                   |                          |                         | 1                     |                             |
| Standard Time                                                                      |                          |                         |                       |                             |
| 17/March/2005                                                                      |                          |                         |                       |                             |
| 12:20 THU                                                                          |                          |                         |                       |                             |
| SET UNIT SPs (13)                                                                  |                          |                         |                       |                             |
| Display Format                                                                     |                          |                         |                       |                             |
| Units = F/psi (IP)                                                                 |                          |                         |                       |                             |
|                                                                                    | -                        |                         |                       |                             |
| SET UNIT SPS (14)                                                                  |                          |                         |                       |                             |
|                                                                                    | I                        |                         |                       |                             |
|                                                                                    |                          |                         |                       |                             |
| Baud Rate=19200                                                                    |                          |                         |                       |                             |
| Baud Rate=19200<br>SET UNIT SPs (15)                                               |                          |                         |                       |                             |
| Baud Rate=19200<br>SET UNIT SPs (15)<br>Ex-Valve Gain = 100                        |                          |                         |                       |                             |
| Baud Rate=19200<br>SET UNIT SPs (15)<br>Ex-Valve Gain = 100<br>Offset(Slope) = 271 |                          |                         |                       |                             |

## **Descrizione delle Schermate**

### Schermate VIEW (VISIONE)

Le schermate VIEW consentono solo di visionare lo stato di funzionamento dell'unità e del compressore ma non di immettere dei dati nel sistema. Nelle schermate che seguono i valori sono riportati in °F/psi, ma se il setpoint Display Units è impostato in °C/kPa cambiano di conseguenza.

#### View Unit Status (Visione dello Stato dell'Unità) – Unità con un Solo Compressore

VIEW UNIT STATUS (1) Unit=COOL Compressor=LOAD Ev/Cn Pmps=STRT/RUN

VIEW UNIT STATUS (2) Compressor=LOAD Start-Start Tmr Clr Inhibit Oil Temp Low

Lo stato dell'unità può essere indicato come OFF (SPENTA), COOL (RAFFREDDAMENTO), ICE (ACCUMULO DI GHIACCIO), HEAT (RISCALDAMENTO) O ALARM (allarme) a seconda della Variabile di Stato dell'unità, del Set Point della Modalità dell'Unità, dell'Abilitazione dell'Unità e dell'eventuale presenza di un allarme di arresto. Lo stato del compressore può essere invece OFF (SPENTO), START (AVVIAMENTO), PRELUBE (PRELUBRIFICAZIONE), HOLD (IN ATTESA), LOAD (INSERIMENTO CARICO), UNLOAD (PARZIALIZZAZIONE), POSTLUBE (POSTLUBRIFICAZIONE) o ALARM (ALLARME) a seconda della Variabile di stato del Compressore, degli Output di Inserimento carico e di Parzializzazione e dell'eventuale presenza di un allarme di arresto del compressore. Lo stato delle pompe può infine essere indicato come OFF (SPENTE), STRT (AVVIAMENTO) o RUN (MARCIA).

#### View Unit Status (Visione dello Stato dell'Unità) – Unità con Due Compressori

VIEW UNIT STATUS (3) Unit=COOL Cmp1/2= LOAD /POSTLB Ev/Cn Pmps=STRT/RUN

Lo stato dell'unità e delle pompe è indicato nello stesso modo delle unità con un solo compressore, mentre lo stato di ogni compressore può essere indicato come OFF (SPENTO), START (AVVIAMENTO), PRELUBE (PRELUBRIFICAZIONE), HOLD (IN ATTESA), LOAD (INSERIMENTO CARICO), UNLOAD (PARZIALIZZAZIONE), POSTLUBE (POSTLUBRIFICAZIONE) o ALARM (ALLARME) a seconda della Variabile di stato del Compressore, degli Output di Inserimento carico e di Parzializzazione e dell'eventuale presenza di un allarme di arresto di un compressore.

Visione Unit Water (Acqua in Circolo nell'Unità)

| VIEW | UNIT | WATE | ₹°F(1) |
|------|------|------|--------|
|      | In   | Out  | Delta  |
| Evap | xx.x | xx.x | XX.X   |
| Cond | xx.x | xx.x | XX.X   |

| VIEW | UNIT | WATER °F(2) |
|------|------|-------------|
|      | In   | Out Delta   |
| HtRc | NA   | NA          |
| Cond | xx.x | XX.X XX.X   |

HT RC visualizza le temperature solo se l'unità dispone di un gruppo di recupero del calore con sensori, altrimenti visualizza NA. Cond indica il condensatore a torre, sempre presente.

```
VIEW UNIT WATER <sup>°</sup>F(3)
Water Flow Rates
Evap = XXXX GPM
Cond = XXXX GPM
```

Visione Unit Refrigerant (Refrigerante in Circolo nell'Unità)

VIEW UNIT REFRG (1) psi <sup>°</sup>F Sat Evap XXX.X XX.X Sat Cond XXX.X XX.X

```
VIEW UNIT REFRG (2)
Suct Line = XXX.X°F
Liquid Line= XXX.X°F
Lift Press =XXXX psi
```

Visure Unit Tower (Torre Asservita all'Unità)

| Tower Control = Temp/None     | Tower Control = Lift          |
|-------------------------------|-------------------------------|
| VIEW UNIT TOWER (1)           | VIEW UNIT TOWER (1)           |
| Stages ON = $2 \text{ of } 4$ | Stages ON = $2 \text{ of } 4$ |
| Setpoint = XXX °F             | Setpoint = XXXX psi           |

Il primo numero del parametro Stages ON indica la quantità dei gradini di ventilazione inseriti, mentre il secondo la quantità dei gradini impostati selezionabile tra 0 e 4 (0 se il setpoint Tower Control è = None). Nell'ultima riga è indicato il setpoint in °F o in psi a seconda che il setpoint Cooling Tower Control sia = TEMP (°F) piuttosto che = LIFT (psi).

```
VIEW UNIT TOWER (2)
Bypass Valve = XXX%
VFD Speed = XXX%
```

Il parametro Bypass Valve è indicato come "None" invece che come XXX% se il setpoint Valve/VFD Control = None oppure VFD Stage. Il parametro VFD Speed è indicato come "None" se il setpoint Valve/VFD Control è = None, Valve Setpoint oppure Valve Stage.

#### Visure Compressor (Compressor)

NOTA: In quanto segue nelle schermate VIEW COMP (VISIONE COMPRESSORE) il campo #N indica a quale compressore (#1 o #2 per le unità a due compressori) ogni schermata è riferita.

```
VIEW COMP#N (1)
State = RUN
% RLA = XXX %
Evap LWT = °F
```

Lo stato indicato può essere OFF (SPENTO), START (AVVIAMENTO), PRELUBE (PRELUBRIFICAZIONE), HOLD (IN ATTESA), LOAD (INSERIMENTO CARICO), UNLOAD (PARZIALIZZAZIONE), POSTLUBE (POSTLUBRIFICAZIONE) o ALARM (ALLARME) a seconda della Variabile di stato del Compressore, degli Output di Inserimento carico e di Parzializzazione e dell'eventuale presenza di un allarme di arresto di un compressore.

```
VIEW COMP#N (2)
Cond Press =
Evap Press =
Lift Press =
```

VIEW COMP#N (3) Vent Press =XXXX psi

```
Feed Press =XXXX psi
Net Press = XXX psi
```

```
VIEW COMP#N (4)
Sump Temp = XXX.X°F
Feed Temp = XXX.X°F
Lift Temp = XXX.X°F
```

Lift Temp è la differenza tra le temperature di aspirazione e di scarico saturata.

```
VIEW COMP#N (5)
Temp SH
Suction xxx°F xx°F
Discharge xxx°F xx°F
```

```
VIEW COMP#N (6)
Psi <sup>°</sup>F
Sat Evap=XXX.X XXX.X
Sat Cond=XXX.X XXX.X
```

VIEW COMP#N (7) Hours = XXXX x 10 Starts =XXXX

Visione Evaporator (Evaporatore)

VIEW EVAPORATOR Suct SH = XXX.X °F Approach = XX.X °F

Visione Condenser (Condensatore)

VIEW CONDENSER Disch SH = XXX.X °F Approach = XX.X °F Subcooling= XX.X °F

## Visione Schermate ALARM (ALLARME)

Le schermate di seguito riportate hanno indicazioni in °F/psi, ma se il setpoint Display Units (Unità di Visualizzazione) è impostato come °C/kPa i valori cambiano di conseguenza.

Visure Alarm Log (Allarme Memorizzato)

```
ALARM LOG (1)
Alarm Description
```

hh:mm:ss dd/mmm/yyyy

ALARM LOG (2) Alarm Description

### hh:mm:ss dd/mmm/yyyy

Le visure ALARM LOG riguardano gli ultimi 25 allarmi che si sono verificati.

## Schermate Active Alarm (Allarmi Attivi)

#### Allarmi Attivi

ALARM ACTIVE (1) Alarm Description hh:mm:ss dd/mmm/yyyy <Press Edit to CLEAR

Nota: cfr. pag. 102 per quanti riguarda le istruzioni per cancellazione degli allarmi attivi.

# Schermate SET (IMPOSTAZIONE)

Nella colonna PW (password) sono indicati i codici della password che deve essere attiva per poter modificare il setpoint. I codici delle password sono i seguenti:

- O = Operatore (la password corrisponde a 100)
- M = Plant Manager, la password è 2001
- T = Tecnico del Servizio di Assistenza (riservata)

La password dell'operatore viene inserita come 100 (tre cifre) sulla tastiera grafica OITS. Quando viene immessa sul display LCD del microprocessore sono richieste quattro cifre, quindi viene inserita come 0100.

## Editazione dei Setpoints

Per impostare o modificare un setpoint occorre prima accedere alla schermata di menù appropriata e ciò è possibile in due modi diversi, vale a dire:

- 1. Scorrimento: utilizzando i quattro tasti con FRECCIA per muoversi da un menù all'altro attraverso la matrice dei menù che è riportata nella Screen Content
- 2. Figura 29 di pagina 48.
- 3. Usando il tasto MENU come scorciatoia per aggiungere gruppi specifici di menù contenuti nella matrice dei menù.

Premendo il tasto MENU di qualunque schermata di Menù si ritorna automaticamente alla modalità MENU.

L'editazione si esegue premendo il tasto ENTER (INVIO) per raggiungere il campo desiderato, che è indicato dal lampeggio del cursore sotto di esso e utilizzando come segue i tasti con:

| Freccia Sinistra | = CANCEL    | Ritorno al valore esistente all'inizio dell'editazione |
|------------------|-------------|--------------------------------------------------------|
| Freccia Sinistra | = DEFAULT   | Ritorno al valore originalmente impostato in fabbrica  |
| Freccia in Sù    | = INCREMENT | Aumento del valore o passaggio alla voce successiva    |

Freccia in Giù = DECREMENT Diminuzione del valore o passaggio alla voce precedente

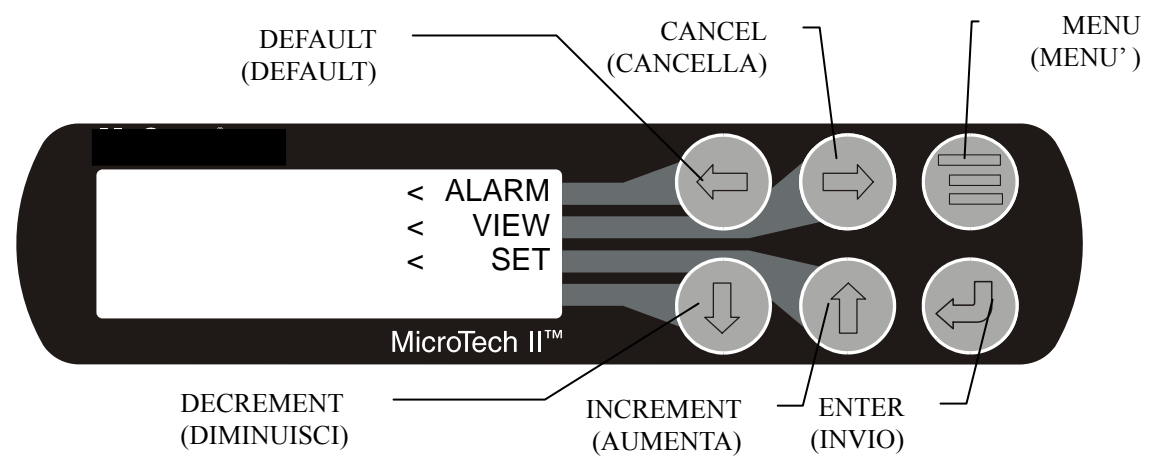

Premendo il tasto INVIO sul lato destro del display appaiono quattro abbreviazioni ad un carattere che indicano ciascuna delle quattro funzioni di editazione.

La maggior parte dei menù che contengono i valori dei setpoints consentono l'accesso a svariati setpoints ed in tali menù il tasto INVIO è utilizzabile per passare da una riga superiore ad una riga inferiore, mentre in modalità di editazione i tasti con FRECCIA sono sempre utilizzabili nel modo che è stato appena descritto. Una volta eseguita ogni modifica deve essere confermata premendo il tasto INVIO (in caso contrario non accade alcunché).

Per modificare per esempio il setpoint della temperatura dell'acqua refrigerata occorre:

- 1. Premere il tasto MENU per passare alla modalità MENU.
- 2. Selezionare SET (tasto con freccia in SU') per passare ai menù dei setpoints.
- 3. Premere il tasto (di destra) UNIT SPs (SETPOINTS DELL'UNITA') per passare ai setpoints relativi al funzionamento dell'unità.
- 4. Premere il tasto con freccia in BASSA per portarsi sulla terza schermata di menù che contiene l'indicazione Evap LWT=XX.X°F.
- 5. Premere il tasto INVIO per portare il cursore dalla prima riga alla seconda riga in modo da poter eseguire la modifica
- 6. Modificare l'impostazione tramite i tasti con FRECCIA.
- 7. Premere il tasto INVIO facendo muovere il cursore verso la riga seguente una volta ottenuto il valore desiderato.

A questo punto è possibile:

- 1. Modificare un altro setpoint di questo menù raggiungendolo premendo il tasto INVIO.
- 2. Ritornare alla prima riga del menù tramite agendo sul tasto INVIO e da qui passare ad altri menù utilizzando i tasti con FRECCIA.

In modalità di editazione sul display appare il pannello con menù con indicazioni a due caratteri qui di seguito riportato. Le indicazioni di tale menù corrispondono a <u>D</u>efault (Default), <u>C</u>ancel (Cancella), <u>(+)</u> (Aumenta) e <u>(-)</u> (Diminuisci).

| SET    | UNIT | SPs | (X) | <d< th=""></d<> |
|--------|------|-----|-----|-----------------|
|        | (dat | ca) |     | <c< td=""></c<> |
| (data) |      |     | <+  |                 |
| (data) |      |     |     | <-              |

E' possibile editare anche altri campi premendo il tasto INVIO fino a che non appaiono i campi desiderati. Una volta selezionato l'ultimo campo premendo il tasto INVIO si abbandona la modalità di editazione ripristinando la modalità di "scorrimento" per i tasti con FRECCIA.

# Setpoints del Regolatore dell'Unità

## Tabella 23, Setpoints dell'Unità

| Description                | Default      | Range                                                                 | PW         |
|----------------------------|--------------|-----------------------------------------------------------------------|------------|
| Unit                       |              |                                                                       |            |
| Unit Enable                | OFF          | OFF, ON                                                               | 0          |
| DWCC Off                   | Off          | OFF, ON                                                               | 0          |
| Unit Mode                  | COOL         | COOL, ICE, HEAT, TEST                                                 | O<br>T     |
| Available Modes            | COOL         | COOL, COOL/ICE, ICE, COOL/HEAT, HEAT                                  | T          |
| Mode Source                | Local        | LOCAL, BAS, SWITCH                                                    | 0          |
| Display Units              | °F/psi       | °F/psi                                                                | 0          |
| Language                   | ENGLISH      | ENGLISH, (TBD)                                                        | 0          |
| BAS Protocol               | NONE         | LOCAL, REMOTE, BACnet MSTP, BACnet<br>ETHERNET, BACnet TCP/IP, MODBUS | М          |
| Hot Gas Mode               | OFF          | OFF, %RLA, LWT                                                        | М          |
| Hot Gas Control Point      | 30%          | 20 to 70%                                                             | М          |
| Leaving Water              |              |                                                                       |            |
| Cool LWT                   | 44. 0°F      | 35.0 to 80.0 °F                                                       | 0          |
| Ice LWT                    | 25. 0°F      | 15.0 to 35.0 °F                                                       | 0          |
| Heat LWT                   | 135. 0°F     | 100.0 to 150.0 °F                                                     | 0          |
| Startup Delta T            | 3.0°F        | 0.0 to 10.0 °F                                                        | 0          |
| Shutdown Delta T           | 3.0°F        | 0.0 to 3.0 °F                                                         | 0          |
| LWT Reset Type             | NONE         | NONE, RETURN, 4-20mA                                                  | М          |
| Max Reset Delta T          | 0.0°F        | 0.0 to 20.0 °F                                                        | M          |
| Start Reset Delta T        | 10. 0°F      | 0.0 to 20.0 °F                                                        | М          |
| Electronic Expansion Valve |              |                                                                       |            |
| Ex Valve Gain              | 100          | 50 to 400                                                             | M          |
| Offset (Slpoe)             | 271          | 100 to 999                                                            | M          |
| Prs Ctrl DOut              | 10°F         | 0 to 99.9°F                                                           | M          |
| Templifier                 |              |                                                                       |            |
| Source Water Reset         | 80 °F        | 50 to 100 °F                                                          | Т          |
| Timers                     |              |                                                                       |            |
| Evap Recirculate           | 30 sec       | 0.2 to 5 min                                                          | M          |
| Pumps                      |              |                                                                       |            |
| Evap Pump                  | Pump #1 Only | Pump #1 Only, Pump #2 Only, Auto Lead, #1<br>Primary, #2 Primary      | М          |
| Cond Pump                  | Pump #1 Only | Pump #1 Only, Pump #2 Only, Auto Lead, #1<br>Primary, #2 Primary      | М          |
| Cooling Tower              |              |                                                                       |            |
| Tower Control              | None         | None, Temperature, Lift                                               | M          |
| Tower Stages               | 2            | 1 to 4                                                                | M          |
| Stage Up Time              | 2 min        | 1 to 60 min                                                           | M          |
| Stage Down Time            | 5 min        | 1 to 60 min                                                           | M          |
| Stage Differential (Temp)  | 3.0 °F       | 1.0 to 10.0 °F                                                        | M          |
| Stage Differential (Lift)  | 6.0 psi      | 1.0 to 20.0 psi                                                       | M          |
| Stage #1 On (Temp)         | 70 °F        | 40 to 120 °F                                                          | M          |
| Stage #2 On (Temp)         | 75 °F        | 40 to 120 °F                                                          | M          |
| Stage #3 On (Temp)         | 80 °F        | 40 to 120 °F                                                          | M          |
| Stage #4 On (Temp)         | 85 °F        | 40 to 120 °F                                                          | M          |
| Stage #1 On (Lift)         | 35 psi       | 10 to 130 psi                                                         | M          |
| Stage #2 On (Lift)         | 45 psi       | 10 to 130 psi                                                         | IVI<br>N4  |
| Stage #3 On (Lift)         | 55 psi       | 10 to 130 psi                                                         | IVI<br>M   |
| Stage #4 On (Lift)         | oo psi       | 10 to 130 psi                                                         | IVI        |
| Valve/VFD Control          | None         | None, Valve Setpoint, Valve Stage, VFD                                | М          |
| )/alva Catagist (Tama)     |              | Stage, Valve SP/VFD Stage                                             | N 4        |
| Valve Setpoint (Temp)      | 65 °F        | 40 to 120 °F                                                          | IVI<br>N4  |
| Valve Deedband (Tama)      |              |                                                                       | IVI<br>N4  |
| Valve Deadband (Liff)      | 2.0 °F       |                                                                       | IVI<br>N.A |
|                            | 4.0 psi      | 1.0 to 20.0 psi                                                       |            |
|                            |              | Kange                                                                 | PW         |
| Stage Lip @                | 20%          | 0 to 100%                                                             | IVI<br>M   |
| Valve Control Panas (Miss) | 0U%          |                                                                       | IVI<br>NA  |
| Valve Control Range (Max)  | 00%          | 0 to 100%                                                             | M          |
| Valve Type                 |              |                                                                       | M          |
| Minimum Start Position     | 00/          | 0 to 100%                                                             | N/         |
|                            | 0%<br>60 °⊑  | 0 to 100%                                                             | IVI<br>M   |
| Maximum Start Position     | 100 F        | 0 to 100 F                                                            | N/         |
| Maximum Desition           | 00.0         | 0 to 100 %                                                            | N/         |
| Frror Gain                 | 25           | 10 to 99                                                              | M          |
|                            |              | 10.000                                                                |            |

| Slope Gain | 25 | 10 to 99 | М |
|------------|----|----------|---|
|            |    |          |   |

Le schermate di seguito riportate hanno indicazioni in °F/psi, ma se il setpoint Display Units (Unità di Visualizzazione) è impostato come °C/kPa i valori cambiano di conseguenza.

Impostazione degli Unit Setpoints (setpoints dell'Unità)

```
SET UNIT SPs (1)
Enable=OFF DWCC=OFF
Mode = COOL
Source = Local
```

L'impostazione del setpoint Unit Enable (Abilitazione dell'Unità) può essere di ON o di OFF. L'impostazione del setpoint Unit Mode (Modalità dell'Unità) può essere COOL (RAFFREDDAMENTO), ICE (ACCUMULO GHIACCIO) o TEST (PROVA). La modalità TEST non è selezionabile attraverso la tastiera del display da 4 x 20 caratteri anche se potrebbe essere visualizzata nel caso in cui fosse stata preventivamente impostata.

L'impostazione del setpoint Source (Fonte della Modalità) può corrispondere a LOCAL (LOCALE), SWITCHES (INTERRUTTORI) o NETWORK (RETE).

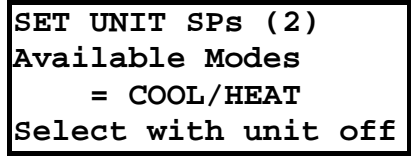

Le impostazioni del setpoint Available Modes (Modalità Disponibili) possono essere COOL (RAFFREDDAMENTO), COOL/ICE (RAFFREDDAMENTO/ACCUMULO GHIACCIO), ICE, (ACCUMULO GHIACCIO), COOL/HEAT (RAFFREDDAMENTO /RISCALDAMENTO) o HEAT (RISCALDAMENTO).

```
SET UNIT SPs (3)
Cool LWT = XX.X°F
Ice LWT = XX.X°F
Heat LWT = XXX.X°F
```

I setpoints Cool (Raffreddamento), Ice (Accumulo Ghiaccio) ed Heat (Riscaldamento) LWT vengono visualizzati solo nel caso in cui le modalità a cui essi sono relativi siano state selezionate con il setpoint delle Modalità Disponibili.

```
SET UNIT SPs (4)
Leaving Water Temp.
StartDelta= XX.X°F
StopDelta = X.X°F
```

StartDelta (Differenziale di Avviamento) corrisponde al differenziale di temperatura al di sopra del setpoint (al di sotto se l'unità è di tipo Templifier) che è necessario per l'avviamento dell'unità, Mentre StopDelta (Differenziale di Arresto) corrisponde al differenziale di temperatura al di sotto del setpoint (al di sopra se l'unità è di tipo Templifier) che è necessario per l'arresto dell'unità.

```
SET UNIT SPs (5)
Reset Type =4-20mA
MaxResetDT =XX.X°F
StrtResetDT=XX.X°F
```

A seconda dell'impostazione del setpoint LWT Reset Type (Tipo di Ritaratura di LWT) la voce Reset Type (Tipo di Ritaratura) può essere NONE (NESSUNA), RETURN (acqua refrigerata di RITORNO) o 4-20 mA (input esterno).

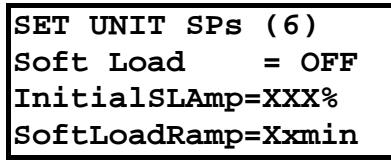

L'impostazione di Soft Load può essere ON o OFF. Il setpoint InitialSLAmp (Corrente Assorbita all'Inizio in Soft Load) corrisponde alla percentuale della corrente a pieno carico dalla quale l'unità inizia a funzionare, mentre il setpoint SoftLoadRamp (Durata del Soft Load) corrisponde alla quantità di minuti che devono passare dall'inizio del funzionamento al raggiungimento del 100% della corrente assorbita a pieno carico.

SET UNIT SPs (7) Max/Min LWT Rates Max = X.X<sup>°</sup>F/min Min = X.X<sup>°</sup>F/min

Questi setpoints determinano la velocità massima e minima di variazione della temperatura dell'acqua refrigerata. Tali velocità possono avere priorità sui criteri di inserimento del carico determinati in funzione della Durata del Soft Load.

```
SET UNIT SPs (8)
EvapRecTmr =X.Xmin
EvapPump = #1 ONLY
CondPump = #2 PRIM
```

Le impostazioni dei setpoints Evap Pump e Cond Pump (Pompa dell'Evaporatore e Pompa del Condensatore) possono corrispondere a 1 PRIM (1 PRIMARIA), A 2 PRIM (2 PRIMARIA) o ad AUTO (SELEZIONE AUTOMATICA DELLA POMPA PRIMARIA).

```
SET UNIT SPs (9)
Templifier
SrcNoStart =XX°F
SourceReset=XX°F
```

Questi setpoint valgono solo per le unità Templifier. Il setpoint SrcNoStart determina la temperatura dell'acqua del pozzo termico al di sotto della quale viene inibito il funzionamento dell'apparecchio, mentre il setpoint Delta Reset determina la temperatura dell'acqua del pozzo termico al di sotto della quale avviene la ritaratura in diminuzione della temperatura dell'acqua calda in funzione della diminuzione della temperatura dell'acqua del pozzo termico.

```
SET UNIT SPs (10)
VFD = Yes
Min Speed = XXX%
Spd/Lift=XXX%/XX°F
```

L'impostazione di VFD può essere NO (NO) o YES (SI').

```
SET UNIT SPs (11)
Max Wtr Flow Rates
Evap WF = XXXXX GPM
Cond WF = XXXXX GPM
```

Queste impostazioni sono utilizzate quando sono presenti misuratori di flusso forniti dal cliente e installati, per eseguirne la taratura.

SET UNIT SPs (12) CLOCK dd/mmm/yyyy hh:mm:ss

Il setpoint Set Units (Unità di Visualizzazione) può corrispondere a °F/psi o a °C/.

Il setpoint Lang (Lingua) può corrispondere ad ENGLISH (INGLESE) o a (TBD) (DA DEFINIRE).

SET UNIT SPs (13) Units = °F/psi Lang = ENGLISH

```
SET UNIT SPs (14)
Protocol =
Ident Number +
Baud Rate =
```

```
SET UNIT SPs (15)
Ex Valve Gain = 100
Offset(Slope) = 271
Prs Ctrl Dout = 10°F
```

La schermata 15 controlla la valvola di espansione elettronica (EXV) ed è configurata con la massima conformità possibile alle condizioni di lavoro note. I valori Ex Valve Gain inferiori al valore predefinito 100 impostano una pendenza della curva verso destra (in basso). I valori superiori a 100 creano una pendenza verso l'alto, con una maggiore apertura della valvola per un dato delta-T del condensatore, con l'effetto di aumentare all'aumento di delta-T. Un effetto di molto inferiore viene visto a delta-T bassi (carichi ridotti). Vedere Figura 30. Parametri di controllo EXV (modalità di controllo programma).

I valori **Offset (Slope)** superiori a 271 spostano la curva verso l'alto in parallelo, aumentando l'apertura della valvola della stessa quantità, indipendentemente dal delta-T del condensatore. I valori inferiori a 271 hanno l'effetto opposto.

L'impostazione Prs Ctrl Dout (dropout di controllo pressione) (vedere Figura 31) determina la temperatura dell'acqua refrigerata in uscita a cui si verificano le transizioni EXV dal controllo di pressione basato sulla temperatura dell'acqua refrigerata per programmare il controllo sulla base del delta-T del condensatore (ridotto per innalzamento). Questa modalità di controllo pressione garantisce una discesa controllata della temperatura dell'acqua refrigerata all'avvio del sistema.

Figura 30. Parametri di controllo EXV (modalità di controllo programma)

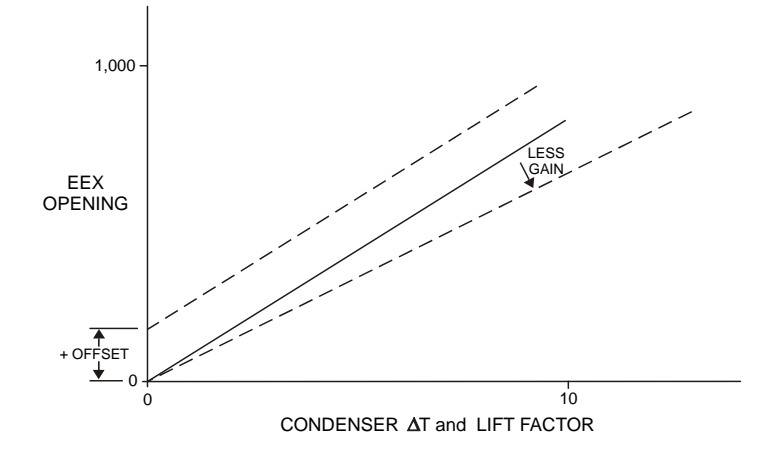

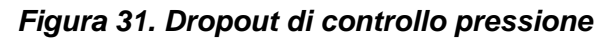

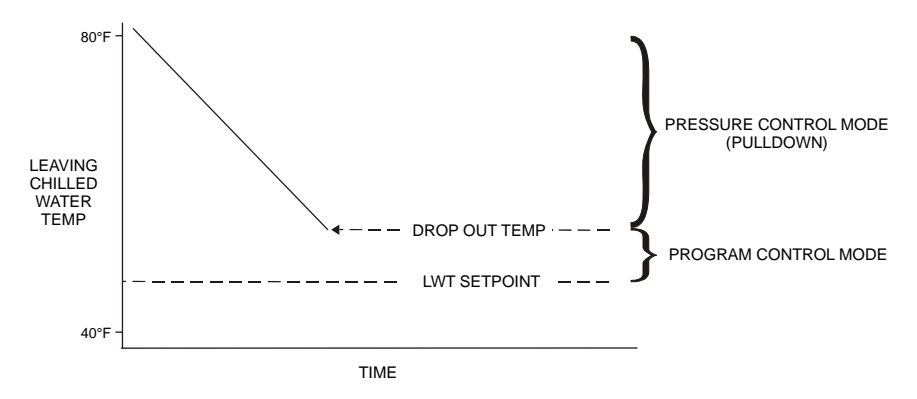

### Impostazione dei punti di regolazione del compressore

| SET COMP#N SPs (1) |  |
|--------------------|--|
| Demand Limit = OFF |  |
| Minimum Amps =XXX% |  |
| Maximum Amps =XXX% |  |

Le impostazioni Demand Limit possono essere impostate su OFF oppure ON, secondo il punto di regolazione Demand Limit.

| SET COMP#N SPs (2) |  |
|--------------------|--|
| StageMode = NORMAL |  |
| StageSequence# =XX |  |
| Max Comprs ON = XX |  |

Le impostazioni StageMode possono essere configurate su NORMAL, HI EFF, PUMP e STANDBY, secondo il punto di regolazione Stage Mode.

NORMAL dispone della sequenza di bilanciamento automatico che avvia il compressore con il minor numero di messe in funzione e arresta i compressori con il maggior numero di ore, in sequenza, purché tutti i compressori abbiano lo stesso numero di sequenza. Se presentano numeri di sequenza differenti, ad esempio 1, 2, 3, 4, vengono sempre avviati in tale sequenza. In pratica, il numero di sequenza ha la precedenza s'ulla sequenza di bilanciamento automatico.

HI EFF viene utilizzato con più refrigeratori e consente di avviare un compressore per refrigeratore ogni qual volta è possibile.

PUMP avvia prima tutti i compressori dello stesso refrigeratore, a partire dal refrigeratore con il compressore con il minor numero di messe in funzione (o per numero di sequenza, se sono differenti).

STANDBY è utilizzato nei sistemi multi-compressore e consente di riservare un compressore da utilizzare in caso di guasto a uno degli altri compressori nel sistema, se è richiesta la capacità del compressore in standby per mantenere la temperatura dell'acqua refrigerata.

StageSequence viene impostato per ogni compressore:

Nelle modalità NORMAL o STANDBY, tutti i compressori possono avere lo stesso numero, oppure un numero da 1 al totale dei compressori. Il numero di sequenza ha la priorità sulle altre considerazioni. Se a quattro compressori nel sistema vengono assegnati i numeri sequenziali da 1 a 4, vengono sempre avviati in quell'ordine. Con lo stesso numero, invece, utilizzeranno la sequenza automatica.

Nelle modalità HI EFF o PUMP, tutti i compressori devono avere lo stesso numero di sequenza.

Max Comprs ON limita il numero di compressori utilizzabili nei sistemi multi-compressore. Fornisce un compressore di "standby mobile". Tutti i controller dei compressori devono utilizzare la stessa impostazione per questo punto di regolazione.

```
SET COMP#N SPs (3)
StageDeltaT= X.X°F
Stop-Start = xx min.
Start-Start =xx min.
```

SET COMP#N SPs (4) Full Load = XXX sec

```
SET COMP#N SPs (5)
OilNoStrtDiff=XX°F
Abs Capacity=XXXXT
HotGasBypass = XX%
```

```
SET COMP#N SPs (6)
UnloadTimer=XXXsec
PrelubeTmr=xxxsec
PostlubeTmr=XXXsec
```

Before Entering Edit Mode After Entering Edit Mode

| SET COMP#N (7) | SET COMP#N (7) |                       |
|----------------|----------------|-----------------------|
| VaneMode=AUTO  | VaneMode=AUTO  | <auto< td=""></auto<> |
| Vanes=UNKNOWN  | Vanes=UNKNOWN  | <load< td=""></load<> |
| %RLA = XXX%    | %RLA = XXX%    | <unld< td=""></unld<> |

Le impostazioni VaneMode possono essere impostate su AUTO o MAN (Manual), secondo il punto di regolazione Vane Mode. La posizione dei vani è indicata come CLOSED o UNKNOWN, secondo l'ingresso digitale dell'interruttore Vanes Closed. Quando viene selezionata la modalità di modifica in questa schermata, viene visualizzata la richiesta <AUTO/<LOAD/<UNLD. Tenere premuto il tasto "LOAD" per caricare in modo continuo il compressore; tenere premuto il tasto "UNLD" per scaricarlo. Dopo aver rilasciato il tasto, il compressore viene "sospeso" e il punto di regolazione Vane Mode viene impostato su Manual. Premere il tasto "AUTO" per impostare Vane Mode di nuovo su Auto. Dopo aver lasciato la modalità di modifica, la richiesta <AUTO/<LOAD/<UNLD viene nascosta.

La seguente schermata VFD viene visualizzata solo se il punto di regolazione VFD = YES.

| Before Entering Edit Mode | After Entering | Edit Mode |
|---------------------------|----------------|-----------|
|---------------------------|----------------|-----------|

|                | 8              |                       |
|----------------|----------------|-----------------------|
| SET COMP#N (8) | SET COMP#N (8) |                       |
| VFD Mode=AUTO  | VFD Mode=AUTO  | <auto< td=""></auto<> |
| VFD = XXX%     | VFD = XXX%     | <load< td=""></load<> |
| %RLA = XXX%    | %RLA = XXX%    | <unld< td=""></unld<> |

Le impostazioni VFD Mode possono essere impostate su AUTO o MAN (Manual), secondo il punto di regolazione VFD Mode. La velocità VFD viene visualizzata con valori compresi tra 0 e 100%. Quando viene selezionata la modalità di modifica in questa schermata, viene visualizzata la richiesta <AUTO/<LOAD/<UNLD. Tenere premuto il tasto "LOAD" per aumentare in modo continuo la velocità VFD; tenere premuto il tasto "UNLD" per diminuirla. Dopo aver rilasciato il tasto, VFD mantiene la velocità corrente e il punto di regolazione VFD Mode viene impostato su Manual. Premere il tasto "AUTO" per impostare VFD Mode di nuovo su Auto. Dopo aver lasciato la modalità di modifica, la richiesta <AUTO/<LOAD/<UNLD viene nascosta.

### Parametri di attivazione

#### Determinazione del pieno carico

Ogni compressore determina se sta utilizzando la sua capacità massima (o la capacità massima consentita) e, in questo caso, imposta il suo flag Full Load. Il flag deve essere impostato (pieno carico) quando sono soddisfatte una o più delle seguenti condizioni.

• Il compressore è al limite fisico della sua capacità. In pratica:

Per VFD Set Point = NO: l'uscita del carico è corrisposta a impulsi ON per un tempo totale pari o superiore al punto di regolazione Full Load. Qualsiasi impulso non caricato reimposta il tempo totale a zero.

Per VFD Set Point = YES: gli impulsi del carico hanno superato il punto di regolazione Full Load (come descritto sopra) e la velocità VFD = 100%

oppure

L'ingresso digitale Vanes Open è On e la velocità VFD = 100%.

- Il valore %RLA è maggiore o uguale al punto di regolazione limite Maximum Amp.
- Il valore %RLA è maggiore o uguale al valore di ingresso digitale Demand Limit.
- Il valore %RLA è maggiore o uguale al valore Network Limit.
- La pressione dell'evaporatore è inferiore al punto di regolazione Low Evap Pressure-Inhibit.

Se non viene soddisfatta nessuna di queste condizioni, il flag Full Load deve essere azzerato.

#### Capacità assoluta

Ogni compressore deve stimare la sua capacità assoluta dal valore presente di %RLA e il punto di regolazione Absolute Capacity dall'equazione:

capacità assoluta = (fattore %RLA) \* (punto di regolazione Absolute Capacity)

Il fattore %RLA viene interpolato dalla seguente tabella.

| %RLA         | 0 | 50   | 75   | 100  | 150  |
|--------------|---|------|------|------|------|
| Fattore %RLA | 0 | 0,35 | 0,75 | 1,00 | 1,50 |

#### Attivazione di più compressori

• In questa sezione viene definito il successivo compressore da avviare o arrestare. Nella prossima sezione viene definito quando avviene l'avvio o l'arresto.

#### Funzioni

- È possibile avviare/arrestare i compressori secondo una sequenza definita dall'operatore.
- È possibile avviare i compressori in base al numero di avvii (ore di funzionamento, se il numero di avvii è identico) e arrestarli in base alle ore di funzionamento.

- Le due modalità sopra possono essere combinate in modo che vi siano due o più gruppi dove tutti i compressori nel primo gruppo sono avviati (in base al numero di avvii/ore) prima di qualsiasi compressore nel secondo gruppo, ecc. Nello stesso modo, tutti i compressori di un gruppo vengono arrestati (in base alle ore di funzionamento) prima di qualsiasi compressore nel gruppo precedente, ecc.
- Una modalità "priorità efficienza" può essere selezionata per due o più refrigeratori, laddove un compressore viene avviato su ogni refrigeratore del gruppo prima che ne venga avviato un secondo su ciascuno.
- Una modalità "priorità pompa" può essere selezionata per uno o più refrigeratori laddove tutti i compressori di un dato refrigeratore vengono avviati prima del successivo refrigeratore nel gruppo.
- Uno o più compressori possono essere definiti come "standby" laddove non vengono utilizzati se non quando uno dei normali compressori non è disponibile.

#### Impostazione dei Setpoints Alarm (Allarme)

SET ALARM LMTS (1) LowEvPrHold=XXXpsi LowEvPrUnld=XXXpsi LowEvPrStop=XXXpsi

```
SET ALARM LMTS (2)
HighCondPr=XXXXpsi
HiDschT-Load=XXX°F
HiDschT-Stop=XXX°F
```

SET ALARM LMTS (3) HiOilFeedTmp=XXX°F LowOilDeltaT =XX°F LowNetOilPr=XXXpsi

SET ALARM LMTS (4) HighSSH-Start=XX°F HighSSH-Run =XX°F MtrCurrThrshld=XX%

SET ALARM LMTS (5) Evap Freeze=XX.X°F Cond Freeze=XX.X°F

#### Impostazione dei Setpoints Tower (Torre)

**NOTA:** La descrizione completa dell'impostazione dei parametri della torre di raffreddamento è riportata a pag. 32.

SET TOWER SPs (1) TowerControl = None Tower Stages = x StageUP/DN=XXX/XXX%

L'impostazione del setpoint TowerControl (Controllo della Torre) può corrispondere a None (Nessuno), a Temperature (Temperatura) o a Lift (Lift). Il setpoint Tower Stages (Gradini della Torre) corrisponde invece ai gradini di ventilazione disponibili (da 1 a 4).

| Tower Control = Temp/None | <b>Tower Control = Lift</b> |
|---------------------------|-----------------------------|
| SET TOWER SPs (2)         | SET TOWER SPs (2)           |
| Stage ON (Temp)°F         | Stage ON (Lift)psi          |
| #1 #2 #3 #4               | #1 #2 #3 #4                 |
| XXX XXX XXX XXX           | XXX XXX XXX XXX             |

Tower Control=Temp/None Tower Control=Lift(psi) Tower Control=Lift(kPa)

| SET TOWER SPs (3)  | SET TOWER SPs (3)  | SET TOWER SPs (3)  |
|--------------------|--------------------|--------------------|
| StageDiff = XX.X°F | StageDiff =XX.Xpsi | StageDiff =XXX kPa |
| Stage Up = XX min  | Stage Up = XX min  | Stage Up = XX min  |
| StageDown = XX min | StageDown = XX min | StageDown = XX min |

```
SET TOWER SPs (4)
Valve/VFD Control=
ValveSP/VFDStage
Valve Type = NC
```

Il setpoint Valve/VFD Control (Controllo Valvola/VFD) può corrispondere a None (Nessuno), Valve Setpoint (Setpoint della Valvola), Valve Stage (Parzializzazione della Valvola), VFD Stage (Parzializzazione del VFD) o ValveSP/VFDStage (Setpoint della Valvola/Parzializzazione del VFD), mentre l'impostazione del setpoint Valve Type (Tipo della Valvola) può corrispondere ad NC o NO (N.C. verso la torre o N.A. verso la torre).

Tower Control = Temp/None Tower Control = Lift

| SET TOWER SPs (5)           | SET TOWER SPs (5)   |
|-----------------------------|---------------------|
| Valve SP = XXX $^{\circ}$ F | Valve SP = XXX psi  |
| Valve DB = XX.X °F          | Valve DB = XXX.Xpsi |
|                             |                     |

```
SET TOWER SPs (6)
ValveStartPosition
Min = XXX% @XXX°F
Max = XXX% @XXX°F
```

SET TOWER SPs (7) Valve Control Range Min = XXX% Max = XXX%

```
SET TOWER SPs (8)
PD Control Loop
Error Gain = XX
Slope Gain = XX
```

### Allarmi

Per ogni allarme che si verifica il suo tipo, il suo valore limite (se esiste) nonché la data e l'ora dell'evento vengono memorizzati nel buffer storico che gli corrisponde (visionabile nella schermata Alarm History) e nel buffer degli allarmi attivi che gli corrisponde (visionabile nella schermata Active Alarm). I buffer degli allarmi attivi mantengono in memoria l'ultima ricorrenza di ogni allarme e se essi sono stati o meno cancellati. Ogni allarme può essere cancellato premendo il tasto Edit. Per ognuno degli allarmi (High Cond Pressure, Evaporator Freeze Protect, etc.) è previsto un buffer specifico. Nel buffer storico degli allarmi sono memorizzati in ordine cronologico gli ultimi allarmi di qualsiasi tipo che si siano verificati.

#### Sicurezza

#### Accesso al controller dell'unità

Due password di quattro cifre forniscono l'accesso di livello OPERATOR e MANAGER ai parametri modificabili. La password può essere immessa con la schermata SET PASSWORD, a cui si può accedere dal menu SET OTHER o semplicemente premendo il tasto ENTER in una delle schermate SET. La password, quindi, può essere immessa procedendo come segue:

- 1. Premere il tasto ENTER.
- 2. Spostarsi in ogni spazio numerico da modificare con i tasti destra o sinistra.
- 3. Immettere il valore corretto facendo scorrere la cifra con i tasti freccia su e giù. La password è giustificata a destra sullo schermo del controller. La password dell'operatore è simile a 00100, la password del responsabile è simile a 02001.
- 4. Premere di nuovo ENTER per immettere la password.

Una volta immessa la password corretta, viene visualizzata di nuovo la schermata selezionata in precedenza. Una volta immessa una password, essa è valida per 15 minuti dopo la pressione dell'ultimo tasto. Parametri e schermate che richiedono la password MANAGER non sono visualizzati fino a quando la password MANAGER non è attiva.

#### **Immissione su OTIS**

Quando è richiesta una password, il touch-screen passa automaticamente alla tastiera su schermo. I numeri sono giustificati a sinistra; la password dell'operatore è 100 (visualizzata come \*\*\* nella finestra). Vedere a pagina 26 per ulteriori informazioni. A pag. 9. è riportata la descrizione generale del regolatore del compressore nonché dei suoi input e dei suoi output. Questo paragrafo descrive il funzionamento di tale regolatore e le sue schermate e definisce la gerarchia delle schermate nonché i metodi per la navigazione attraverso di esse.

Le informazioni pertinenti al compressore e la modifica dei punti di regolazione sono disponibili su OITS e sul controller dell'unità. Non è quasi mai necessario consultare il controller del compressore.

## Display a 4 Righe da 20 Caratteri e Tastiera

#### Layout

La figura che segue riporta il display a cristalli liquidi con 4 righe da 20 caratteri e la tastiera a 6 tasti.

### Figura 32, Layout del Display (in modalità MENU mode) e della Tastiera

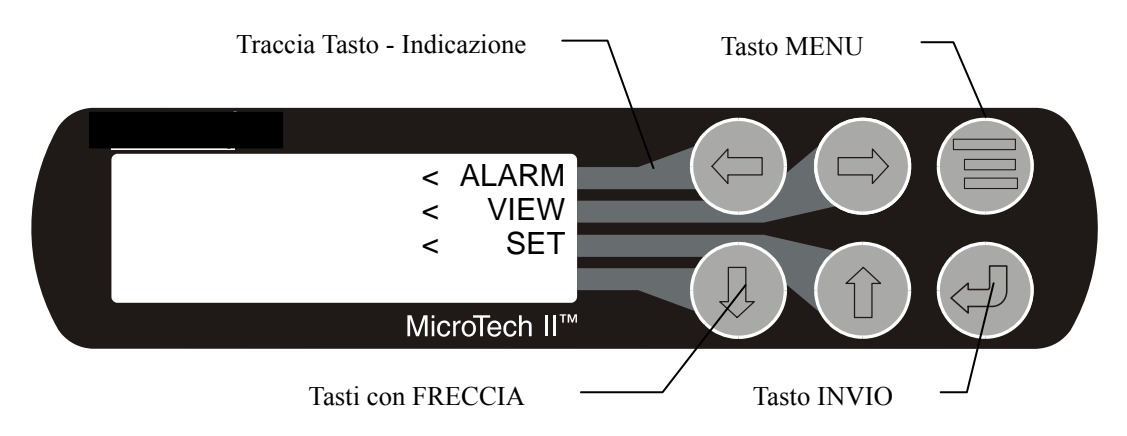

Si noti che ogni tasto con FRECCIA è collegato tramite una traccia ad una riga del display. In modalità MENU' premendo uno dei tasti con freccia viene attivata la riga ad esso associata.

### Primi Approcci

Due sono le procedure utilizzabili per imparare ad usare il regolatore MicroTech II controller:

- 1. Navigare attraverso la matrice del menù raggiungendo la schermata di menù desiderata in modo da imparare a conoscere la collocazione delle varie schermate.
- 2. Imparare a conoscere i contenuti delle schermate di menù ed a leggerne le informazioni o a modificare i setpoint in esse proposti.

## Navigazione

I menù sono disposti secondo una matrice di schermate che si snoda attraverso un rango orizzontale di posizioni superiori.

Per raggiungere la schermata di menù desiderata vi sono due possibilità di navigazione attraverso la matrice dei menù:

Una implica lo scorrimento tra le schermate della matrice tramite i quattro tasti con FRECCIA.

L'altra prevede l'uso di scorciatoie attraverso la gerarchia della matrice. Premere il tasto MENU per portarsi al livello superiore della gerarchia. Così facendo il display assume la forma proposta alla Figura 32. Uno dei gruppi di indicazioni, raggiungibile premendo il tasto che fa capo alla traccia collegata ad esso, è riportato nella Figura 27. Selezionando per esempio la riga ALARM (ALLARME) si passa al rango successivo dei menù ALARM, cioè ai menù ALARM LOG (REGISTRAZIONE ALLARMI) o ACTIVE ALARM (ALLARMI ATTIVI). Selezionando invece la riga VIEW (VISIONE) si passa al rango successivo dei menù VIEW, cioè ai menù VIEW UNIT STATUS (VISIONE DELLO STATO DELL'UNITA') o VIEW UNIT TEMP (VISIONE DELLA TEMPERATURE DELL'UNITA'). Selezionando infine la riga SET (IMPOSTAZIONE) si passa ad una serie di schermate che consentono di visionare ed eventualmente di modificare i setpoints.

#### Tasto MENU (MENU')

Il tasto MENU è utilizzabile per passare dal metodo MENU (detto modalità a scorciatoia ed indicata in figura in Figura 32) al metodo di scorrimento (detto modalità SCROLL) e viceversa. La modalità MENU è una scorciatoia verso gruppi specifici di menù utilizzabili per controllare lo stato degli ALLARMI, per la VISIONE delle impostazioni o per l'IMPOSTAZIONE dei valori dei setpoints. La modalità SCROLL consente invece all'utente di muoversi all'interno della matrice passando da un menù all'altro per volta tramite i tasti con FRECCIA.

Premendo il tasto MENU in qualsiasi schermata di menù si passa immediatamente alla modalità MENU indicata in Figura 27.

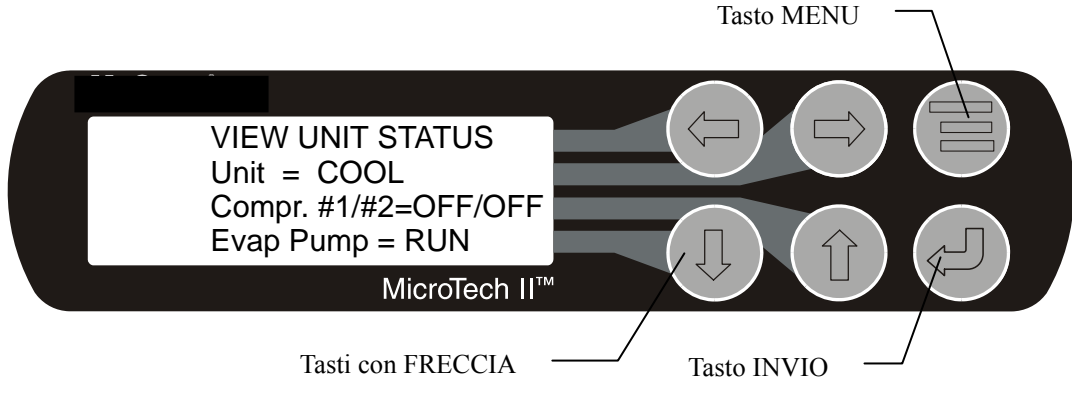

### Figure 33, Lay out Tastiera e Schermata in Modalità Scorciatoia (SCROLL)

## Schermate di Menu (Menù)

Sul display del regolatore sono indicati svariati menù. Ogni schermata di menù riporta indicazioni specifiche; in alcuni casi i menù sono usati solo per *visionare* lo stato dell'unità, mentre in altri per controllare e cancellare gli *allarmi* ed in altri ancora per *impostare* i valori dei setpoints.

I menù sono disposti secondo una matrice di schermate che si snodano attraverso un rango orizzontale di posizioni superiori. Alcune tra queste schermate di posizione superiore hanno delle schermate secondarie (sottoschermate) collocate al di sotto di esse.

Per navigare tra le schermate si usano i tasti con FRECCIA del display del regolatore che servono anche per modificare i valori dei setpoints contenuti in taluni menù.

## Setpoints del Regolatore del Compressore

## Impostazione dei Setpoints del Compressore

NOTA: Nelle schermate SET COMP (IMPOSTAZIONE COMPRESSORE) il campo #N, che indica per quale compressore (#1, #2, etc.) si stanno eseguendo le impostazioni, non appare per le unità monocompressore, mentre per le unità con due compressori la schermata del compressore #2 è analoga a quella del compressore #1.

| Description                         | Default          | Range                                | PW         |
|-------------------------------------|------------------|--------------------------------------|------------|
| Unit (Duplicates)                   |                  |                                      |            |
| Unit Enable                         | OFF              | OFF ON                               | 0          |
|                                     | 0001             |                                      | 0          |
| Unit Mode                           | COOL             | COOL, ICE, HEAT, TEST                | Т          |
| Cool LWT                            | 44. 0°F          | 35.0 to 80.0 °F                      | 0          |
| Ice LWT                             | 25. 0°F          | 15.0 to 35.0 °F                      | 0          |
| Heat LWT                            | 135. 0°F         | 100.0 to 150.0 °F                    | 0          |
| Startup Delta T                     | 3.0°F            | 0.5 to 10.0 °F                       | 0          |
| Shutdown Delta T                    | 3.0°F            | 0.0 to 3.0 °F                        | 0          |
| VFD                                 |                  |                                      |            |
| Compressor VFD                      | No               | No, Yes                              | Т          |
| VFD Minimum Speed                   | 70%              | 70 to 100%                           | Т          |
| Speed @ 0 Lift                      | 50%              | 0 to 100%                            | Т          |
| Lift @ 100% Speed                   | 40 °F            | 30 to 60 °F                          | Т          |
| Motor Amps                          |                  |                                      |            |
| Demand Limit Enable                 | OFF              | OFF, ON                              | 0          |
| Minimum Amps                        | 40%              | 5 to 80%                             | Т          |
| Maximum Amps                        | 100%             | 10 to 100%                           | Т          |
| Soft Load Enable                    | OFF              | OFF, ON                              | М          |
| Initial Soft Load Limit             | 40%              | 10 to 100%                           | М          |
| Soft Load Ramp Time                 | 5 min            | 1 to 60 min                          | М          |
| Maximum LWT Rate                    | 0.5 °F/min       | 0.1 to 5.0 °F/min                    | М          |
| Minimum LWT Rate                    | 0.1 °F/min       | 0.0 to 5.0 °F/min                    | M          |
| Staging                             | 0.1 1,1          |                                      |            |
| Comp Stage Mode                     | Normal           | Normal, Efficiency, Pump,<br>Standby | М          |
| Comp Stage Sequence #               | 1                | 1.2 (# of Compressors)               | М          |
| Maximum Compressors ON              | 1                | 1-16                                 | М          |
| Stage Delta T                       | 1.0              | 0.5-5.0                              | M          |
| Full Load Timer                     | 120 sec          | 0 to 999 sec                         | T          |
| Nominal Capacity                    | Per Comp         | 0 to 9999                            | T          |
| Timers                              | . e. cemp        |                                      |            |
| Start-Start                         | 40 min           | 15 to 60 min                         | М          |
| Stop-Start                          | 3 min            | 3 to 20 min                          | M          |
| Oil                                 | 0 11111          |                                      |            |
| Oil Feed Temperature                | 100 °F           | 90 to 190 °F                         | т          |
| Oil No Start Diff (above Evan Temp) | 40 °F            | 30 to 60 °F                          | T          |
|                                     | 40 1             | 50 10 00 1                           | 1          |
| Source No Start                     | 70 °E            | 50 to 100 °E                         | т          |
|                                     | 701              | 30 10 100 1                          | - 1        |
| Fyanaratar Franza Brataction        | 24.0 ∘⊑          | 0.0 to 45.0 °E                       | т          |
| Condensor Freeze Protection         | 34.0 T           | -9.0 to 45.0 °F                      | T          |
| Low Evan Prossure Stop              | 34.0 F           | -9.0 to 45.0 T                       | <br>Т      |
| Low Even Pressure Inhibit           | 20 psi           | 10 to 45 psi                         | т<br>Т     |
| Low Even Pressure-Inhibit           | 30 psi           | 20 to 45 psi                         | т<br>Т     |
| Low Evap Pressure-Official          | 31 µSi<br>100 ∘E | 20 to 45 psi                         | - 1<br>- т |
| High Discharge Temperature Lood     | 190 F            | 120 to 240 F                         | і<br>т     |
|                                     | 170 °F           | 120 to 240 °F                        |            |
| High Condenser Pressure             | 140 psi          | 120 to 240 psi                       |            |
| Notor Current Threshold             | 10%              | 3 t0 99%                             |            |
|                                     | 140 °F           | 120 to 240 °F                        | <br>       |
| Low OII Delta Temperature           | 30 °F            | 20 to 80 °F                          |            |
|                                     | 40 psi           |                                      |            |
|                                     | 20 °F            | 1 to 99 Deg F/min                    | -          |
|                                     | 7 °F             | 2 to 25 °F                           |            |
| Service                             |                  |                                      | -          |
| Vane Mode                           | AUTO             | AUTO, MANUAL                         | T          |
| VFD Mode                            | AUTO             | AUTO, MANUAL                         | T          |
| Hot Gas Bypass                      | 30%              | 20 to 70%                            | T          |
| Unload Timer                        | 30 sec           | 10 to 240 sec                        | Т          |
| Postlube Timer                      | 30 sec           | 10 to 240 sec                        | Т          |

## Tabella 24, Setpoints del Compressore

```
SET COMP#N SPs (1)
Demand Limit = OFF
Minimum Amps =XXX%
Maximum Amps =XXX%
```

L'impostazione del setpoint Demand Limit (Limitazione dell'Assorbimento) può essere OFF o ON.

```
SET COMP#N SPs (2)
StageMode = NORMAL
StageSequence# =XX
Max Comprs ON = XX
```

L'impostazione del setpoint StageMode (Modalità di Parzializzazione) può corrispondere a NORMAL (NORMALE), HI EFF (ALTA EFFICIENZA), PUMP (POMPA) o STANDBY (STANDBY). L'impostazione NORMAL corrisponde al bilanciamento automatico della sequenza di avviamento dei compressori che implica che i compressori che abbiano nell'ordine totalizzato il maggior numero di ore di funzionamento siano gli ultimi ad avviarsi ed i primi ad arrestarsi. L'impostazione HI EFF si usa quando vi sono più refrigeratori con due compressori ed implica il funzionamento di un compressore per ogni refrigeratore ogniqualvolta sia. L'impostazione PUMP implica l'avviamento iniziale di tutti i compressori del refrigeratore i cui compressori abbiano totalizzato il minor numero di avviamenti. L'impostazione STANDBY serve infine per i sistemi a più compressori assegnando ad uno dei compressori il ruolo di riserva e quindi attivandolo solo quando la non disponibilità di uno degli altri compressori impedisce il raggiungimento delle temperatura dell'acqua refrigerata desiderata.

L'impostazione StageSequence (Sequenza di Parzializzazione) è specifica per ogni compressore:

In Modalità NORMAL o STANDBY Mode, tutti i compressori possono avere lo stesso numero o un numero che va da 1 al numero totale dei compressori. Il numero di sequenza ha carattere prioritario rispetto ad ogni altra considerazione. Se in un impianto con quattro compressori viene assegnato a ciascuno un numero diverso compreso tra 1 e 4 essi si avviano nell'ordine in cui sono numerati, mentre se il numero è identico per tutti la sequenziazione è automatica.

In modalità HI EFF o PUMP, il numero di sequenza di tutti i compressori deve essere identico.

Nei sistemi con più compressori il setpoint Max Comprs ON (Q.tà Max. Compressori Attivabili) limita la quantità dei compressori abilitati al funzionamento garantendo la presenza flottante di un compressore in standby. Esso deve essere identico per tutti i compressori.

```
SET COMP#N SPs (3)
StageDeltaT= X.X°F
Stop-Start = xx min.
Start-Start =xx min.
```

```
SET COMP#N SPs (4)
Full Load = XXX sec
```

SET COMP#N SPs (5) OilNoStrtDiff=XX°F Abs Capacity=XXXXT HotGasBypass = XX% SET COMP#N SPs (6) UnloadTimer=XXXsec PrelubeTmr=xxxsec PostlubeTmr=XXXsec

| Non in Modalità Edit | In Modalità Edit |                       |
|----------------------|------------------|-----------------------|
| SET COMP#N (7)       | SET COMP#N (7)   |                       |
| VaneMode=AUTO        | VaneMode=AUTO    | <auto< td=""></auto<> |
| Vanes=UNKNOWN        | Vanes=UNKNOWN    | <load< td=""></load<> |
| %RLA = XXX%          | %RLA = XXX%      | <unld< td=""></unld<> |

L'impostazione del setpoint VaneMode (Modalità della Serranda) può essere AUTO (AUTOMATICA) o MAN (MANUALE). La posizione della serranda è indicata come CLOSED (CHIUSA) o UNKNOWN (SCONOSCIUTA) a seconda dell'input digitale proveniente dall'Interruttore di Chiusura della Serranda. Selezionando su questa schermata la modalità Edit appare l' indicazione <AUTO/<LOAD/<UNLD. Premendo il tasto "LOAD" (INSERIMENTO DEL CARICO) il carico del compressore viene aumentato continuamente mentre premendo il tasto "UNLD" (PARZIALIZZAZIONE) avviene una lenta parzializzazione. Rilasciando questi tasti il compressore continua a funzionare con grado di carico che aveva raggiunto ed il setpoint Vane Mode viene impostato come Manual per tornare ad Auto non appena si preme il tasto "AUTO". Abbandonando la modalità Edit l'indicazione <AUTO/<LOAD/<UNLD sparisce dal display.

La seguente Schermata VFD appare solo il setpoint VFD è impostato in YES (SI').

| Non in Modalità Edit | In Modalità Edit |                       |
|----------------------|------------------|-----------------------|
| SET COMP#N (8)       | SET COMP#N (8)   |                       |
| VFD Mode=AUTO        | VFD Mode=AUTO    | <auto< td=""></auto<> |
| VFD = XXX%           | VFD = XXX%       | <load< td=""></load<> |
| %RLA = XXX%          | %RLA = XXX%      | <unld< td=""></unld<> |

L' impostazione dalla Modalità VFD può essere AUTO (AUTOMATICO) o MAN (MANUALE) e la velocità del VFD è indicata tra lo 0 ed il 100%. Selezionando su questa schermata la modalità Edit appare l'indicazione <AUTO/<LOAD/<UNLD. Premendo il tasto "LOAD" (INSERIMENTO DEL CARICO) la velocità del VFD aumenta continuamente mentre premendo il tasto "UNLD" essa diminuisce lentamente. Rilasciando questi tasti il VFD mantiene la velocità raggiunta ed il setpoint VFD viene impostato come Manual per tornare ad Auto non appena si prema il tasto "AUTO". Abbandonando la modalità Edit l'indicazione <AUTO/<LOAD/<UNLD sparisce dal display.

### Parametri di Parzializzazione

#### Determinazione di Pieno Carico

Ogni compressore determina se sta funzionamento a potenzialità massima (o alla massima potenzialità che gli è consentita) ed in tal caso attiva il suo Flag di Pieno Carico. Il funzionamento a pieno carico è riscontrato quando sono soddisfatte una o più delle seguenti condizioni:

• Il compressore si trova fisicamente al suo limite di potenzialità e cioè:

Con Setpoint VFD = NO: L'output ad impulsi di inserimento del carico è stato emesso (ON) per un tempo pari o maggiore all'impostazione del setpoint Full Load. A questo punto il primo impulso di parzializzazione ricevuto provoca l'azzeramento della totalizzazione del tempo. Il tempo totalizzato deve essere comunque limitato ad un valore inferiore al valore massimo impostabile per il setpoint Full Load in modo da evitare sovrapposizioni.

Con Setpoint VFD = YES: L'output ad impulsi di inserimento ha superato il setpoint Full Load (come sopra identificato) E la velocità del VFD = 100%

Oppure

E' presente l'input digitale di Apertura Serranda E la velocità del VFD = 100%

- La percentuale di RLA è  $\geq$  al setpoint di limitazione della Corrente Assorbita Massima.
- La percentuale di RLA è  $\geq$  al valore dell'input analogico di Limitazione dell'Assorbimento
- La percentuale di RLA  $\dot{e} \ge al$  Limite imposto tramite la Rete
- La pressione di evaporazione è < al setpoint di Inibizione per Bassa Temperatura d'Evaporazione.

Il flag di Pieno Carico viene eliminato quando non risulta soddisfatta alcuna delle condizioni sopra precisate.

#### Potenzialità Assoluta

Ogni compressore stima la sua potenzialità assoluta dal valore della percentuale di RLA e tramite la seguente equazione individua il set point Absolute Capacity (Potenzialità Assoluta):

Potenzialità Assoluta = (Fattore %RLA) x (Setpoint Absolute Capacity)

Dove il Fattore %RLA è rilevabile dalla seguente tabella che se necessario può essere interpolata.

| %RLA         | 0 | 50   | 75   | 100  | 150  |
|--------------|---|------|------|------|------|
| Fattore %RLA | 0 | 0.35 | 0.75 | 1.00 | 1.50 |

#### Parzializzazione di Più Compressori

• Questo paragrafo definisce quale sia il prossimo compressore che deve avviarsi o arrestarsi, mentre il paragrafo successivo definisce quando deve avvenire l'avviamento o l'arresto.

#### Funzioni

- Possibilità di avviare/arrestare i compressori in funzione di una sequenza definita dall'operatore.
- Possibilità di avviare i compressori in funzione della quantità di avviamenti (ore di funzionamento in caso di uguaglianza della quantità degli avviamenti) o della quantità di ore di funzionamento totalizzate.
- Possibilità di combinare le due funzioni di cui sopra in modo da creare due o più gruppi in cui i compressori appartenenti al primo gruppo vengono avviati (in funzione degli avviamenti/delle ore totalizzati) prima di qualsiasi compressore del secondo gruppo, etc. Di conseguenza tutti i compressori appartenenti ad un gruppo verrebbero arrestati (in funzione delle ore di funzionamento rispettivamente accumulate) prima di qualsiasi compressore del gruppo precedente, etc.
- Possibilità di selezione una modalità di "priorità di efficienza" per due o più refrigeratori nella quale viene avviato un compressore per ogni refrigeratore del gruppo prima di passare all'avviamento dei secondi compressori dei refrigeratori.
- Possibilità di selezionare per uno o per più refrigeratori una modalità di "priorità della pompa" con la quale tutti i compressori di un determinato refrigeratore vengono avviati prima di avviare il primo compressore del refrigeratore successivo appartenente allo stesso gruppo.
- Possibilità di assegnare la funzione di "standby" ad uno o a più compressori che in tal modo vengono utilizzati solo se altri compressori diventano non disponibili.

# Schermate Optional per L'Avviatore

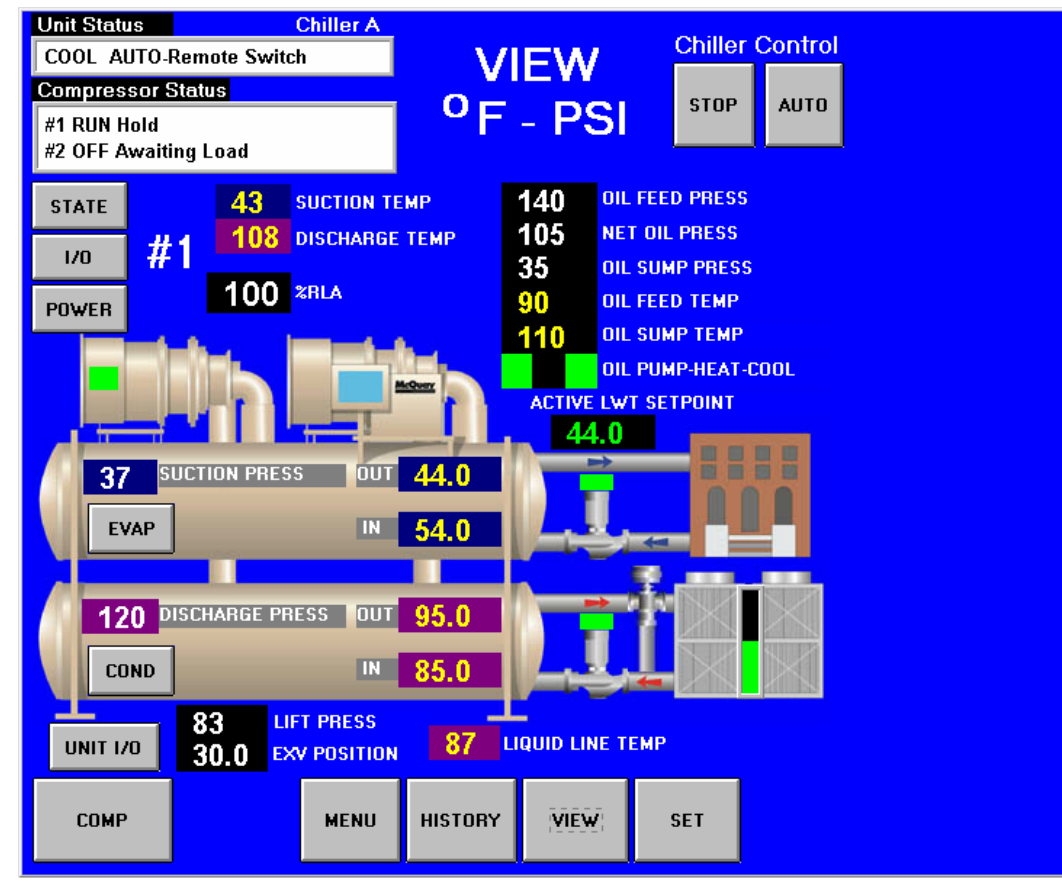

Figura 34, Schermata Optional di Visione per l'Avviatore

La possibilità di visionare le caratteristiche di funzionamento dell'(degli) avviatore(i) e di definire i suoi (loro) setpoints sull'interfaccia per l'operatore è un optional richiedibile al momento dell'ordine. Se l'unità è dotata di questo optional sull'angolo superiore sinistro della

schermata VIEW (VISIONE) appare il pulsante STARTER (AVVIATORE) che se premuto fa apparire la schermata riportata alla Figura 7.

## Figura 35, Schermata Espansa di Visione dell'Avviatore

Il riquadro riportato a destra si sovrappone al lato destro della schermata VIEW indicata nella **Errore. L'origine** riferimento non è stata trovata.34 quando l'unità è dotata dell'optional "Full Meter Display". Ordinando il kit "Ammeter Display" nel riquadro appare invece solo la voce corrente assorbita dal Motore (Motor Current /(Amps)). Questa schermata permane fino a che non venga premuto un altro pulsante, come per esempio STATE, I/O, etc.

| OTADTE          | _          |
|-----------------|------------|
| STARTE          | - <b>-</b> |
| Motor Current ( | Amns       |
|                 | - 10       |
| Line A          | 240        |
| Line B          | 241        |
| Line C          | 242        |
| Average         | 241        |
| Line Voltage (\ | /olts)     |
|                 | 450        |
| Line A-D        | 409        |
| Line B-C        | 460        |
| Line C-A        | 464        |
| Average         | 461        |
| Power           |            |
| kiloWatts       | 163        |
| Power Factor    | 0.85       |
| Unit kW-Hours 2 | 4560       |
|                 |            |
|                 |            |

In questa sezione sono disponibili informazioni sugli starter a basso voltaggio, Wye-Delta e stato solido prodotti da Benshaw, Inc. per i refrigeratori a forza centrifuga Daikin. Nell'insieme sono definiti starter "D3". Questi starter a basso voltaggio presentano hardware e software simili (progettati per D3) e sono raggruppati insieme nel presente manuale. I numeri di modello sono i seguenti:

| da D3WD11 a D3WD2K | Wye-Delta, indipendente                       |
|--------------------|-----------------------------------------------|
| da D3WT11 a D3WT65 | Wye-Delta, montato in fabbrica (terminale)    |
| da RVSS14 a RVSS4K | Stato solido, indipendente                    |
| da RVST14 a RVST82 | Stato solido, montato in fabbrica (terminale) |
|                    |                                               |

## Informazioni generali

Questi starter sono completamente automatici e non richiedono l'intervento dell'operatore (se non per il reset in caso di errori) per eseguire la loro funzione, vale a dire fornire un collegamento controllato dal motore del compressore all'alimentazione.

Gli starter Wye-Delta e a stato solido presentano molte caratteristiche software simili e sono presentati altrove in questa sezione. Tuttavia, alcuni parametri e dati sono differenti. In questo caso, sono disponibili tabelle e figure distinte.

Alcuni dati sul funzionamento elettrico dello starter sono trasmessi al refrigeratore e possono essere visualizzati sul touch-screen dell'operatore se è stata ordinata l'opzione "Full Metering Option".

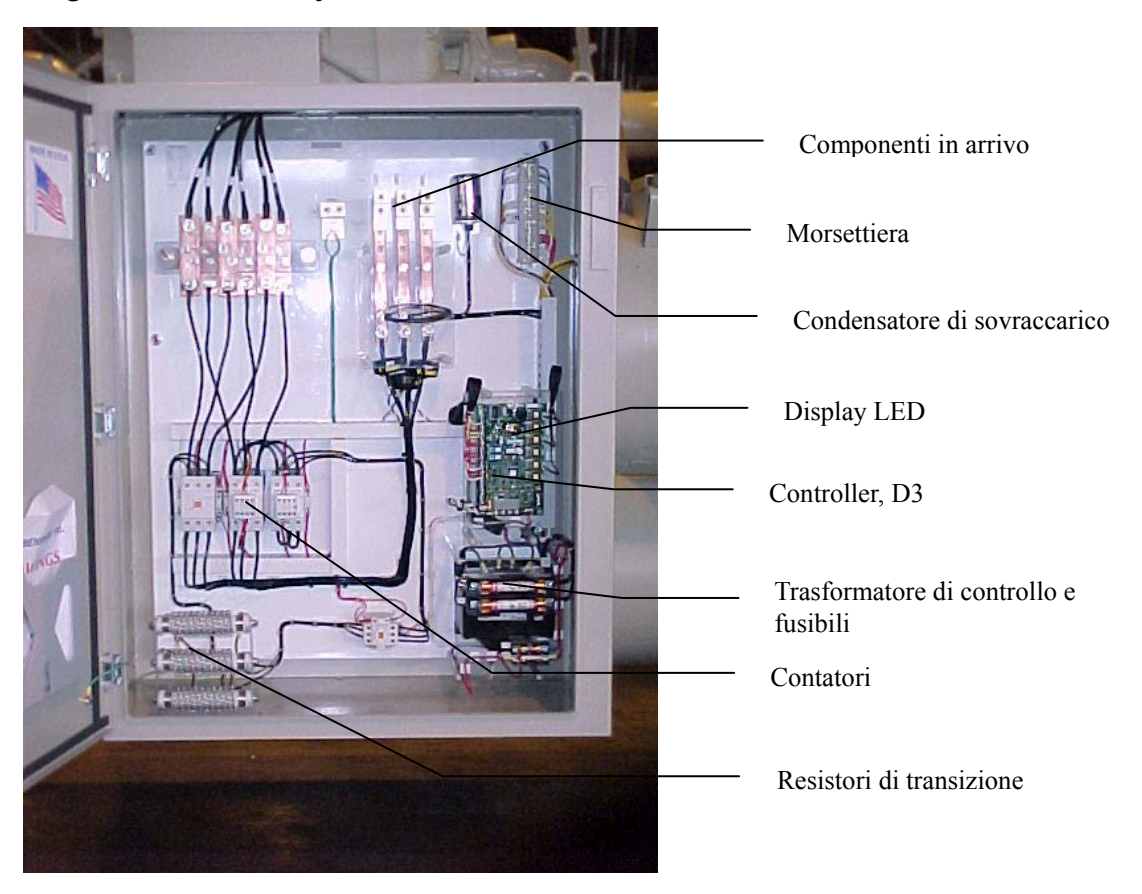

Figura 36. Starter Wye-Delta
#### Figura 37. Starter a stato solido, montato a parete

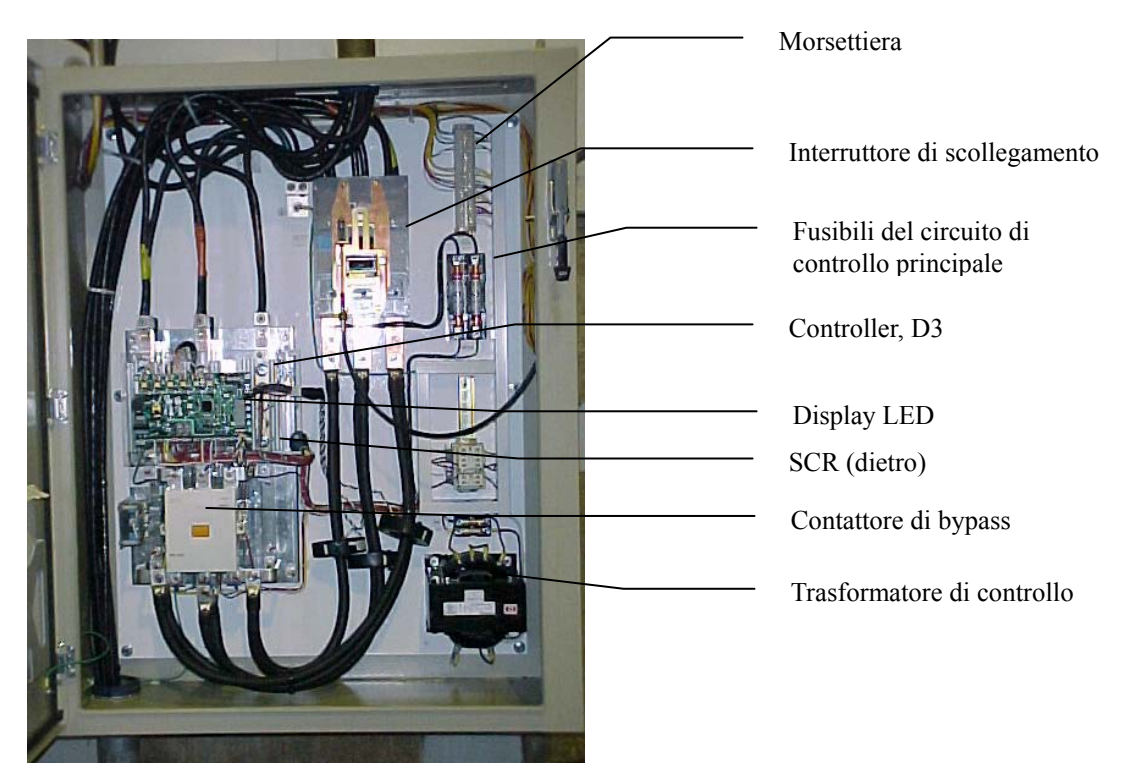

# **Display LED**

È disponibile un display LED con tastiera nella confezione dello starter, come mostrato in Figura 36 e 39. È utilizzato per impostare i parametri (punti di regolazione) e per controllare il funzionamento del motore/starter. Facoltativamente, è possibile trasmettere le seguenti informazioni al touch-screen di interfaccia per l'operatore del refrigeratore:

- <u>Standard:</u> ampere di carico nominale (percentuale) su un grafico a barre; "Starter Fault" nel log degli errori se si verifica un problema nello starter. Il tipo di guasto non è definito.
- <u>Opzionale:</u> dati sul funzionamento elettrico, come mostrato a pagina 21.

#### Figura 38. LED montato sullo starter

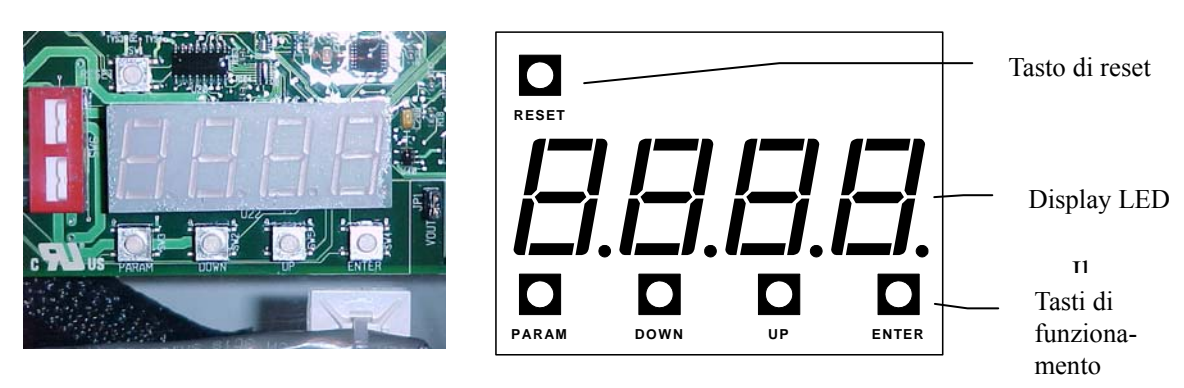

tastiera consentono di:

- 1. Eseguire operazioni
- 2. Visualizzare e impostare i parametri (punti di regolazione)
- 3. Visualizzare i messaggi sul funzionamento
- 4. Visualizzare errori e allarmi

# Funzionamento

### Display LED

- Visualizzare parametri, messaggi ed errori.
- Visualizzare la versione del software all'accensione.

### Programmazione

- Premere PARAM per accedere al menu, quindi UP o DOWN per raggiungere il parametro desiderato.
- Premere ENTER per visualizzare il valore attuale del parametro.
- Premere UP o DOWN per cambiare il valore del parametro.
- Premere ENTER per memorizzare il nuovo valore o PARAM per annullare la modifica.

#### Misuratori rapidi

- Premere DOWN per visualizzare il contenuto di sovraccarico termico del motore.
- Premere UP per visualizzare l'ordine di fase della linea in ingresso.
- Premere ENTER per visualizzare il misuratore di stato.

# Visualizzare i parametri

### Log degli errori

- Premere PARAM, selezionare P24 e premere ENTER. L'errore più recente viene visualizzato come "xFyy", dove x è 1 per indicare che è visualizzato l'errore più recente e yy è il codice dell'errore.
- Premere DOWN per visualizzare gli errori meno recenti. Nel log possono essere memorizzati fino a 9 errori.

### Reset di un errore

 Correggere prima la causa dell'errore, quindi premere RESET per resettare l'errore.

### Reset dei parametri

• Tenere premuto PARAM ed ENTER all'accensione per resettare i parametri ai valori predefiniti.

#### Reset termico di emergenza

• Premere RESET e DOWN per eseguire un reset termico di emergenza.

Per accedere alla modalità di visualizzazione dei parametri:

- 1. Sul display del misuratore predefinito, premere il tasto PARAM per accedere alla modalità dei parametri. Viene visualizzato "P 1" per indicare il parametro 1.
- 2. Utilizzare i tasti UP e DOWN per scorrere i parametri disponibili.
- 3. Premere il tasto UP da "P 1" per passare al parametro "P 2".
- 4. Premere il tasto DOWN da "P 1" per tornare al parametro più alto.
- 5. Per visualizzare il valore del parametro, premere il tasto ENTER.
- 6. Per visualizzare un altro parametro senza cambiare/salvare quello corrente, premere il tasto PARAM per ritornare al display del numero di parametro.

Per ritornare al display del misuratore predefinito:

- 1. Premere il tasto PARAM nella modalità di visualizzazione del numero di parametro.
- 2. Attendere 60 secondi per ritornare al display del misuratore predefinito.

### Impostare i parametri

I parametri del punto di regolazione dello starter sono impostati in fabbrica e successivamente modificati durante la messa in funzione da parte del tecnico addetto alla messa in funzione Daikin. Non devono essere modificati senza l'autorizzazione di Daikin.

La procedura di programmazione è spiegata in precedenza; la tabella seguente mostra l'intervallo di valori e le impostazioni predefinite.

# 

L'impostazione non corretta dei parametri può causare danni al compressore o fastidiosi problemi.

|     | Descrizione                                 | Valori                                                | Valore pre-<br>definito |
|-----|---------------------------------------------|-------------------------------------------------------|-------------------------|
| P1  | RLA motore                                  | da 1 a 9999 amp                                       | 1                       |
| P2  | Fattore servizio motore                     | da 1,00 a 1,99                                        | 1,08                    |
| P3  | Classe sovraccarico motore                  | OFF, da 1 a 40                                        | 10                      |
| P4  | Tempo transizione                           | da 1 a 30 secondi                                     | 10                      |
| P5  | Display misuratore predefinito              | da 0 a 19                                             | 0                       |
| P6  | Ritardo completamento sequenza              | da 0,1 a 5,0 secondi                                  | 2,0                     |
| P7  | Livello escursione sovracorrente            | OFF, da 50 a 800 %RLA                                 | OFF                     |
| P8  | Ritardo escursione sovracorrente            | da 0,1 a 90,0 secondi                                 | 2,0                     |
| Р9  | Tensione RMS nominale                       | 208, 220, 230, 240, 380, 415, 440, 460, 480, 575 Volt | 480                     |
| P10 | Livello escursione sovratensione            | OFF, da 1 a 40% Volt nominali                         | 10                      |
| P11 | Livello escursione sottotensione            | OFF, da 1 a 40% Volt nominali                         | 15                      |
| P12 | Ritardo sovra/sottotensione                 | da 0,1 a 90,0 secondi                                 | 1,0                     |
| P13 | Livello escursione squilibrio corren-<br>te | da 5 a 40%                                            | 20                      |
| P14 | Tempo reset automatico errori               | OFF, da 1 a 120 secondi                               | 60                      |
| P15 | Rapporto CT                                 | 72, 96, 144, 288, 864, 2640, 2880, 5760, 8000         | 2640                    |
| P16 | Origine controllo                           | TEr: = Terminale, NEt: = Rete                         | TEr                     |
| P17 | Indirizzo Modbus                            | da 1 a 247                                            | 2                       |
| P18 | Velocità in baud Modbus                     | 1,2, 2,4, 4,8, 9,6, 19,2 Kbps                         | 19,2                    |
| P19 | Timeout Modbus                              | OFF, da 1 a 120 secondi                               | 3                       |
| P20 | Funzione uscita analogica                   | da 0 a 11                                             | 1                       |
| P21 | Intervallo uscita analogica                 | da 1 a 125%                                           | 100                     |
| P22 | Offset uscita analogica                     | da 0 a 99%                                            | 0                       |
| P23 | Passcode (vedere la nota)                   | da 0 a 9999                                           | Disabilitato            |
| P24 | Log degli errori                            | xFyy                                                  | -                       |

### Tabella 25. Punti di regolazione, starter Wye-Delta

### Tabella 26. Punti di regolazione, starter a stato solido

|     | Descrizione                              | Valori                             | Valore pre-<br>definito |  |
|-----|------------------------------------------|------------------------------------|-------------------------|--|
| P1  | FLA motore                               | da 1 a 9999 amp                    | 10                      |  |
| P2  | RLA motore                               | da 1 a 9999 amp                    | 10                      |  |
| P3  | Fattore servizio motore                  | da 1,00 a 1,99                     | 1,08                    |  |
| P4  | Classe sovraccarico motore               | OFF, da 1 a 40                     | 10                      |  |
| P5  | Corrente motore iniziale                 | da 50 a 400 %FLA                   | 100                     |  |
| P6  | Corrente motore massima                  | da 100 a 800 %FLA                  | 600                     |  |
| P7  | Tempo rampa                              | da 0 a 300 secondi                 | 15                      |  |
| P8  | Tempo UTS (Up To Speed)                  | da 1 a 900 secondi                 | 30                      |  |
| DO  | Modalità di arresto                      | CoS: Folle                         | CoS                     |  |
| 19  |                                          | dcL: Decel. tensione               | 005                     |  |
| P10 | Livello iniziale decel. da 100 a 0% Volt |                                    | 40                      |  |
| P11 | Livello finale decel.                    | da 50 a 0% Volt                    | 20                      |  |
| P12 | Tempo decel.                             | da 1 a 180 secondi                 | 15                      |  |
| P13 | Display misuratore predefinito           | da 0 a 19                          | 0                       |  |
| P14 | Livello escursione sovracorrente         | OFF, da 50 a 800 %RLA              | OFF                     |  |
| P15 | Ritardo escursione sovracorrente         | da 0,1 a 90,0 secondi              | 2,0                     |  |
| D14 | Tanciana DMS nominala                    | 208, 220, 230, 240, 380, 415, 440, | 190                     |  |
| P10 | Tensione RIVIS nominale                  | 460, 480, 575 Volt                 | 480                     |  |
| P17 | Livello escursione sovratensione         | OFF, da 1 a 40% Volt nominali      | 10                      |  |
| P18 | Livello escursione sottotensione         | OFF, da 1 a 40% Volt nominali      | 15                      |  |
| P19 | Ritardo sovra/sottotensione              | da 0,1 a 90,0 secondi              | 1,0                     |  |

Continua alla pagina successiva.

|     | Descrizione                            | Valori                                        | Valore pre-<br>definito |
|-----|----------------------------------------|-----------------------------------------------|-------------------------|
| P20 | Livello escursione squilibrio corrente | da 5 a 40%                                    | 35                      |
| P21 | Arresto controllato per errore         | OFF, ON                                       | OFF                     |
| P22 | Tempo reset automatico errori          | OFF, da 1 a 120 secondi                       | 60                      |
| P23 | Rapporto CT                            | 72, 96, 144, 288, 864, 2640, 2880, 5760, 8000 | 2640                    |
| P24 | Origine controllo                      | TEr: Terminale<br>NEt: Rete                   | TEr                     |
| P25 | Indirizzo Modbus                       | da 1 a 247                                    | 2                       |
| P26 | Velocità in baud Modbus                | 1,2, 2,4, 4,8, 9,6, 19,2 Kbps                 | 19,2                    |
| P27 | Timeout Modbus                         | OFF, da 1 a 120 secondi                       | 3                       |
| P28 | Funzione uscita analogica              | da 0 a 11                                     | 1                       |
| P29 | Intervallo uscita analogica            | da 1 a 125%                                   | 100                     |
| P30 | Offset uscita analogica                | da 0 a 99%                                    | 0                       |
| P31 | Passcode (vedere la nota)              | da 0 a 9999                                   | Disabilitato            |
| P32 | Log degli errori                       | xFyy                                          | _                       |

**NOTA:** il passcode è una password numerica che può essere immessa nel campo. Per impostazione predefinita, la richiesta della password è disattivata. Si consiglia di non immettere il passcode.

## Messaggi

Il punto di regolazione P5 per Wye-Delta o P13 per stato solido può essere configurato per stabilire il messaggio visualizzato sul LED. Selezionando la visualizzazione del misuratore "0" (predefinito), viene visualizzato il messaggio di stato attivo mostrato nella Tabella 27 o Tabella 28. Messaggi di stato, starter a stato *solido*, tranne in presenza di un errore (che richiede un messaggio) o della richiesta di altre informazioni.

In alternativa, il parametro P5 o P13 può essere impostato per selezionare un messaggio (da 1 a 19 nella Tabella 29).

#### Tabella 27. Messaggi di stato, starter Wye-Delta

| naL | Nessuna | linea |
|-----|---------|-------|
|     |         |       |

- rd님 Pronto
- 5ErE Esecuzione in modalità Wye.
- LE5 Esecuzione in modalità Delta.
- P DLAllarme sovraccarico: il livello di sovracca-<br/>rico del motore è tra 90% e 100%.
- *F DL* Errore sovraccarico: il livello di sovraccarico del motore ha raggiunto 100%.
- L DL Blocco sovraccarico: l'avvio non è consentito finché il livello di sovraccarico del motore non scende al di sotto di 100%.
- *L EP* Blocco potenza controllo: l'avvio non è consentito perché la potenza di controllo è troppo bassa.
- $\square XXX \quad XXX =$ contenuto sovraccarico. Premere DOWN per cambiare.
- $\Re$  xx xx = codice di allarme. Se la condizione persiste, si verificherà un errore.
- *F* xx xx = codice di errore. Premere **RESET** per azzerare.
- Sovracorrente istantanea: premere RESET per azzerare.
- *AFLE* Predefinito: lampeggia quando sono caricati i parametri predefiniti.

#### Tabella 28. Messaggi di stato, starter a stato solido

- noL Nessuna linea
- rd4 Pronto
- Acc Accelerazione
- UTS (Up to Speed) uE S
- Esecuzione: la rampa è terminata, ma non è гып ancora stata raggiunta la velocità massima.
- deL Decelerazione
- F DL Allarme sovraccarico: il livello di sovraccarico del motore è tra 90% e 100%.
- F DL Errore sovraccarico: il livello di sovraccarico del motore ha raggiunto 100%.
- L DL Blocco sovraccarico: l'avvio non è consentito finché il livello di sovraccarico del motore non scende al di sotto di 100%.

#### Tabella 29. Display del misuratore predefinito

- 0: Messaggio di stato
- 1: Corrente RMS media
- 2: Corrente RMS L1
- 3: Corrente RMS L2
- 4: Corrente RMS L3
- 5: Squilibrio corrente %
- 6: Corrente errore terra

# Messaggi vari

#### Output del display per la tastiera standard

Il display mostra informazioni differenti in base al funzionamento dello starter.

13:KW

#### Accensione

Dopo l'attivazione dell'alimentazione per il controllo D3, viene visualizzata la versione del software con una serie di cifre lampeggianti. Se i parametri sono stati resettati all'accensione, sul display lampeggia l'indicazione "dFLt" per tre secondi, quindi viene visualizzata la versione del software.

8: RMS tensione L1-L2

9: RMS tensione L2-L3

10:RMS tensione L3-L1

11: Sovraccarico %

12:Fattore potenza

#### Arresto

Quando lo starter non è in funzione, sul display viene visualizzata la condizione di stato dello starter, ad esempio "rdY" (pronto), "L OL" (blocco sovraccarico), "noL" (nessuna linea).

#### Condizione di allarme

Se esiste una condizione di allarme, sul display si alternano il misuratore selezionato e il codice di allarme. Il codice è indicato da "A XX", dove XX è il codice di allarme.

- Se esiste una condizione di allarme per sovraccarico termico, viene visualizzato "A OL".
- Se esiste una condizione di allarme per mancanza di linea, viene visualizzato "noL".

Quando lo starter è arrestato, non viene visualizzato il misuratore selezionato.

#### Condizione di blocco

Se esiste una condizione di blocco, sul display viene visualizzato il codice di blocco. Il codice è indicato da "L XX", dove XX è il codice di blocco. Di seguito sono definite le condizioni di blocco con i relativi codici:

- Se esiste una condizione di blocco per sovraccarico termico del motore, viene visualizzato "L OL".
- Se esiste una condizione di blocco per sovraccarico termico della pila di alimentazione, viene visualizzato "L Ot".
- Se esiste una condizione di blocco per ridotto controllo della potenza, viene visualizzato "L • CP".

Se vi sono più codici di blocco, ognuno viene visualizzato per un periodo di 2 secondi.

- L EP Blocco potenza controllo: l'avvio non è consentito perché la potenza di controllo è troppo bassa.
- $\Box XXX \quad XXX =$ contenuto sovraccarico. Premere DOWN per cambiare.
- $\Re$  xx xx = codice di allarme. Se la condizione persiste, si verificherà un errore.
- F xx xx = codice di errore. Premere **RESET** per azzerare.
- Sovracorrente istantanea: premere IDC **RESET** per azzerare.
- Predefinito: lampeggia quando sono cadFLE ricati i parametri predefiniti.

7: RMS tensione L-L medio 14:KVA 15:KWh 16:MWh 17:Rotazione fase 18:Frequenza linea 19: Ingresso analogico

#### Condizione di errore

Se esiste una condizione di errore, sul display viene visualizzato il codice di errore Fxx. Le eccezioni sono indicate di seguito:

- Se l'errore riguarda l'escursione di sovraccarico termico, viene visualizzato "F OL".
- Se l'errore riguarda la sovracorrente istantanea, viene visualizzato IOC.

#### Misuratori rapidi

Anche se è possibile visualizzare qualsiasi misuratore cambiando il relativo parametro, tre "misuratori rapidi" sono sempre disponibili con la pressione di un tasto. Quando lo starter è nella modalità di visualizzazione normale, è possibile passare dalle informazioni visualizzate ai seguenti misuratori rapidi.

#### Misuratore di stato

Per passare tra il display del misuratore programmato e il display dello stato di funzionamento dello starter (rdY, run, utS, dcL, ecc.), premere il tasto ENTER.

#### Misuratore di sovraccarico

Per passare tra il display del misuratore programmato e il contenuto di sovraccarico, premere il tasto DOWN. Il sovraccarico viene visualizzato come "oXXX", dove XXX è il contenuto di sovraccarico. Ad esempio, se il contenuto di sovraccarico è pari a 76%, sul display viene visualizzato "o 76".

#### Misuratore dell'ordine di fase

Per passare tra il display del misuratore programmato e l'ordine di fase, premere il tasto UP. L'ordine di fase viene visualizzato come "AbC" o "CbA". L'ordine di fase deve essere AbC per il funzionamento.

#### Ripristino delle impostazioni di fabbrica dei parametri

Per ripristinare le impostazioni predefinite in fabbrica per TUTTI i parametri, tenere premuti i tasti **PARAM** ed **ENTER** all'accensione. Sul display lampeggia "dFLt". I parametri univoci per le applicazioni dello starter del motore devono essere impostati di nuovo sui valori appropriati prima della messa in funzione del motore.

# Errori e allarmi

I problemi dello starter e/o dell'alimentazione possono generare un errore o un allarme, che in genere arresta il compressore, e causare la registrazione di "Starter Fault" nel menu degli errori del touch-screen. È possibile consultare il LED dello starter per determinare il problema specifico sulla base del codice indicato nella seguente Tabella.

#### Tipo di reset allarme

Tabella 30. Codici di errore/allarme, starter Wye-DeltaS = sì, N = no

|    | Descrizione                            | Reset auto-<br>matico |
|----|----------------------------------------|-----------------------|
| 00 | Nessun errore                          | -                     |
| 02 | Escursione sovraccarico termico motore | Ν                     |
| 10 | Errore di rotazione fase, non ABC      | S                     |
| 12 | Frequenza linea bassa                  | S                     |
| 13 | Frequenza linea alta                   | S                     |
| 15 | Potenza ingresso non a tre fasi        | S                     |
| 21 | Tensione linea L1-L2 bassa             | S                     |
| 22 | Tensione linea L2-L3 bassa             | S                     |
| 23 | Tensione linea L3-L1 bassa             | S                     |
| 24 | Tensione linea L1-L2 alta              | S                     |
| 25 | Tensione linea L2-L3 alta              | S                     |
| 26 | Tensione linea L3-L1 alta              | S                     |
| 27 | Perdita fase                           | S                     |
| 28 | Nessuna tensione linea                 | S                     |
| 30 | I.O.C. (sovracorrente istantanea)      | N                     |

|    | Descrizione                                                     | Reset auto-<br>matico |
|----|-----------------------------------------------------------------|-----------------------|
| 31 | Sovracorrente                                                   | Ν                     |
| 37 | Squilibrio corrente                                             | S                     |
| 38 | Errore terra                                                    | Ν                     |
| 39 | Nessuna corrente in esecuzione                                  | S                     |
| 40 | Cavo motore o linea aperta                                      | Ν                     |
| 41 | Corrente in arresto                                             | Ν                     |
| 48 | Errore feedback 2M (su DIN#2, nessuna transizione)              | Ν                     |
| 50 | Potenza controllo bassa                                         | S                     |
| 51 | Errore offset sensore corrente                                  |                       |
| 52 | Errore commutazione carico                                      | Ν                     |
| 60 | Escursione termistore (su DIN#1, ingresso da termistore motore) | Ν                     |
| 71 | Escursione ingresso analogico (non in uso)                      | S                     |
| 82 | Timeout Modbus (errore comunicazione)                           | S                     |
| 94 | Errore CPU - Errore software                                    | Ν                     |
| 95 | Errore CPU - Errore memorizzazione parametri                    | Ν                     |
| 96 | Errore CPU - Trap istruzione non valido                         | Ν                     |
| 97 | Errore CPU - Errore software Watchdog                           | N                     |
| 98 | Errore CPU - Interrupt spurio                                   | N                     |
| 99 | Errore CPU - Errore memorizzazione programma                    | N                     |

**NOTA**: se si verifica un errore per cui nella colonna "Reset automatico" è indicato S e P14 (tempo reset automatico errori) non è impostato su OFF, l'errore viene automaticamente azzerato dopo il tempo specificato da P14.

### Tabella 31. Errori/allarmi, starter a stato solido

|    | Descrizione                                                             | Arresto control-<br>lato | Reset auto-<br>matico |
|----|-------------------------------------------------------------------------|--------------------------|-----------------------|
| 00 | Nessun errore                                                           | -                        | -                     |
| 01 | Tempo limite UTS (Up To Speed) scaduto                                  | S                        | S                     |
| 02 | Escursione sovraccarico termico motore                                  | S                        | N                     |
| 10 | Errore di rotazione fase, non ABC                                       | N                        | S                     |
| 12 | Frequenza linea bassa                                                   | N                        | S                     |
| 13 | Frequenza linea alta                                                    | N                        | S                     |
| 15 | Potenza ingresso non a tre fasi                                         | N                        | S                     |
| 21 | Tensione linea L1-L2 bassa                                              | S                        | S                     |
| 22 | Tensione linea L2-L3 bassa                                              | S                        | S                     |
| 23 | Tensione linea L3-L1 bassa                                              | S                        | S                     |
| 24 | Tensione linea L1-L2 alta                                               | S                        | S                     |
| 25 | Tensione linea L2-L3 alta                                               | S                        | S                     |
| 26 | Tensione linea L3-L1 alta                                               | S                        | S                     |
| 27 | Perdita fase                                                            | N                        | S                     |
| 28 | Nessuna tensione linea                                                  | N                        | S                     |
| 30 | I.O.C. (sovracorrente istantanea)                                       | N                        | N                     |
| 31 | Sovracorrente                                                           | S                        | N                     |
| 37 | Squilibrio corrente                                                     | S                        | S                     |
| 38 | Errore terra                                                            | S                        | N                     |
| 39 | Nessuna corrente in esecuzione                                          | N                        | S                     |
| 40 | SCR aperto o in cortocircuito                                           | N                        | N                     |
| 41 | Corrente in arresto, impossibile arrestare il motore                    | N                        | N                     |
| 47 | Errore protezione pila (SCR a limite operativo)                         | N                        | S                     |
| 48 | Errore contattore bypass (su ingresso STOP)                             | S                        | N                     |
| 50 | Potenza controllo bassa                                                 | N                        | S                     |
| 51 | Errore offset sensore corrente                                          | -                        | N                     |
| 52 | Errore commutazione carico                                              | N                        | N                     |
| 60 | Escursione termistore (su DIN#1, ingresso surriscalda-<br>mento motore) | N                        | Ν                     |
| 61 | Escursione interruttore OT pila (su DIN#2)                              | N                        | N                     |
| 71 | Escursione ingresso analogico (non in uso)                              | S                        | S                     |

|    | Descrizione                                  | Arresto control-<br>lato | Reset auto-<br>matico |
|----|----------------------------------------------|--------------------------|-----------------------|
| 82 | Timeout Modbus (errore comunicazione)        | S                        | S                     |
| 95 | Errore CPU - Errore memorizzazione parametri | Ν                        | Ν                     |
| 96 | Errore CPU - Trap istruzione non valido      | Ν                        | Ν                     |
| 97 | Errore CPU - Errore software Watchdog        | Ν                        | Ν                     |
| 98 | Errore CPU - Interrupt spurio                | Ν                        | Ν                     |
| 99 | Errore CPU - Errore memorizzazione programma | Ν                        | N                     |

Note:

1. Se si verifica un errore con S nella colonna "Arresto controllato", P21 (arresto controllato per errore) è impostato su On e P9 (modalità arresto) è impostato su dcL, lo starter esegue una decelerazione della tensione per l'arresto; diversamente entra in folle per l'arresto.

2. se si verifica un errore per cui nella colonna "Reset automatico" è indicato S e P22 (tempo reset automatico errori) non è impostato su OFF, l'errore viene automaticamente azzerato dopo il tempo specificato da P22.

Il reset manuale viene eseguito premendo il pulsante di reset sul display LED. Vedere Figura 38. Un errore di temperatura eccessiva nella pila (numero 61) richiede di premere prima il pulsante di reset sulla pila.

## Definizioni degli allarmi

Di seguito è riportato un elenco dei codici di allarme D3. I codici di allarme corrispondono ai codici di errore associati. In generale, un allarme indica una condizione che, se non viene corretta, genera l'errore associato.

| Codice<br>di al-<br>larme | Descrizione                     | Note                                                                                                    |
|---------------------------|---------------------------------|----------------------------------------------------------------------------------------------------|
| A02                       | Allarme sovraccarico motore     | Avviene quando il contenuto termico del motore raggiunge 90%.<br>D3 subisce un trip quando raggiunge 100%. L'allarme continua<br>fino al reset del blocco di escursione sovraccarico.                                                                                               |
| A10                       | Rotazione fase non ABC          | L'allarme si verifica quando D3 è arrestato, viene rilevata la ten-<br>sione di linea e il parametro di sensibilità della fase è impostato su<br>ABC. Se viene effettuato l'avvio, si verifica l'errore 10.                                                                         |
| A11                       | Rotazione fase non CBA          | L'allarme si verifica quando D3 è arrestato, viene rilevata la ten-<br>sione di linea e il parametro di sensibilità della fase è impostato su<br>CBA. Se viene effettuato l'avvio, si verifica l'errore 11.                                                                         |
| A12                       | Frequenza linea bassa           | Questo allarme si verifica quando D3 rileva una frequenza di linea<br>inferiore al livello di frequenza di linea bassa definito dall'utente.<br>L'allarme continua fino a quando la frequenza di linea rientra<br>nell'intervallo o fino alla scadenza del timer di ritardo errore. |
| A13                       | Frequenza linea alta            | Questo allarme si verifica quando D3 rileva una frequenza di linea<br>superiore al livello di frequenza di linea alta definito dall'utente.<br>L'allarme continua fino a quando la frequenza di linea ritorna ad<br>essere valida o fino alla scadenza del timer di ritardo errore. |
| A14                       | Potenza ingresso non a una fase | L'allarme si verifica quando D3 è arrestato, impostato nella moda-<br>lità a fase singola e viene rilevata la tensione di linea. Se viene<br>effettuato l'avvio, si verifica l'errore 14.                                                                                           |
| A15                       | Potenza ingresso non a tre fasi | L'allarme si verifica quando D3 è arrestato, impostato nella moda-<br>lità a tre fasi e viene rilevata la tensione di linea a fase singola. Se<br>viene effettuato l'avvio, si verifica l'errore 15.                                                                                |
| A21                       | Linea L1-L2 bassa               | L'allarme si verifica quando D3 è arrestato e viene rilevata la ten-<br>sione di linea bassa. Se viene effettuato l'avvio, si verifica l'errore<br>21.                                                                                                    |
| A22                       | Linea L2-L3 bassa               | L'allarme si verifica quando D3 è arrestato e viene rilevata la ten-<br>sione di linea bassa. Se viene effettuato l'avvio, si verifica l'errore<br>22.                                                                                                    |
| A23                       | Linea L3-L1 bassa               | L'allarme si verifica quando D3 è arrestato e viene rilevata la ten-<br>sione di linea bassa. Se viene effettuato l'avvio, si verifica l'errore<br>23.                                                                                                    |
| A24                       | Linea L1-L2 alta                | L'allarme si verifica quando D3 è arrestato e viene rilevata la ten-<br>sione di linea alta. Se viene effettuato l'avvio, si verifica l'errore<br>24.                                                                                                    |
| A25                       | Linea L2-L3 alta                | L'allarme si verifica quando D3 è arrestato e viene rilevata la ten-<br>sione di linea alta. Se viene effettuato l'avvio, si verifica l'errore<br>25.                                                                                                    |
| A26                       | Linea L3-L1 alta                | L'allarme si verifica quando D3 è arrestato e viene rilevata la ten-<br>sione di linea alta. Se viene effettuato l'avvio, si verifica l'errore<br>26.                                                                                                    |
| A27                       | Perdita fase                    | Questo allarme si verifica quando D3 è in funzione e rileva una condizione di perdita di fase, ma non è ancora trascorso il tempo di ritardo per la scadenza dell'errore. Alla scadenza del ritardo, viene generato l'errore 27.                                                    |
| A28                       | Nessuna linea                   | Questo allarme si verifica quando D3 deve essere sincronizzato con la linea, ma questa non viene rilevata.                                                                                                    |

Tabella 32. Codici di allarme

Continua alla pagina successiva.

| Codice<br>di al-<br>larme | Descrizione                     | Note                                                                                                    |
|---------------------------|---------------------------------|----------------------------------------------------------------------------------------------------|
| A31                       | Sovracorrente                   | Questo allarme si verifica quando D3 è in funzione e la corrente<br>media è superiore alla soglia definita, ma non è ancora trascorso il<br>tempo di ritardo per la scadenza dell'errore. Alla scadenza del<br>ritardo, viene generato l'errore 31.                         |
| A34                       | Sottocorrente                   | Questo allarme si verifica quando D3 è in funzione e la corrente<br>media è inferiore alla soglia definita, ma non è ancora trascorso il<br>tempo di ritardo per la scadenza dell'errore. Alla scadenza del<br>ritardo, viene generato l'errore 34.                         |
| A35                       | Riservato                       |                                                                                                    |
| A36                       | Riservato                       |                                                                                                    |
| A37                       | Squilibrio corrente             | Questo allarme si verifica quando D3 è in funzione e viene rileva-<br>to uno squilibrio di corrente superiore alla soglia definita, ma non<br>è ancora trascorso il tempo di ritardo per la scadenza dell'errore.<br>Alla scadenza del ritardo, viene generato l'errore 37. |
| A38                       | Errore terra                    | Questo allarme si verifica quando D3 è in funzione e viene rileva-<br>ta una corrente di terra superiore alla soglia definita, ma non è<br>ancora trascorso il tempo di ritardo per la scadenza dell'errore.<br>Alla scadenza del ritardo, viene generato l'errore 38.      |
| A47                       | Allarme sovraccarico pila       | Avviene quando il contenuto termico della pila supera 105%.                                                                                                    |
| A53                       | Riservato                       |                                                                                                    |
| A71                       | Escursione ingresso analogico 1 | Questo allarme si verifica se l'ingresso analogico 1 supera la so-<br>glia definita, ma non è ancora trascorso il tempo di ritardo per la<br>scadenza dell'errore. Alla scadenza del ritardo, viene generato<br>l'errore 71.                                                |

### Funzione di uscita analogica (P28)

Lo starter dispone di un collegamento terminale per la trasmissione di un dato della seguente tabella tramite un segnale 0-10 VCA. Il dato è selezionato nel parametro P28.

- 0: OFF (nessun output)
- 1: Corrente media (0 200% RLA)
- 2: Corrente media (0 800% RLA)
- 3: Tensione media (0 750 VCA)
- 4: Sovraccarico termico %
- 5: KW (0 10 KW)

- 6: KW (0 100 KW)
- 7: KW (0 1 MW)
- 8: KW (0 10 MW)
- 9: Ingresso analogico
- 10:Riservato
- 11: Taratura (uscita 100%)

# Risoluzione dei problemi

| Tabella 33. Il motore non parte | , nessuna uscita per il motore |
|---------------------------------|--------------------------------|
|---------------------------------|--------------------------------|

| Condizione                                                   | Causa                                                                      | Soluzione                                                                                                    |
|--------------------------------------------------------------|----------------------------------------------------------------------------|----------------------------------------------------------------------------------------------------|
| Display vuoto; LED heart-                                    | Tensione di controllo assente.                                             | Verificare l'ingresso della tensione di control-<br>lo. Controllare fusibili e collegamenti.                                  |
| lampeggiante.                                                | Problema della scheda di control-<br>lo D3.                                | Rivolgersi alla fabbrica.                                                                                                    |
| Errore visualizzato.                                         | Errore.                                                                    | Vedere la tabella dei codici di errore per ulte-<br>riori informazioni.                                                       |
| Comando di avvio impartito                                   | Problemi nell'ingresso del con-<br>trollo di avvio/arresto.                | Verificare i collegamenti di avvio/arresto e i<br>livelli di tensione di ingresso per l'avvio.                                |
| senza successo.                                              | Parametri di origine controllo<br>(P4-5) non impostati corretta-<br>mente. | Controllare che i parametri siano impostati correttamente.                                                                    |
| NOL o No Line visualizzato;<br>il comando di avvio impartito | Nessuna tensione di linea rilevata                                         | Controllare l'ingresso del contattore in linea,<br>collegamenti aperti, fusibili aperti, ruttori<br>aperti e fili scollegati. |
| genera l'errore F28.                                         |                                                                            | Vedere la tabella dei codici di errore per ulte-<br>riori informazioni.                                                       |

#### Tabella 34. Durante l'avvio, il motore ruota ma non raggiunge la massima velocità

| Condizione                                     | Causa                                                                                                    | Soluzione                                                               |
|------------------------------------------------|----------------------------------------------------------------------------------------------------|-------------------------------------------------------------------------|
| Errore visualizzato.                           | Errore.                                                                                                    | Vedere la tabella dei codici di errore per ulte-<br>riori informazioni. |
| Sul display viene visualizzato<br>Accel o Run. | Il carico del motore è troppo alto<br>e/o la corrente non scende al di<br>sotto di 175% FLA, per indicare<br>che il motore non ha raggiunto la<br>massima velocità. | Ridurre il carico sul motore durante l'avvio.                           |
|                                                | Tensione di linea stranamente bassa.                                                                                                    | Correggere la causa della tensione di linea bassa.                      |
| Ronzii del motore prima della rotazione        | Corrente iniziale troppo bassa                                                                                                    | Aumentare la corrente iniziale.                                         |

### Tabella 35. Il motore si arresta inaspettatamente durante il funzionamento

| Condizione Causa                                                     |                                             | Soluzione                                                                                    |  |
|----------------------------------------------------------------------|---------------------------------------------|----------------------------------------------------------------------------------------------|--|
| Errore visualizzato.                                                 | Errore.                                     | Vedere la tabella dei codici di errore per ulte riori informazioni.                          |  |
| Display vuoto; LED heart-beat<br>su scheda D3 non lampeggian-<br>te. | Tensione di controllo assente.              | Verificare l'ingresso della tensione di control-<br>lo. Controllare collegamenti e fusibili. |  |
|                                                                      | Problema della scheda di control-<br>lo D3. | Rivolgersi all'assistenza Daikin.                                                            |  |

#### Tabella 36. Misurazione non corretta

| Condizione                                                                            | Causa                                                                                                 | Soluzione                                                                                          |  |
|---------------------------------------------------------------------------------------|----------------------------------------------------------------------------------------------------|----------------------------------------------------------------------------------------------------|--|
| I misuratori di corrente o ten-<br>sione del motore fluttuano con<br>carichi stabili. | Collegamenti allentati.                                                                               | Disattivare l'alimentazione e verificare tutti collegamenti.                                       |  |
|                                                                                       | Carico instabile.                                                                                     | Verificare che il carico sia effettivamente<br>stabile e che non vi siano problemi meccani-<br>ci. |  |
|                                                                                       | Altri apparecchi con la stessa<br>alimentazione causano fluttua-<br>zioni e/o distorsioni di potenza. | Correggere la causa delle fluttuazioni e/o distorsioni di potenza.                                 |  |

### Tabella 37. Altre situazioni

| Condizione                      | Causa                                           | Soluzione                                                                                                    |  |
|---------------------------------|-------------------------------------------------|----------------------------------------------------------------------------------------------------|--|
| Il motore ruota nella direzione | Ease errata                                     | Se la fase di ingresso è corretta, scambiare due fili di uscita.                                                    |  |
| sbagliata                       |                                                 | Se la fase di ingresso non è corretta, scam-<br>biare due fili di ingresso.                                         |  |
| Funzionamento errato            | Collegamenti allentati                          | Disattivare l'alimentazione e verificare tutti i collegamenti.                                                      |  |
|                                 | Sovraccarico del motore                         | Ridurre il carico del motore.                                                                                       |  |
| Surriscaldamento motore         | Troppi avvii in un'ora                          | Aumentare il punto di regolazione LWT del refrigeratore.                                                            |  |
|                                 | Temperatura ambiente alta                       | Ridurre la temperatura ambiente o garantire un raffreddamento migliore.                                             |  |
|                                 | Tempo di accelerazione troppo<br>lungo          | Ridurre il carico iniziale.                                                                                         |  |
|                                 | Raffreddamento motore ostrui-<br>to/danneggiato | Rimuovere le ostruzioni dell'aria di raffred-<br>damento. Controllare la ventola di raffred-<br>damento del motore. |  |

| Le ventole di raffreddamento                  | Alimentazione ventola persa                                                        | Verificare l'alimentazione della ventola, con-<br>trollare i fusibili.                                                                                           |  |
|-----------------------------------------------|------------------------------------------------------------------------------------|----------------------------------------------------------------------------------------------------|--|
| dello starter non funzionano<br>(se presenti) | Problema di collegamento della ventola                                             | Controllare i collegamenti della ventola.                                                                                                    |  |
|                                               | Guasto della ventola                                                               | Sostituire la ventola.                                                                                                    |  |
| La tastiera remota non funzio-                | Il cavo della tastiera non è col-<br>legato correttamente o è dan-<br>neggiato.    | Verificare che il cavo della tastiera remota<br>non sia danneggiato e che sia collegato cor-<br>rettamente sia alla tastiera sia alla scheda di<br>controllo D3. |  |
| na correttamente.                             | Scheda di interfaccia del display<br>(se presente) collegata in modo<br>non saldo. | Verificare che la scheda di interfaccia del<br>display (se presente) sia saldamente collegata<br>alla scheda di controllo D3.                                    |  |
|                                               | Display remoto danneggiato.                                                        | Sostituire il display remoto.                                                                                                    |  |

## Tabella 38. Risoluzione dei problemi per i codici di errore

Di seguito è riportato un elenco degli errori che possono essere generati dal controllo dello starter D3.

| Codice<br>di errore | Descrizione                                                                                                    | Descrizione dettagliata dell'errore/Possibili soluzioni                                                                                                  |  |
|---------------------|----------------------------------------------------------------------------------------------------|----------------------------------------------------------------------------------------------------|--|
|                     |                                                                                                    | Il motore non ha raggiunto la massima velocità a causa della scadenza del timer<br>UTS (QST 09, P9).                                                     |  |
| F01                 | Tempo limite UTS<br>(Up To Speed)<br>scaduto                                                                                                    | Verificare che non vi siano condizioni di inceppamento o sovraccarico nel moto-<br>re.                                                                   |  |
|                     |                                                                                                    | Valutare l'impostazione del timer UTS e, se è accettabile, aumentarne il valore (QST 09, P9).                                                            |  |
|                     |                                                                                                    | La protezione di sovraccarico termico del motore D3 è stata attivata.                                                                                    |  |
| F02 (F<br>OL)       | Escursione sovrac-<br>carico termico                                                                                                    | Verificare che non vi siano condizioni di guasto meccanico, inceppamento o so-<br>vraccarico nel motore.                                                 |  |
|                     | motore                                                                                                    | Verificare che non esista un problema di qualità dell'alimentazione in ingresso o una distorsione di linea eccessiva.                                    |  |
| F10                 | Errore di rotazione<br>fase, non ABC                                                                                                    | Verificare la corretta rotazione di fase dell'alimentazione in ingresso. Modificare i collegamenti, se necessario.                                       |  |
| F11                 | Errore di rotazione<br>fase, non CBA                                                                                                    | Verificare la corretta rotazione di fase dell'alimentazione in ingresso. Modificare i collegamenti, se necessario.                                       |  |
|                     |                                                                                                    | Rilevata una frequenza di linea inferiore a 23 Hz.                                                                                                    |  |
|                     | Frequenza linea<br>bassa                                                                                                    | Verificare la frequenza della linea in ingresso.                                                                                                    |  |
| F12                 |                                                                                                    | Se l'alimentazione è fornita da un generatore, verificare la presenza di problemi di funzionamento nel sistema di comando della velocità del generatore. |  |
|                     |                                                                                                    | Controllare la presenza di fusibili o collegamenti aperti nell'alimentazione in in-<br>gresso.                                                           |  |
|                     |                                                                                                    | Problema di qualità della linea/distorsione eccessiva della linea.                                                                                       |  |
|                     |                                                                                                    | Rilevata una frequenza di linea superiore a 72 Hz.                                                                                                    |  |
|                     | Frequenza linea<br>alta                                                                                                    | Verificare la frequenza della linea in ingresso.                                                                                                    |  |
| F13                 |                                                                                                    | Se l'alimentazione è fornita da un generatore, verificare la presenza di problemi di funzionamento nel sistema di comando della velocità del generatore. |  |
|                     |                                                                                                    | Problema di qualità della linea/distorsione eccessiva della linea.                                                                                       |  |
| F14                 | Potenza ingresso<br>non a una faseVerificare che l'alimentazione a fase singola sia collegata agli ingressi L1<br>Modificare i collegamenti, se necessario. |                                                                                                    |  |
| F15                 | Potenza ingresso                                                                                                    | È stata rilevata l'alimentazione a fase singola, mentre lo starter attendeva un'ali-<br>mentazione a tre fasi.                                           |  |
| F15                 | non a tre fasi                                                                                                    | Verificare che la potenza di ingresso sia a tre fasi. Modificare i collegamenti, se necessario.                                                          |  |

| Codice<br>di errore | Descrizione         | Descrizione dettagliata dell'errore/Possibili soluzioni                                                                                                    |
|---------------------|---------------------|----------------------------------------------------------------------------------------------------|
|                     |                     | Bassa tensione, inferiore all'impostazione del parametro di livello escursione sot-<br>totensione (PFN 08, P31), rilevata per un periodo superiore al ritardo escursione<br>sopra/sottotensione (PFN 09, P32). |
| F21                 | Linea L1-L2 bassa   | Verificare la correttezza dell'attuale livello di tensione in ingresso.                                                                                                    |
| F22                 | Linea L2-L3 bassa   | Controllare che il parametro di tensione nominale (FUN 05, P66) sia impostato correttamente.                                                                                                    |
| F23                 | Linea L3-L1 bassa   | Controllare la presenza di fusibili o collegamenti aperti nell'alimentazione in in-<br>gresso.                                                                                                    |
|                     |                     | Nei sistemi a media tensione, verificare i collegamenti del circuito di misurazione della tensione.                                                                                                    |
| F24                 | Linea L1-L2 alta    | Alta tensione, superiore all'impostazione del parametro di livello escursione so-<br>vratensione (PFN 07, P30), rilevata per un periodo superiore al ritardo escursione<br>sopra/sottotensione (PFN 09, P32).  |
| F25                 | Linea L2-L3 alta    | Verificare la correttezza dell'attuale livello di tensione in ingresso.                                                                                                    |
| F26                 | Linea L3-L1 alta    | Controllare che il parametro di tensione nominale (FUN 05, P66) sia impostato correttamente.                                                                                                    |
|                     |                     | Problemi di qualità della linea/distorsione eccessiva della linea.                                                                                                    |
|                     |                     | Il controllo D3 ha rilevato la perdita di una o più fasi in ingresso o in uscita duran-<br>te il funzionamento dello starter. Può essere causato anche da cadute di potenza<br>della linea.                    |
| F27                 | Perdita fase        | Controllare la presenza di fusibili aperti nell'alimentazione in ingresso.                                                                                                    |
|                     |                     | Controllare la presenza di collegamenti aperti o intermittenti nell'alimentazione.                                                                                                    |
|                     |                     | Controllare la presenza di collegamenti aperti o intermittenti nel motore.                                                                                                    |
|                     |                     | Nei sistemi a media tensione, verificare i collegamenti del circuito di misurazione del feedback di tensione.                                                                                                  |
|                     |                     | Non è stata rilevata la tensione di ingresso per un tempo superiore all'impostazio-<br>ne del ritardo di configurazione in linea (I/O 15, P53) quando è stato impartito un<br>comando di avvio allo starter.   |
| F28                 | Nessuna linea       | Controllare collegamenti aperti, fusibili aperti, ruttori aperti e fili scollegati nell'a-<br>limentazione in ingresso.                                                                                        |
|                     |                     | Nei sistemi a media tensione, verificare i collegamenti del circuito di misurazione del feedback di tensione.                                                                                                  |
|                     |                     | Durante il funzionamento, il controller D3 ha rilevato un livello di corrente molto alto in una o più fasi.                                                                                                    |
| F30                 | I.O.C.              | Controllare la presenza di cortocircuiti o collegamenti a terra errati nei collega-<br>menti del motore.                                                                                                    |
|                     | istantanea)         | Controllare la presenza di cortocircuiti o collegamenti a terra errati nel motore.                                                                                                    |
|                     |                     | Verificare se il fattore di potenza o i condensatori di sovraccarico sono installati sul lato motore dello starter.                                                                                            |
| F31                 | Sovracorrente       | La corrente del motore ha superato l'impostazione del livello escursione sovracor-<br>rente (PFN 01, P24) per un periodo superiore al ritardo escursione sovracorrente<br>(PFN 02, P25).                       |
|                     |                     | Verificare che non vi siano condizioni di inceppamento o sovraccarico nel moto-<br>re.                                                                                                    |
| F34                 | Sottocorrente       | La corrente del motore è scesa al di sotto dell'impostazione del livello escursione sottocorrente (PFN 03, P26) per un periodo superiore al ritardo escursione sotto-<br>corrente (PFN 04, P27).               |
|                     |                     | Verificare le condizioni attuali della corrente nel sistema.                                                                                                    |
| F37                 | Squilibrio corrente | Uno squilibrio di corrente superiore al parametro di livello escursione squilibrio corrente (PFN 05, P28) è stato presente per più di dieci (10) secondi.                                                      |

| Codice<br>di errore | Descrizione                                              | Descrizione dettagliata dell'errore/Possibili soluzioni                                                                                                    |  |
|---------------------|----------------------------------------------------------|----------------------------------------------------------------------------------------------------|--|
|                     |                                                          | Controllare la causa dello squilibrio nei collegamenti del motore. Verificare la corretta configurazione dei collegamenti nei motori a doppia tensione e 6 cavi.                                                                                                    |  |
|                     |                                                          | Squilibri di tensione in ingresso elevati possono dare luogo a grandi squilibri di corrente.                                                                                                    |  |
|                     | Errore terra                                             | Corrente di terra superiore all'impostazione del livello escursione errore terra (PFN 06, P29) rilevata per più di 3 secondi.                                                                                                    |  |
| F38                 | F38 (continua)                                           | Controllare la presenza di collegamenti a terra errati nei collegamenti del motore.                                                                                                    |  |
|                     |                                                          | Verificare che i CT siano installati con i pallini bianchi verso la linea di ingresso.                                                                                                    |  |
| F39                 | Nessuna corrente                                         | La corrente del motore è scesa sotto il 10% di FLA durante il funzionamento dello starter.                                                                                                    |  |
|                     | in esecuzione                                            | Controllare che il carico sia ancora collegato allo starter.                                                                                                    |  |
| F40                 | SCR aperto o in cortocircuito                            | È stata rilevata una condizione di SCR aperto o in cortocircuito.                                                                                                    |  |
| F41                 | Corrente in arresto                                      | È stata rilevata corrente nel motore con lo starter non in funzione.                                                                                                    |  |
| F47                 | Errore protezione<br>pila (sovraccarico<br>termico pila) | La protezione OL della pila di alimentazione elettronica D3 ha rilevato una condi-<br>zione di sovraccarico.                                                                                                    |  |
| F48                 | Errore contattore<br>bypass/2M                           | Un ingresso digitale è stato programmato come ingresso feedback contattore by-<br>pass/2M ed è stato rilevato un feedback di bypass errato per un tempo superiore<br>all'impostazione del parametro del tempo conferma bypass (I/O 16, P54).                                                              |  |
|                     |                                                          | Verificare che il contattore o i contattori di bypass non siano danneggiati o guasti.                                                                                                    |  |
|                     | Potenza controllo<br>bassa                               | Potenza di controllo bassa (inferiore a 90 V) rilevata durante il funzionamento dal controller D3.                                                                                                    |  |
|                     |                                                          | Verificare che il livello di ingresso della tensione di controllo sia corretto, soprat-<br>tutto durante l'avvio, quando possono verificarsi cali di tensione significativi.                                                                                                    |  |
| F50                 |                                                          | Controllare l'impostazione del trasformatore della potenza di controllo (se disponibile).                                                                                                    |  |
|                     |                                                          | Controllare i fusibili del trasformatore della potenza di controllo (se presente).                                                                                                    |  |
|                     |                                                          | Controllare i collegamenti tra l'origine della potenza di controllo e lo starter.                                                                                                    |  |
| F51                 | Errore offset sen-                                       | Indica che l'auto-diagnosi della scheda di controllo D3 ha rilevato un problema in uno più ingressi del sensore di corrente.                                                                                                    |  |
|                     | sore corrente                                            | Se l'errore persiste, rivolgersi alla fabbrica.                                                                                                    |  |
| F52                 | Errore commuta-<br>zione carico                          | Le impostazioni di commutazione carico sono state cambiate durante il funziona-<br>mento dello starter. Cambiare i parametri di carico solo quando lo starter non è in<br>funzione.                                                                                                    |  |
| F60                 | Errore esterno su<br>ingresso DI#1                       | DI#1 è stato programmato come ingresso digitale per tipo di errore e indica la presenza di una condizione di errore.                                                                                                    |  |
| F61                 | Errore esterno su<br>ingresso DI#2                       | DI#2 è stato programmato come ingresso digitale per tipo di errore e indica la presenza di una condizione di errore.                                                                                                    |  |
| F62                 | Errore esterno su<br>ingresso DI#3                       | DI#3 è stato programmato come ingresso digitale per tipo di errore e indica la presenza di una condizione di errore.                                                                                                    |  |
| F71                 | Escursione errore<br>livello ingresso<br>analogico       | In base alle impostazioni del parametro di ingresso analogico, il livello dell'in-<br>gresso analogico è stato superiore o inferiore all'impostazione di livello escursione<br>ingresso analogico (I/O 08, <b>P46</b> ) per un tempo superiore al ritardo escursione<br>ingresso analogico (I/O 09, P47). |  |

| Codice<br>di errore | Descrizione                                                         | Descrizione dettagliata dell'errore/Possibili soluzioni                                                                                                    |  |  |
|---------------------|---------------------------------------------------------------------|----------------------------------------------------------------------------------------------------|--|--|
|                     | Errore comunica-                                                    | Indica che la comunicazione con un dispositivo remoto, ad esempio una tastiera remota, è stata persa.                                                                                                    |  |  |
| 501                 |                                                                     | Questo errore di solito si verifica se la tastiera remota viene scollegata quando la tastiera di controllo D3 è alimentata. Collegare e scollegare la tastiera remota solo quando l'alimentazione di controllo è disattivata.                                                                                          |  |  |
| 101                 | zione SPI                                                           | Verificare che il cavo della tastiera remota non sia danneggiato e che i suoi con-<br>nettori siano collegati correttamente sia alla tastiera sia alla scheda di controllo<br>D3.                                                                                                    |  |  |
|                     |                                                                     | Disporre i cavi della tastiera lontani da aree con elevata tensione e/o disturbi per ridurre i possibili disturbi elettrici.                                                                                                    |  |  |
| F82                 | Errore timeout                                                      | Indica che lo starter ha perso la comunicazione seriale. L'errore si verifica quando<br>lo starter non ha ricevuto comunicazioni seriali valide entro il tempo definito dal<br>parametro di timeout comunicazione (FUN 12, P59).                                                                                       |  |  |
|                     | Modbus                                                              | Esaminare il sistema remoto per conoscere la causa della perdita di comunicazio-<br>ne.                                                                                                    |  |  |
| F94                 | Errore CPU - Erro-<br>re software                                   | In genere si verifica quando si tenta di eseguire una versione del software di con-<br>trollo non compatibile con l'hardware della scheda di controllo D3 in uso. Verifi-<br>care che la versione del software sia adatta alla scheda di controllo D3 in uso. Per<br>ulteriori informazioni, rivolgersi alla fabbrica. |  |  |
|                     |                                                                     | L'errore può verificarsi anche se la scheda di controllo D3 ha rilevato un problema software interno. Rivolgersi all'assistenza Daikin.                                                                                                    |  |  |
| F05                 | Errore CPU - Erro-<br>re somma di con-                              | I valori dei parametri utente non volatili sono danneggiati. Di solito accade quan-<br>do la scheda di controllo D3 viene aggiornata con nuovo software.                                                                                                    |  |  |
| 195                 | trollo EEPROM<br>parametri                                          | Se l'errore persiste dopo un reset dei parametri di fabbrica, rivolgersi all'assistenza<br>Daikin.                                                                                                    |  |  |
| F96                 | Errore CPU                                                          | Il controllo D3 ha rilevato un problema interno della CPU. Rivolgersi all'assistenza Daikin.                                                                                                    |  |  |
| F97                 | Errore CPU - Erro-<br>re software Wa-<br>tchdog                     | Il controllo D3 ha rilevato un problema interno del software. Rivolgersi all'assi-<br>stenza Daikin.                                                                                                    |  |  |
| F98                 | Errore CPU                                                          | Il controllo D3 ha rilevato un problema interno della CPU. Rivolgersi all'assistenza Daikin.                                                                                                    |  |  |
| F99                 | Errore CPU - Erro-<br>re somma di con-<br>trollo EPROM<br>programmi | La memoria non volatile dei programmi è danneggiata.                                                                                                    |  |  |

# Manutenzione preventiva

#### Durante la messa in esercizio

- Verificare tutti i collegamenti di alimentazione durante la messa in esercizio, comprese le apparecchiature già collegate.
- Verificare che i collegamenti non siano allentati.

#### Dopo il primo mese di utilizzo

- Verificare di nuovo tutti i collegamenti di alimentazione, comprese le apparecchiature già collegate.
- Pulire la polvere accumulatasi con aria compressa pulita.
- Ispezionare le ventole di raffreddamento ogni tre mesi.
- Pulire o sostituire i filtri di sfogo dell'aria ogni tre mesi.

In questa sezione sono disponibili informazioni sugli starter a medio voltaggio, ad avviamento diretto e stato solido prodotti da Benshaw, Inc. per i refrigeratori a forza centrifuga Daikin. Questi starter a medio voltaggio presentano software simile (Micro II) e sono raggruppati insieme nel presente manuale. I numeri di modello sono i seguenti:

| da MVSS36 a MVSS30 | Stato solido, 2.300 V, indipendente            |
|--------------------|------------------------------------------------|
| da MVSS50 a MVSS21 | Stato solido, 3.300 V, indipendente            |
| da MVSS40 a MVSS20 | Stato solido, 4.160 V, indipendente            |
| da HVSS42 a HVSS05 | Stato solido, da 5,1 KV a 7,2 KV, indipendente |
| da MVAT12 a MVAT36 | Avviamento diretto, 2.300 V, indipendente      |
| da MVAT16 a MVAT25 | Avviamento diretto, 3.300 V, indipendente      |
| da MVAT13 a MVAT26 | Avviamento diretto, 4.160 V, indipendente      |
| HVAT27             | Avviamento diretto, 6.600 V, indipendente      |
|                    |                                                |

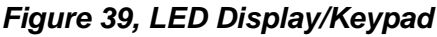

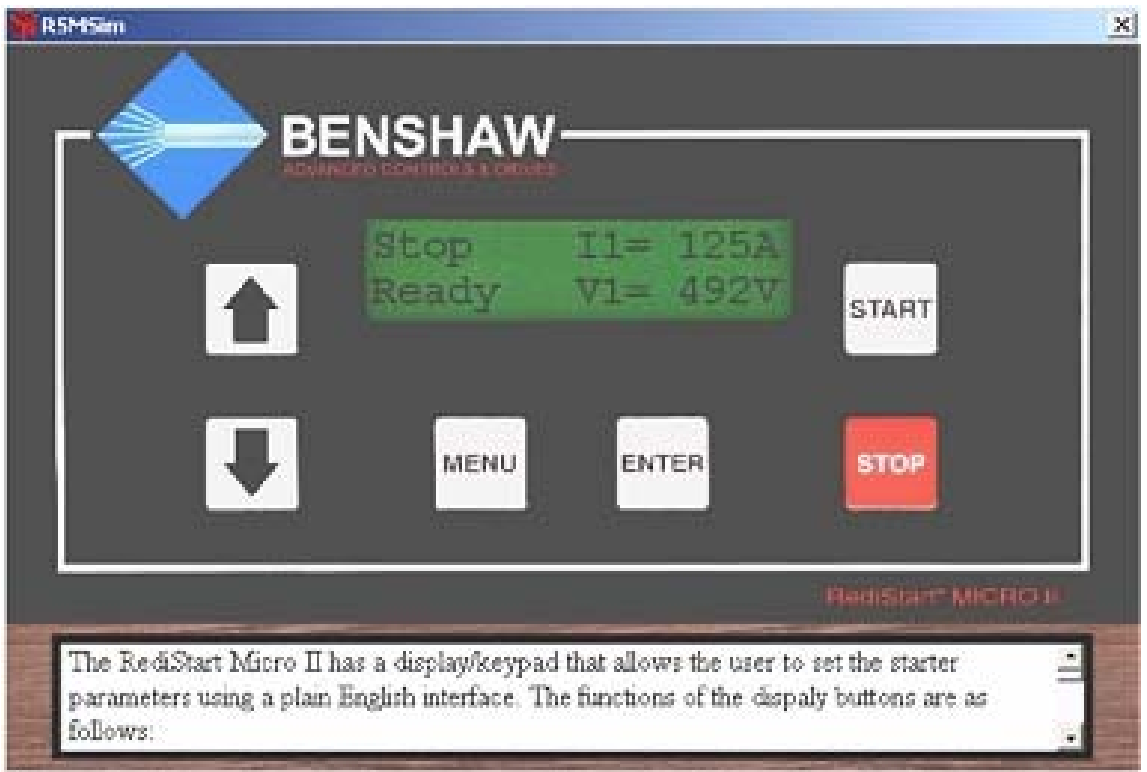

# Visualizzare i parametri

Procedere come segue per accedere a un parametro specifico nella struttura di menu del controller Micro II.

- Premere il pulsante Menu per accedere al sistema di menu.
- Premere i pulsanti Up o Down per raggiungere il menu desiderato sul display.
- Premere il pulsante Enter per accedere al menu.
- Premere i pulsanti Up o Down per raggiungere il sottomenu desiderato, se necessario.
- Premere il pulsante Enter per accedere al sottomenu, se necessario.
- Premere i pulsanti Up o Down fino a visualizzare il parametro.

# Impostare i parametri

I parametri del punto di regolazione dello starter sono impostati in fabbrica e successivamente modificati durante la messa in funzione da parte del tecnico addetto alla messa in funzione Daikin. Non devono essere modificati senza l'autorizzazione di Daikin.

La procedura di programmazione è spiegata di seguito; la tabella seguente mostra l'intervallo di valori e le impostazioni predefinite.

#### Pulsanti di menu

#### Informazioni generali:

Il controller dello starter Micro II dispone di un display/tastiera (vedere Figure 39) che consente all'utente di impostare i parametri dello starter con un'interfaccia in lingua inglese. Le funzioni dei pulsanti del display sono indicate di seguito:

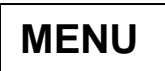

Premere per accedere al sistema di menu. Premere per ignorare le modifiche apportate a un parametro (prima di premere il tasto Enter). Premere per uscire da un sottomenu. Premere per uscire dal sistema di menu.

ENTER

Premere per accedere a un menu. Premere per accedere a un sottomenu. Premere per cambiare il parametro visualizzato. Premere per memorizzare il nuovo valore inserito.

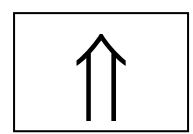

Selezionare il menu a cui accedere. Selezionare il sottomenu a cui accedere. Far scorrere i parametri in un menu o sottomenu specifico. Aumentare il valore di un parametro. Premere per visualizzare i misuratori dal display principale.

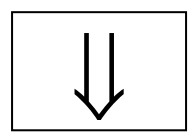

Selezionare il menu a cui accedere. Selezionare il sottomenu a cui accedere. Far scorrere i parametri in un menu o sottomenu specifico. Diminuire il valore di un parametro. Premere per visualizzare i misuratori dal display principale.

Premere per avviare il motore quando lo starter è collegato per il controllo del display locale. Premere per attivare BIST (Built-In Self Test). Se viene utilizzato il controllo a due fili o il pulsante Start è disattivato, questo pulsante non è utilizzabile.

Premere per arrestare il motore quando lo starter è collegato per il controllo del display locale. Se viene utilizzato il controllo a due fili o il pulsante Stop è disattivato, questo pulsante non è utilizzabile.

## Struttura di menu

Il controller Micro II dispone di una struttura di menu a due livelli. Esistono otto menu principali contenenti i parametri relativi alle diverse funzioni dello starter; cinque di questi menu principali contengono altri sottomenu che dividono i parametri in gruppi funzionali. Di seguito è mostrata la struttura dei menu.

#### Tabella 39. Menu principali

| Quick Start | Motor<br>Nameplate | Starter Setup    | Motor Protection | Meters &<br>Relays |
|-------------|--------------------|------------------|------------------|--------------------|
|             |                    | Starter Modes    | Overload Class   | Meters Setup       |
|             |                    | Forward1 Profile | Line Current     | Standard Relays    |
|             |                    | Forward2 Profile | Line Voltage     | Extended Relays    |
|             |                    | Tachometer Setup | Line Frequency   |                    |
|             |                    | Decel Setup      | Ground Fault     |                    |
|             |                    | Port Ctl Setup   | Shorted Scr      |                    |
|             |                    | True Torque Ramp | Over Curr. Trip  |                    |
|             |                    |                  | Under Curr. Trip |                    |
|             |                    |                  | Start Lockouts   |                    |
|             |                    |                  | Starting Timers  |                    |
|             |                    |                  | Permissive Input |                    |
|             |                    |                  | Misc.            |                    |
|             |                    |                  | Fault Classes    |                    |

#### Continua

|   | Event Recorder | Control Config  | Factory Setup   | RTD Setup        |
|---|----------------|-----------------|-----------------|------------------|
|   |                | System Clock    | Hardware Setup  | Rtd Module Setup |
|   |                | System Password | Bist Setup/Run  | Rtd Setpnts 1-8  |
| ► |                | Comm. Settings  | Factory Control | RTD Setpnts 9-16 |
|   |                | Options List    |                 |                  |
|   |                | Software Part#  |                 |                  |

#### Modifica di un parametro

Per cambiare un parametro, procedere come segue:

• Visualizzare il parametro desiderato, seguendo le istruzioni della sezione "Visualizzare i parametri".

- Premere il pulsante Enter per passare alla schermata di modifica del parametro.
- Premere i pulsanti Up o Down per impostare il valore desiderato sullo schermo.
- Premere il pulsante Enter per memorizzare il nuovo valore.

#### Esempio

Il tempo di rampa è impostato su 30 secondi e deve essere cambiato in 20 secondi. Procedere come segue per cambiare il tempo di rampa.

- Premere il pulsante Menu per accedere al sistema di menu.
- Premere due volte il pulsante Down per passare alla schermata Starter Setup.
- Premere il pulsante Enter per accedere al menu Starter Setup.
- Premere il pulsante Down per visualizzare Forward1 Profile.
- Premere il pulsante Enter per accedere al sottomenu Forward1 Profile.
- Premere due volte il pulsante Down per visualizzare il parametro Ramp Time.
- Premere il pulsante Enter per attivare la modifica del tempo di rampa.
- Premere più volte il pulsante Down per cambiare Ramp Time nel valore desiderato.
- Premere il pulsante Enter per memorizzare il valore.
- Premere più volte il pulsante Menu per ritornare al display principale.

# Quick Start (avvio rapido)

### Motor FLA (FLA motore)

#### Descrizione del parametro

Il parametro FLA motore deve essere impostato sulla corrente di massimo carico del motore collegato allo starter, affinché quest'ultimo funzioni correttamente.

NOTA: lo starter utilizza il valore immesso per FLA motore per ogni calcolo basato sulla corrente. Se FLA motore non è corretto, il profilo di rampa corrente e molte delle funzioni di protezione avanzata dello starter non funzionano correttamente.

#### Valori del parametro

Il parametro FLA motore può essere impostato su un valore compreso tra 1 e 1200 amp, con incrementi di 1 amp.

#### Valore predefinito del parametro

Il valore predefinito per FLA motore è 1 amp.

#### Serv. Fact (fattore servizio)

#### Descrizione

Il parametro fattore di servizio deve essere impostato sul fattore di servizio del motore. Il fattore di servizio viene utilizzato nei calcoli del sovraccarico. Il fattore di servizio viene regolato in fabbrica, quindi viene controllato dal tecnico addetto alla messa in funzione e non dovrebbe richiedere ulteriori regolazioni. Se il fattore di servizio non è noto, deve essere impostato su 1,00.

#### Valori

Il fattore di servizio può essere compreso tra 1,00 e 1,99 con incrementi di 0,01.

**NOTA:** NEC (National Electrical Code) non consente di impostare un fattore di servizio superiore a 1,40. Fare riferimento alle altre norme di regolamentazione elettronica per conoscerne i requisiti.

#### Valore predefinito

Il valore predefinito per il fattore di servizio è 1,15.

#### Start Mode (modalità di avvio)

#### Descrizione

Il parametro Start Mode consente un avvio ottimale del motore in base all'applicazione. Per una descrizione dei parametri di Start Mode, vedere a pagina 33 del capitolo sul funzionamento.

#### Valori

Il parametro Start Mode può essere impostato su Curr, TT o Tach.

#### Valore predefinito

Il valore predefinito per Start Mode è Curr.

#### Stop Mode (modalità di arresto) Descrizione

Il parametro Stop Mode consente un arresto ottimale del motore in base all'applicazione. Per una descrizione dei parametri di Stop Mode, vedere a pagina 33 del capitolo sul funzionamento nel manuale dello starter.

#### Valori

Il parametro Stop Mode può essere impostato su Coas, VDCL o TT.

#### Valore predefinito

Il valore predefinito per Stop Mode è Coas.

# Int. Curr. (corrente iniziale)

#### Descrizione

Il parametro di corrente iniziale è impostato su una percentuale del valore del parametro FLA motore. Il parametro di corrente iniziale stabilisce la corrente a cui inizialmente reagisce il motore quando viene richiesto l'avvio.

Se il motore non ruota entro pochi secondi da un comando di avvio, è necessario aumentare la corrente iniziale. Se il motore si avvia troppo rapidamente dopo un comando di avvio, è necessario diminuire la corrente iniziale.

La corrente iniziale deve essere impostata su un valore inferiore all'impostazione del parametro di corrente massima.

Un'impostazione tipica del parametro di corrente iniziale è compresa tra 50% e 175%.

#### Valori

La corrente iniziale può essere impostata su valori compresi tra 50% e 400%, con incrementi dell'1%.

#### Valore predefinito

Il valore predefinito per la corrente iniziale è 100%.

#### Max. Curr. (corrente massima) Descrizione

Il parametro di corrente massima è impostato su una percentuale del valore del parametro FLA motore. Il parametro di corrente massima serve a due scopi: imposta la corrente finale del profilo di rampa e stabilisce la corrente massima che può raggiungere il motore dopo l'avvio.

Se il tempo di rampa scade prima che il motore abbia raggiunto la massima velocità, lo starter mantiene la corrente al livello massimo fino alla scadenza del tempo di stallo, fino a quando il motore raggiunge la massima velocità o fino al sovraccarico.

In genere, la corrente massima è impostata su 600%, a meno che il sistema di alimentazione o il carico impongano una corrente massima inferiore.

#### Valori

La corrente massima può essere impostata su valori compresi tra 100% e 600%, con incrementi dell'1%.

#### Valore predefinito

Il valore predefinito per la corrente massima è 600%.

#### Ramp Time (tempo di rampa)

#### Descrizione

Il tempo di rampa stabilisce il tempo necessario allo starter per aumentare in modo lineare la corrente dal livello di corrente iniziale al livello di corrente massima. Una tipica impostazione del tempo di rampa è compresa tra 15 e 30 secondi.

#### Valori

Il tempo di rampa può essere impostato su valori compresi tra 0 e 120 secondi, con incrementi di 1 secondo.

#### Valore predefinito

Il valore predefinito per il tempo di rampa è 15 secondi.

#### **Overload (sovraccarico)**

#### Descrizione

Se sono collegati più motori, il valore di FLA motore deve essere impostato sulla somma del pieno carico dei motori collegati.

#### Valori

Da 1 a 40 con incrementi di 1.

#### Valore predefinito

Il valore predefinito per il parametro di sovraccarico è 10.

### Phase Order (ordine di fase)

#### Descrizione

Il parametro di fase linea imposta la sensibilità alla fase dello starter. Può essere utilizzato per proteggere il motore da un possibile cambiamento nella sequenza di fasi in ingresso. Se la sequenza di fasi in arrivo non corrisponde alla rotazione di fase impostata, lo starter indica *phs err* durante l'arresto; se si tenta l'avvio viene generato un errore.

#### Valori

La fase di linea può essere impostata su:

- INS esecuzione con qualsiasi sequenza di fase
- ABC esecuzione solo con sequenza di fase ABC
- CBA esecuzione solo con sequenza di fase CBA

#### Valore predefinito

Il valore predefinito per il parametro di sensibilità alla fase è INS.

# Risoluzione dei problemi

Le seguenti tabelle di risoluzione dei problemi consentono di risolvere la maggior parte dei problemi più comuni.

| Indicazione<br>sul display | Causa                                                                               | Soluzione                                                                               |
|----------------------------|-------------------------------------------------------------------------------------|-----------------------------------------------------------------------------------------|
| Errore visualizzato.       | Indicata sul display.                                                               | Vedere la tabella dei codici di errore.                                                 |
| LED Watchdog acce-<br>so.  | Problema della scheda CPU.                                                          | Rivolgersi all'assistenza Daikin.                                                       |
| Display vuoto.             | Tensione di controllo assente.<br>FU1 su scheda di alimentazione.<br>Cavi a nastro. | Verificare la tensione di controllo.<br>Sostituire FU1.<br>Controllare i cavi a nastro. |
| Arresto                    | Dispositivi di controllo<br>Pulsanti del display disattivati.                       | Verificare i dispositivi di controllo<br>Attivare i pulsanti del display.               |
| Nessuna linea              | Almeno una fase dell'alimenta-<br>zione principale mancante                         | Controllare il sistema di alimentazione.                                                |

Tabella 40. Il motore non parte, nessuna uscita per il motore

| Tabella 41. Il motore ruota ma non | raggiunge la | massima | velocità |
|------------------------------------|--------------|---------|----------|
|------------------------------------|--------------|---------|----------|

| Indicazione<br>sul display    | Causa                                                            | Soluzione                                                                                                    |
|-------------------------------|------------------------------------------------------------------|----------------------------------------------------------------------------------------------------|
| Errore visualizzato.          | Indicata sul display.                                            | Vedere la tabella dei codici di errore.                                                                             |
| Accelerazione o<br>esecuzione | Problemi meccanici.<br>Tensione di linea stranamente bas-<br>sa. | Verificare il binding del carico. Control-<br>lare il motore.<br>Correggere il problema della tensione di<br>linea. |

### Tabella 42. Il profilo di decelerazione non funziona correttamente

| Indicazione sul display                                                                     | Causa                                                 | Soluzione                              |  |
|---------------------------------------------------------------------------------------------|-------------------------------------------------------|----------------------------------------|--|
| Il motore si ferma troppo rapi-<br>damente.                                                 | Impostazione del tempo o del<br>livello non corretta. | Rivolgersi all'assistenza Dai-<br>kin. |  |
| Il tempo è corretto, ma il moto-<br>re è in sovraccarico all'inizio<br>della decelerazione. | Livello 1 decel.                                      | Rivolgersi all'assistenza Dai-<br>kin. |  |
| Il tempo è corretto, ma il moto-<br>re si arresta prima della fine del<br>ciclo.            | Livello 2 decel.<br>Coppia finale DCL TruTorque       | Rivolgersi all'assistenza Dai-<br>kin. |  |
| Il tempo sembra corretto, ma il<br>martello ad acqua viene attivato<br>a fine ciclo.        | Livello 2 decel.<br>Coppia finale DCL TruTorque       | Rivolgersi all'assistenza Dai-<br>kin. |  |

#### Tabella 43. Il motore si arresta durante il funzionamento

| Indicazione sul<br>display | Causa                                                             | Soluzione                                                                        |
|----------------------------|-------------------------------------------------------------------|----------------------------------------------------------------------------------|
| Errore visualizzato.       | Indicata sul display.                                             | Vedere la tabella dei codici di errore.                                          |
| Display vuoto.             | Tensione di controllo assente.<br>FU1 su scheda di alimentazione. | Verificare collegamenti e tensione di con-<br>trollo.<br>Sostituire il fusibile. |
| Arresto                    | Dispositivi di controllo                                          | Verificare il sistema di controllo.                                              |

| Tabella | 44. | Altre | situa | azioni |
|---------|-----|-------|-------|--------|
|---------|-----|-------|-------|--------|

| Indicazione sul<br>display                                                                                                  | Causa                                                                                                    | Soluzione                                                                                                    |  |
|----------------------------------------------------------------------------------------------------|----------------------------------------------------------------------------------------------------|----------------------------------------------------------------------------------------------------|--|
| Misuratore alimen-<br>tazione non funzio-<br>nante.                                                                         | CT installato in modo errato.                                                                                                    | Correggere l'installazione di CT. Pallino bianco su lato linea.                                                                                                    |  |
| Rampa TruTorque non funzionante.                                                                                            | CT installato in modo errato.                                                                                                    | Correggere l'installazione di CT. Pallino bianco su lato linea.                                                                                                    |  |
| La corrente o ten-<br>sione del motore<br>fluttua con carichi<br>stabili.                                                   | Motore<br>Risparmio energetico<br>Collegamento di alimentazione.                                                                                                   | Verificare che il motore funzioni corret-<br>tamente.<br>Disattivare il risparmio energetico.<br>Disattivare l'alimentazione e verificare i<br>collegamenti.                                                                                                    |  |
| Funzionamento<br>errato                                                                                                    | Collegamenti allentati.                                                                                                    | Disattivare l'alimentazione e verificare tutti i collegamenti.                                                                                                    |  |
| Accelerazione trop-<br>po rapida.                                                                                           | Tempo di rampa.<br>Corrente iniziale.<br>Impostazione di corrente massima.<br>Kick-start.<br>Impostazione FLA non corretta.<br>Coppia iniziale.<br>Coppia massima. | Rivolgersi all'assistenza Daikin.                                                                                                    |  |
| Accelerazione trop-<br>po lenta                                                                                             | Tempo di rampa.<br>Corrente iniziale.<br>Impostazione di corrente massima.<br>Kick-start.<br>Impostazione FLA non corretta.<br>Coppia iniziale.<br>Coppia massima. | Rivolgersi all'assistenza Daikin.                                                                                                    |  |
| Surriscaldamento<br>motore                                                                                                  | Duty-cycle.<br>Temperatura ambiente alta.<br>Tempo di accelerazione troppo<br>lungo.<br>Impostazione di sovraccarico erra-<br>ta.<br>Ciclo jog troppo lungo.       | Lasciar raffreddare tra gli avvii.<br>Garantire una migliore ventilazione.<br>Ridurre il carico del motore.<br>Selezionare l'impostazione di sovraccari-<br>co corretta.<br>L'uso del jog riduce il raffreddamento del<br>motore e aumenta la corrente. Abbreviare<br>il ciclo jog. |  |
| Cortocircuito moto-<br>re. Collegamenti errati.<br>Condensatori per correzione fattore<br>potenza (PFCC) su uscita starter. |                                                                                                    | Identificare l'errore e correggerlo.<br>Spostare il condensatore PFCC sul lato<br>linea dello starter.                                                                                                    |  |
| Ventole non funzio-<br>nanti                                                                                                | Collegamenti.<br>Fusibile.<br>Guasto della ventola.                                                                                                    | Verificare i collegamenti e correggerli.<br>Sostituire il fusibile.<br>Sostituire la ventola.                                                                                                    |  |
| Pulsanti del display<br>non funzionanti.                                                                                    | Cavo a nastro del display.<br>Display guasto.                                                                                                    | Controllare il cavo nella parte posteriore<br>del display.<br>Sostituire il display.                                                                                                    |  |

# Codici di errori/log

Di seguito è riportato un elenco dei codici di errore e log che possono essere generati in base al tipo di starter. La classe dell'errore indica l'impostazione predefinita per ogni errore (critico o non critico).

NonC = non critico Crit = critico

Tabella 45. Codici di errore/log

| N.<br>erro-<br>re/log | Classe<br>errore | Testo registrazione<br>errore/evento | Descrizione/possibili soluzioni                                                                                                    |
|-----------------------|------------------|--------------------------------------|----------------------------------------------------------------------------------------------------|
| 1                     | NonC             | Sequence Not CBA                     | La sequenza di fasi in ingresso è ABC, ma lo starter è impostato su<br>CBA                                                                                                    |
| 2                     | NonC             | Sequence Not ABC                     | La sequenza di fasi in ingresso è CBA, ma lo starter è impostato su ABC                                                                                                    |
| 3                     | NonC             | No Phase Order                       | Nessun ordine di fase rilevato.                                                                                                    |
| 4                     | NonC             | High Freq. Trip                      | Frequenza di linea superiore all'impostazione di escursione alta fre-<br>quenza.<br>Problema di qualità dell'alimentazione di linea.<br>Potenza di controllo bassa.<br>Sistema di comando del generatore non funzionante.                                                              |
| 5                     | NonC             | Low Freq. Trip                       | Frequenza di linea inferiore all'impostazione di escursione bassa fre-<br>quenza.<br>Problema di qualità dell'alimentazione di linea.<br>Potenza di controllo bassa.<br>Sistema di comando del generatore non funzionante.                                                             |
| 6                     | NonC             | Jog Not Allowed                      | L'ingresso jog (JC13-4) è stato messo in tensione con lo starter in fun-<br>zione.<br>Arrestare lo starter eliminando il comando di esecuzione prima di ri-<br>chiedere un jog (JC13-4).                                                                                               |
| 7                     | NonC             | 100% Not Allowed                     | La tensione dell'ingresso jog (JC13-4) è stata rimossa con lo starter in funzione nella modalità jog.<br>Arrestare lo starter eliminando il comando di esecuzione prima di ri-<br>muovere il comando di jog (JC13-4).                                                                  |
| 9                     | NonC             | Dir Change Fault                     | La direzione del jog è cambiata con lo starter in funzione nella modalità<br>jog.<br>Arrestare lo starter eliminando il comando di esecuzione prima cambia-<br>re lo stato dell'ingresso di inversione (JC13-6).                                                                       |
| 15                    | Crit             | Phase Order Err                      | Errore dell'ordine di fase.                                                                                                    |
| 16                    | Crit             | Bad OP Code Err                      | Errore di codice operativo errato.                                                                                                    |
| 17                    | NonC             | Sovratensione L1                     | La tensione sulla linea 1 è superiore all'impostazione di alta/bassa tensione                                                                                                    |
| 18                    | NonC             | Sovratensione L2                     | La tensione sulla linea 2 è superiore all'impostazione di alta/bassa tensione                                                                                                    |
| 19                    | NonC             | Sovratensione L3                     | La tensione sulla linea 3 è superiore all'impostazione di alta/bassa tensione                                                                                                    |
| 20                    | NonC             | Frequenza linea<br>bassa 1           | La tensione sulla linea 1 è inferiore all'impostazione di alta/bassa ten-<br>sione                                                                                                    |
| 21                    | NonC             | Frequenza linea<br>bassa 2           | La tensione sulla linea 2 è inferiore all'impostazione di alta/bassa ten-<br>sione                                                                                                    |
| 22                    | NonC             | Frequenza linea<br>bassa 2           | La tensione sulla linea 3 è inferiore all'impostazione di alta/bassa ten-<br>sione                                                                                                    |
| 23                    | NonC             | Curr. Imbal. HL1                     | La corrente sulla linea 1 è superiore all'impostazione di squilibrio cor-<br>rente                                                                                                    |
| 24                    | NonC             | Curr. Imbal. HL2                     | La corrente sulla linea 2 è superiore all'impostazione di squilibrio cor-<br>rente                                                                                                    |
| 25                    | NonC             | Curr. Imbal. HL3                     | La corrente sulla linea 3 è superiore all'impostazione di squilibrio cor-<br>rente                                                                                                    |
| 26                    | NonC             | Curr. Imbal. LL1                     | La corrente sulla linea 1 è inferiore all'impostazione di squilibrio corren-<br>te                                                                                                    |
| 27                    | NonC             | Curr. Imbal. LL2                     | La corrente sulla linea 2 è inferiore all'impostazione di squilibrio corren-<br>te                                                                                                    |
| 28                    | NonC             | Curr. Imbal. LL3                     | La corrente sulla linea 3 è inferiore all'impostazione di squilibrio corren-<br>te                                                                                                    |
| 29                    | Crit             | Bad RAM Battery                      | Batteria RAM danneggiata.<br>Sostituire IC16 o la scheda del computer per risolvere il problema.<br>Per azzerare l'errore, tenere premuto il tasto Down ed eseguire un<br>reset del computer. Continuare a tenere premuto il tasto Down fino a<br>visualizzare l'errore 30 sul display |
| 30                    | Crit             | Def Param Loaded                     | Sono stati caricati i valori predefiniti in fabbrica per i parametri.<br>Resettare il computer per azzerare l'errore.<br>Tutti i parametri devono essere ri-programmati come necessario.                                                                                               |
| 31                    | NonC             | REV Not Allowed                      | Lo starter non è un'unità a inversione.<br>Rimuovere il comando di inversione dal relativo ingresso (JC13-6).                                                                                                    |
| 46                    | NonC             | BIST Canceled                        | Il self-test incorporato è stato annullato.<br>I cavi sono scollegati.<br>L'alimentazione di linea è applicata allo starter.                                                                                                    |
| 49                    | NonC             | Tach Loss                            | Nessun segnale di feedback del tachimetro rilevato dopo un avvio.                                                                                                    |

Continua alla pagina successiva.

| N.<br>erro-<br>re/log | Classe<br>errore | Testo registrazione<br>errore/evento | Descrizione/possibili soluzioni                                                                                                    |  |
|-----------------------|------------------|--------------------------------------|----------------------------------------------------------------------------------------------------|--|
| 50                    | Crit             | Key Pad Failure                      | La tastiera montata sullo sportello è guasta.<br>Il pulsante Stop o Start è stato tenuto premuto durante il reset del com-<br>puter o l'applicazione dell'alimentazione all'unità.                                                                                                    |  |
| 51                    | Crit             | TT Overcurrent Limit                 | Durante il ramping TruTorque, la corrente del motore ha superato il livello di escursione sovracorrente TruTorque.                                                                                                    |  |
| 52                    | Crit             | Curr. At Stop                        | Rilevato un flusso di corrente superiore all'impostazione di nessuna corrente in esecuzione a starter non in funzione.<br>Controllare lo starter per verificare che gli SCR non siano in cortocircuito.                                                                                                    |  |
| 53                    | NonC             | No Curr. At Run                      | La corrente del motore è scesa sotto l'impostazione di nessuna corren-<br>te in esecuzione a starter non in funzione.<br>Il carico è stato scollegato durante il funzionamento.<br>Il motore è guidato dal carico.                                                                                                    |  |
| 56                    | NonC             | Phase Detection                      |                                                                                                    |  |
| 64                    | Dis              | Bad RTD Detected                     | E stato rilevato un valore RTD errato (cavo aperto o in corto).                                                                                                    |  |
| 65                    | NonC             | RID Alarm Limit                      | E stato superato un punto di regolazione dell'allarme RTD.                                                                                                    |  |
| 66                    | NonC             | RTD Comm Loss                        | Verificare i collegamenti RS-485 tra il modulo RTD e la scheda.<br>Verificare l'alimentazione del modulo RTD a 24 VCC.                                                                                                    |  |
| 67                    | NonC             | PWR DIP data Lost                    | Perdita dei dati DIP PWR.                                                                                                    |  |
| 68                    | NonC             | Jog Timer Limit                      | Il timer di jog (vedere a pagina XX) è scaduto.<br>Esaminare il motivo del funzionamento prolungato del jog.                                                                                                    |  |
| 69                    | NonC             | Zero Speed Timer                     | Il timer di velocità zero (vedere a pagina 71) è scaduto.                                                                                                    |  |
| 70                    | NonC             | Low Control PWR                      | <ul> <li>Venicale che non vi stato condizioni di inceppaniento o soviaccanco nel molore.</li> <li>La potenza di controllo è troppo bassa.</li> <li>Esaminare le tensioni in ingresso e uscita del trasformatore della po-<br/>tenza di controllo.</li> <li>Controllare i collegamenti tra l'origine della potenza di controllo e lo<br/>starter.</li> </ul> |  |
| 71                    | NonC             | Ground Fault                         | È stata rilevata una corrente di terra superiore all'impostazione di errore terra.                                                                                                    |  |
| 72                    | Crit             | DIP SW set Wrong                     | Il commutatore a due vie di carico CT non è impostato correttamente.<br>Impostare correttamente i commutatori (vedere a pagina 21).                                                                                                    |  |
| 73                    | NonC             | Bypass Fault                         | Il contattore bypass non rimane alimentato.<br>Verificare i collegamenti del bypass separato.<br>Controllare i fusibili della scheda di controllo del bypass integrato (unità RSxB)                                                                                                    |  |
| 74                    | NonC             | UTS Timer Limit                      | Il motore non era alla massima velocità prima della scadenza del tempo UTS.<br>Verificare che non vi siano condizioni di inceppamento o sovraccarico<br>nel motore.                                                                                                    |  |
| 75                    | NonC             | External Trip                        | E stata rimossa l'alimentazione dall'ingresso di escursione esterna sulla<br>scheda del computer (JC13-1).<br>Il ritardo di ingresso escursione è troppo breve.                                                                                                    |  |
| 76                    | Crit             | Disconnect Open                      | È stato impartito un comando di avvio con il disinserimento aperto.                                                                                                    |  |
| 77                    | NonC             | In-line Fault                        | Il contattore in linea non è chiuso.<br>Controllare i collegamenti alla serpentina del contattore.<br>Controllare i collegamenti di feedback dal contattore ausiliario al termi-<br>nale JC13-4.<br>Controllare il ritardo dell'errore in linea.                                                                                                    |  |
| 78                    | NonC             | Over Curr Trip                       | Corrente superiore all'impostazione di escursione sovracorrente.                                                                                                    |  |
| 79                    | NonC             | Under Curr Trip                      | Corrente inferiore all'impostazione di escursione sottocorrente.                                                                                                    |  |
| 80                    | NonC             | High Field Curr.                     | <ul> <li>Corrente di campo superiore all'impostazione massima.</li> <li>Esaminare le impostazioni dei parametri per la corretta regolazione.</li> <li>Esaminare il campo per individuare problemi che causano la corrente di campo alta.</li> </ul>                                                                                                    |  |
| 81                    | NonC             | Field Loss                           | Nessuna corrente di campo sincrona.<br>Controllare la presenza di un circuito di campo aperto nei collegamenti<br>o nel motore.                                                                                                    |  |
| 82                    | NonC             | Loss of SYNC                         | Il motore ha perso la sincronizzazione durante il funzionamento.<br>Esaminare il carico del motore per verificare la presenza di un sovraccarico.<br>Aumentare la corrente di campo fino al valore massimo per il motore.<br>Passare dal controllo del fattore di potenza alla modalità di controllo<br>della corrente per un carico variabile.             |  |
| 83                    | NonC             | High PF Trip                         | Fattore di potenza del motore superiore all'impostazione di escursione fattore alta potenza.                                                                                                    |  |
| 84                    | NonC             | Low PF Trip                          | Fattore di potenza del motore inferiore all'impostazione di escursione fattore bassa potenza.                                                                                                    |  |
| 87                    | NonC             | Incomplete Seq.                      | Il motore non è stato sincronizzato prima della scadenza del timer di sequenza.                                                                                                    |  |
| 90                    | Crit             | OL Lock                              | Consente di impostare il funzionamento del sovraccarico.                                                                                                    |  |

Continua alla pagina successiva.

| N.<br>erro-<br>re/log | Classe<br>errore | Testo registrazione<br>errore/evento | Descrizione/possibili soluzioni                                                                                                    |  |
|-----------------------|------------------|--------------------------------------|----------------------------------------------------------------------------------------------------|--|
| 91                    | Crit             | Unauthorized RUN                     | Il circuito di avvio/arresto è guasto.<br>È stata eseguita una sequenza rapida di avvio/arresto.<br>Controllare il file collegato al terminale JC13-3.       |  |
| 92                    | Crit             | Shorted SCR                          | È stato rilevato un SCR in corto sulla linea 1.<br>• Verificare la presenza di cortocircuiti nei tre SCR.                                                    |  |
| 93                    | Crit             | Shorted SCR                          | È stato rilevato un SCR in corto sulla linea 2.<br>Verificare la presenza di cortocircuiti nei tre SCR.                                                      |  |
| 94                    | Crit             | Shorted SCR                          | È stato rilevato un SCR in corto sulla linea 3.<br>Verificare la presenza di cortocircuiti nei tre SCR con un ohmmetro.                                      |  |
| 95                    | Crit             | Shorted SCR                          | Sono stati rilevati SCR in corto sulle linee 2 e 3.<br>Verificare la presenza di cortocircuiti nei tre SCR con un ohmmetro.                                  |  |
| 96                    | Crit             | Shorted SCR                          | Sono stati rilevati SCR in corto sulle linee 1 e 3.<br>Verificare la presenza di cortocircuiti nei tre SCR con un ohmmetro.                                  |  |
| 97                    | Crit             | Shorted SCR                          | Sono stati rilevati SCR in corto sulle linee 1 e 2.<br>Verificare la presenza di cortocircuiti nei tre SCR con un ohmmetro.                                  |  |
| 98                    | NonC             | No Mains Power                       | E stato impartito un comando di avvio senza potenza di linea.                                                                                                |  |
| 99                    | Crit             | I. O. C.                             | È stata rilevata una corrente molto alta.<br>Controllare la presenza di cortocircuiti nei collegamenti o nel motore.                                         |  |
| 101                   |                  | Blank Log                            | Registro vuoto.                                                                                                    |  |
| 102                   |                  | Log:Disconnect O                     | Log: disinserimento aperto.                                                                                                    |  |
| 103                   |                  | Log:DIR Change                       | La direzione dello starter è cambiata.                                                                                                    |  |
| 104                   |                  | Start Commanded                      | E stato impartito un comando di avvio.                                                                                                    |  |
| 105                   |                  | Stop Commanded                       | È stato impartito un comando di arresto.                                                                                                    |  |
| 106                   |                  | Stop Complete                        | La sequenza di arresto è completa e lo starter ha rimosso l'alimenta-<br>zione dal motore.                                                                   |  |
| 107                   |                  | Log: System UTS                      | Log: UTS (Up To Speed) sistema.                                                                                                    |  |
| 147                   |                  | Log:BIST Entered                     | LOG: BIST INSERITO.                                                                                                    |  |
| 148                   |                  | Log:BIST Passed                      | Log: BIST superato.                                                                                                    |  |
| 154                   |                  | Log:Password CLR                     | Log: password cancellata.                                                                                                    |  |
| 155                   |                  | Log:Events CLR                       | Log: log eventi cancellato.                                                                                                    |  |
| 156                   |                  | Log:System Reset                     | Log: reset sistema.                                                                                                    |  |
| 157                   |                  | Log:Hardware PWR<br>UP               | Log: attivazione alimentazione hardware.                                                                                                    |  |
| 158                   |                  | Log:Emerg Reset                      | Log: reset di emergenza.                                                                                                    |  |
| 159                   |                  | Log:Time Chan-<br>ged                | Log: tempo cambiato.                                                                                                    |  |
| 160                   |                  | PWR Ret BYP IN                       | Potenza di linea restituita con contattore bypass inserito.                                                                                                  |  |
| 161                   |                  | PWR Ret BYP OUT                      | Potenza di linea restituita con contattore bypass escluso.                                                                                                   |  |
| 162                   |                  | PWR Loss Voltage                     | Entrata nella modalità PORT a causa di una tensione di linea bassa.                                                                                          |  |
| 163                   |                  | PWR Loss Current                     | Entrata nella modalità PORT a causa di una perdita di corrente.                                                                                              |  |
| 164                   |                  | PORT BYP Open                        | Contattore bypass escluso nella modalità PORT.                                                                                                    |  |
| 165                   |                  | Log:System Reset                     | Unita resettata.                                                                                                    |  |
| 169                   |                  | RTD Warn Limit                       | E stato superato uno dei punti di regolazione di avvertimento RTD.                                                                                           |  |
| 185                   |                  | LOG:LOSS OF SYNC                     | Log: peraita sincronizzazione.                                                                                                    |  |
| 186                   |                  | Log:If Ctrl Mode                     | Log: modalita if Ctri.                                                                                                    |  |
| 188                   |                  | Log:By-Pass Drop                     | I contattori del bypass integrato sono stati esclusi ed è stata riapplicata<br>l'alimentazione.<br>Possibile caduta a breve termine della tensione di linea. |  |
| 189                   |                  | Log:OL Warn                          | Il sovraccarico termico è superiore al 90% del contenuto termico.                                                                                            |  |
| 190                   |                  | Log:OL Lock                          | Sovraccarico termico attivato.<br>Controllare il motore e il carico per conoscere la causa del sovraccari-<br>co.                                            |  |

# Diagnostica con i LED

Sulle schede di circuiti Micro II sono presenti diversi LED. Questi LED consentono la risoluzione dei problemi dello starter. Fare riferimento al layout della scheda di circuiti per conoscere la posizione dei LED.

| SCHEDA                   | N. LED                  | NOME                                                                                               | INDICAZIONE                                                                                                    |
|--------------------------|-------------------------|----------------------------------------------------------------------------------------------------|----------------------------------------------------------------------------------------------------|
|                          | LEDC1                   | WatchDog/Errore alimenta-<br>zione/Reset                                                           | Acceso in caso di reset/errore CPU/errore ten-<br>sione di controllo.                                                                                                    |
| Computer                 | LEDC2                   | Potenza di controllo                                                                               | Acceso se è presente la tensione di controllo.                                                                                                    |
|                          | NS                      | Stato rete DeviceNet                                                                               | Vedere il manuale di DeviceNet.                                                                                                    |
|                          | MS                      | Stato modulo DeviceNet                                                                             | Vedere il manuale di DeviceNet.                                                                                                    |
|                          | DE                      | Attivazione dati                                                                                   | Acceso quando la scheda trasmette dati.                                                                                                    |
| Cabada                   | TXD                     | Trasmissione dati                                                                                  | Acceso quando la scheda trasmette dati.                                                                                                    |
| Scheda                   | RXD                     | Ricezione dati                                                                                     | Acceso quando la scheda riceve dati.                                                                                                    |
|                          | LED1                    | Funzionamento                                                                                      | Lampeggia quando la scheda è in uso.                                                                                                    |
| locale                   | LED2                    | Comunicazione                                                                                      | Acceso quando vengono ricevuti dati sul colle-<br>gamento principale.                                                                                                    |
|                          |                         |                                                                                                    | Indica la condizione SCR diretta.                                                                                                    |
|                          | LEDP1<br>LEDP2<br>LEDP3 | Stato SCR                                                                                          | Arresto - I LED devono essere accesi, altrimenti<br>SCR è in corto                                                                                                    |
| Alimentazione            |                         |                                                                                                    | Avvio - I LED si attenuano all'accelerazione del<br>motore.                                                                                                    |
|                          |                         |                                                                                                    | Funzionamento - I LED devono essere spenti,<br>altrimenti SCR è aperto o guasto.                                                                                                    |
| Generatore di<br>impulsi | L1 - L6                 | Condizione degli SCR<br>L1 e L2 - A e B di SCR<br>L3 e L4 - C e D di SCR<br>L5 e L6 - E e F di SCR | Indica la condizione di SCR.<br>Arresto - I LED sono spenti a unità arrestata.<br>Avvio - I LED sono accesi durante l'alimentazio-<br>ne in linea. I LED si attenuano progressivamente<br>all'accelerazione del motore.<br>Funzionamento - I LED si spengono quando il<br>motore raggiunge la massima tensione. |
|                          | A - F                   | Tensione porta SCR                                                                                 | Questi LED sono accesi durante il ramping per<br>indicare che l'alimentazione della porta raggiun-<br>ge SCR.                                                                                                    |

#### Tabella 46. LED di diagnostica

# Manutenzione preventiva

#### Durante la messa in esercizio

- Verificare tutti i collegamenti di alimentazione durante la messa in esercizio, comprese le apparecchiature già collegate.
- Verificare che i collegamenti non siano allentati.
- Se sono installate le ventole, controllarne il funzionamento corretto.

#### Un mese dopo la messa in esercizio

- Verificare di nuovo tutti i collegamenti di alimentazione, comprese le apparecchiature già collegate.
- Se sono installate le ventole, controllarne il funzionamento corretto.

#### Dopo il primo mese di utilizzo

- Verificare di nuovo tutti i collegamenti di alimentazione, comprese le apparecchiature già collegate.
- Pulire la polvere accumulatasi con aria compressa pulita.
- Ispezionare le ventole di raffreddamento, se presenti, ogni tre mesi.
- Pulire o sostituire i filtri di sfogo dell'aria ogni tre mesi.

# Funzionamento dell'unità

La sequenza di eventi indicata di seguito descrive un tipico avvio di DWDC e un secondo processo di staging del compressore. Non sono necessariamente incluse tutte le funzioni di contingenza del codice. Lo scopo del documento è fornire all'operatore alcune indicazioni sul funzionamento del processo di controllo distribuito del refrigeratore a forza centrifuga per l'avvio e l'utilizzo dei compressori. Il codice è stato predisposto per controllare quattro refrigeratori, con quattro compressori su ogni refrigeratore. La routine di polling descritta di seguito ricerca <u>tutti</u> i compressori (in totale 16); il codice funziona in modo analogo in un DWSC autonomo o in una configurazione DWDC doppia (due refrigeratori). Il punto di regolazione Max Comp On viene utilizzato per limitare il numero di compressori in funzione in un dato momento (non il numero di polling).

### Avvio del refrigeratore

- Quando lo stato dell'unità è Auto, i compressori doppi o multipli eseguono un polling reciproco (di 1 o 2 minuti) per determinare quale è NEXT\_ON. Il risultato della ricerca di NEXT\_ON è determinato dalla sequenza di staging selezionata dall'operatore. È possibile selezionare un solo compressore per volta come NEXT\_ON (e solo i compressori senza allarmi attivi). Lo stato NEXT\_ON è indicato dal pulsante freccia destra acceso sulla tastiera del controller del compressore. Se il compressore NEXT\_ON dispone di timer Start-to-Start o Stop-to-Start in funzione, il refrigeratore ne attende la cancellazione.
- 2. Quando il controller dell'unità riceve il flag NEXT\_ON da uno dei suoi compressori, avvia la pompa di evaporazione (Evap Start State) e attende il tempo di ricircolo, come minimo, poi attende la chiusura dell'interruttore di flusso. Quando il flusso è confermato, lo stato di evaporazione passa all'esecuzione.
- 3. Circa un minuto dopo l'impostazione di NEXT\_ON nel compressore, il compressore valuta Evap LWT per determinare se Start-Delta-T è stato superato. In questo caso, il flag Stage-Up-Now è impostato e, se Evap State è uguale a Run, inizia la sequenza di avvio del compressore (stato Comp Start della pompa dell'olio).
- 4. Quando viene raggiunta la pressione netta dell'olio richiesta, il compressore passa allo stato PreLube; quando viene utilizzato l'interruttore Vanes\_Closed (compressore azzerato per l'avvio), il controller dell'unità avvia la pompa del condensatore.

Se l'interruttore Vanes\_Closed non viene utilizzato entro il tempo di Prelube più 30 secondi, viene generato un allarme Vanes-Open-No-Start.

Se il flusso del condensatore non viene stabilito nel periodo dopo il segnale di chiusura dei vani, viene generato un allarme di flusso del condensatore. Il periodo è uguale al tempo di Prelube più 30 secondi. **Nota:** è possibile che lo stato di Prelube sia eseguito correttamente per il doppio del tempo di Prelube più 60 secondi, senza generare un allarme.

5. Per la transizione da Prelube allo stato di funzionamento del compressore devono essere impostati i flag Unit\_State\_Auto, Evap\_State\_Run, Cond\_State\_Run, Vanes\_Closed e il timer di Prelube deve essere scaduto. Dopo di che, viene avviato il primo compressore.

### Attivazione del compressore

- 1. Se è selezionata la normale sequenza di attivazione su un refrigeratore DWDC, ed è stato avviato il primo compressore, la routine di polling del compressore lo dichiara come compressore NEXT\_ON.
- 2. Dopo che il primo compressore ha soddisfatto il requisito di Soft Loading ed è considerato a pieno carico, il compressore successivo (nelle applicazioni con più compressori) determina come segue il momento dell'attivazione.
- Il compressore successivo inizia una sequenza di avvio a seguito degli eventi riportati:

   a) è stato ricevuto un flag Full Load dal primo compressore;
   b) la pendenza Evap LWT

è minore del rapporto di pull-down minimo; c) Evap LWT supera il punto di regolazione Stage-Delta-T.

- 4. Il passaggio iniziale nella sequenza di avvio del compressore successivo consiste nell'inviare un flag al primo compressore, per provocare lo scaricamento continuo dei vani per la durata di due periodi Postlube. In questo modo si riduce la pressione di testa che il secondo compressore deve superare all'avvio. Dopo due periodi di Postlube, il primo compressore effettua il carico di backup indipendentemente dallo stato di esecuzione del compressore.
- 5. Il secondo compressore attende per un periodo pari al tempo di Postlube meno il tempo di Prelube prima di avviare la pompa dell'olio. In questo modo i due compressori vengono coordinati, in modo che il primo effettui lo scarico nella condizione di vani chiusi, il secondo completi lo stato di Prelube ed entrambi siano rilasciati per il carico insieme. Un minuto dopo l'avvio del secondo compressore, viene effettuato un bilanciamento per condividere il carico.

#### Determinazione dello stato di massimo carico

Dal momento che lo stato di massimo carico del refrigeratore non corrisponde a %RLA, non è possibile effettuare un confronto diretto. Questo per dire che il refrigeratore può essere messo in funzione con i vani completamente aperti a 90 %RLA. Il numero %RLA è influenzato dalle condizioni di funzionamento del refrigeratore (acqua del condensatore, Delta-T di evaporazione).

Di seguito sono descritti i sei parametri utilizzati per l'indicazione di massimo carico di un compressore.

- Posizione del vano: non viene misurata direttamente. Sui refrigeratori con VFD, viene utilizzato un interruttore per rilevare "Vanes\_Open". I refrigeratori senza VFD utilizzano un timer "Full Load" (Set Comp SPs (4)). Questo timer somma il tempo degli impulsi nel solenoide dei vani di carico. Qualsiasi impulso di scarico consente il reset del timer. Quando il tempo dell'impulso di carico continuo supera il punto di regolazione, viene impostato il flag Vanes\_Open.
- 2. Velocità VFD: viene impostato un flag se VFD è uguale o superiore alla velocità 100%.
- 3. Max\_Amps: viene impostato un flag se %RLA è uguale o superiore a Max\_Amps.
- 4. Limite di domanda: viene impostato un flag se %RLA è uguale o superiore alla percentuale del limite di domanda (segnale 4-20 mA o limite ampere di rete).
- 5. Capacità massima basata sulla pressione: viene impostato un flag se la pressione saturata di evaporazione è uguale o inferiore al punto di regolazione di caricamento con inibizione dell'evaporazione, "LowEvPrHold", presente sotto SET ALARM LMTs (1). Una ridotta carica del refrigerante può causare l'impostazione del flag su valori inferiori alla capacità prevista, ma è tuttora un'indicazione del fatto che il refrigeratore ha raggiunto la capacità massima.
- Soft Loading: se l'operatore ha attivato la funzionalità SoftLoad, il primo compressore (sulla rete pLAN) in esecuzione inibisce i seguenti flag durante l'esecuzione del timer "SoftLoadRamp" di SET UNIT SPs (6): Vanes\_Open, Max\_Amps, Demand Limit e Max Capacity.

L'indicazione Full Load Status del compressore è impostata in due modalità, con e senza VFD.

- 1. Con VFD: il carico massimo è indicato da Vanes\_Open e VFD Speed (≥100%).
- 2. Senza VFD: il carico massimo è indicato quando SoftLoad non è attivo e sono impostati i seguenti flag: Vanes\_Open, Max-Amps, Demand Limit o Max Capacity (pressione).

L'indicazione di massimo carico dell'unità (refrigeratore) inviata all'interfaccia BAS (bit 0 di Integer 22) viene impostata se il numero di compressori (su questo refrigeratore) in funzione a

massimo carico è uguale o maggiore della somma dei compressori in esecuzione e disponibili per il funzionamento (su questo refrigeratore). Un compressore è considerato disponibile se i timer di avvio e arresto sono azzerati, i flag e gli interruttori di inibizione sono impostati per l'attivazione, non vi sono allarmi in sospeso e il compressore è online (pLAN), o se il compressore è in funzione e online.

I compressori disponibili (bit 1-4 di Integer 22) sono inibiti se Unit Mode Source non è impostato su Network (BAS); tuttavia, l'indicazione Unit Full Load rimane valida indipendentemente dal tipo di sorgente.

# Uso del Sistema di Controllo del Refrigeratore

# **On/Off del Pannello di Interfacciamento**

Il Pannello di Interfacciamento con l'Operatore viene attivato (On) e disattivato (Off) tramite l'interruttore a pulsante che si trova sull'angolo superiore sinistro della sua parte posteriore. In posizione ON il pulsante dell'interruttore sporge dalla sua sede rivelando una banda bianca mentre in OFF esso rientra occultando la banda bianca.

Il display è dotato di uno screen saver che lo annerisce; il display si riattiva comunque non appena viene toccato in un punto qualsiasi. Quando il display è nero prima di agire sull'interruttore On/Off è quindi bene toccalo per accertarsi che in pannello di interfacciamento sia spento.

# Marcia/Arresto dell'Unità

Quattro sono i metodi per arrestare o per porre in marcia il refrigeratore: di essi tre sono selezionabili tramite il SETPOINT\ MODE\SP3, mentre il quarto implica l'uso degli interruttori montati sul pannello:

#### Pannello di Interfacciamento con l'Operatore (LOCAL)

La Schermata Iniziale ha due pulsanti [AUTO (AUTOMATICO) e STOP (ARRESTO)] che sono attivi solo se l'unità è in modalità LOCAL CONTROL (CONTROLLO LOCALE). In tal modo l'unità non può venire avviata o arrestata accidentalmente mentre si trova sotto l'autorità di un interruttore remoto o di un sistema BAS. Premendo tali pulsanti l'unità esegue dei normali cicli di marcia o di arresto. Se l'unità ha due compressori essi pongono in marcia o si arrestano seguendo la sequenza prevista.

#### **INTERRUTTIRE Remoto**

Impostando SP3 su SWITCH (INTERRUTTORE) l'unità viene posta sotto l'autorità di un interruttore remoto che deve comunque risultare preventivamente collegato al pannello di controllo (Cfr. Figura 2 di pagina 13).

#### BAS

L'input proveniente dal sistema BAS deve essere collegato in campo ad una scheda che è installata in fabbrica sul regolatore dell'unità.

#### Interruttori del Pannello di Controllo

All'interno del pannello di controllo dell'unità, che è adiacente al Pannello di Interfacciamento, si trovano degli interruttori che consentono di arrestare l'unità ed i suoi compressori. Ponendo in OFF l'interruttore UNIT (UNITA') il refrigeratore si arresta seguendo la sequenza normale di arresto, indipendentemente dal fatto che abbia uno o due compressori.

Ponendo in OFF l'interruttore COMPRESSOR (COMPRESSORE) (che è doppio se l'unità ha due compressori) il compressore si arresta immediatamente senza seguire la sequenza normale di arresto eseguendo un vero e proprio arresto di emergenza.

# Modifica dei Setpoints

I setpoints possono venire facilmente modificati tramite il Display Touch Screen di Interfacciamento con l'Operatore. La descrizione completa della procedura di modifica dei setpoint è riportata a partire da pagina 26. Quando l'OITS non è disponibile i setpoints possono anche venire modificati tramite il regolatore dell'unità, ma questa è una procedura di emergenza da usare solo se l'OITS non è disponibile.

# Allarmi

La spia rossa ALARM (ALLARME) che si trova sulla parte centrale inferiore di ogni schermata si illumina se si manifesta un allarme. Se all'unità è collegato un allarme remoto optional in questi frangenti viene anch'esso attivato.

Tre sono i tipi di allarme che si possono manifestare:

- FAULT (GUASTO): intervento di una protezione che provoca l'arresto dell'unità o del compressore.
- PROBLEM (PROBLEMA): intervento di un dispositivo che limita l'inserimento di carico sul compressore a causa dell'instaurarsi di condizioni di funzionamento fuori dal normale. La cancellazione di questi allarmi è automatica una volta sparite le condizioni che ne hanno provocato la manifestazione.
- WARNING (ALLERTA): si tratta solo di un'informazione che non richiede l'esecuzione di alcuna azione particolare.

La spia ALARM si illumina al verificarsi di ogni tipo di allarme. Di seguito è riportata la procedura di comportamento in caso di manifestazione di un allarme:

- 1. Premere il pulsante rosso ALARM in modo da passare direttamente alla schermata ACTIVE ALARMS (ALLARMI ATTIVI).
- 2. Su tale schermata vengono elencati gli allarmi attivi e la data e l'ora in cui ognuno di essi si è manifestato.
- 3. Premere il pulsante ACKNOWLEDGE (RISCONTRO) per riconoscere l'allarme.
- 4. Eliminare le condizioni che hanno provocato la situazione di allarme.
- 5. Premere il pulsante CLEAR (CANCELLA) per cancellare l'allarme dalla memoria del regolatore (se non fossero state preventivamente eliminate le cause che hanno provocato l'allarme quest'ultimo continuerebbe ad essere attivo e l'unità non potrebbe essere riavviata).

# Guasti dei Componenti

# Funzionamento del Refrigeratore Senza il Pannello di Interfacciamento con l'Operatore

Il Pannello di Interfacciamento è in comunicazione con i regolatori del compressore e dell'unità, visualizza i dati e trasmette ai regolatori gli inputs che riceve dal touch screen. In effetti poiché esso non svolge alcuna azione di controllo il refrigeratore può anche funzionare senza di esso. Nel caso in cui il display Touch Screen non funzionasse non servirebbero quindi altri comandi per far proseguire il normale funzionamento del refrigeratore ed in questi casi sarebbe possibile usare il regolatore dell'unità per visionare i dati di funzionamento e per modificare i setpoints in caso di necessità.

### Funzionamento del Refrigeratore Senza il Regolatore dell'Unità

Poiché il display Touch Screen riceve la maggior parte dei suoi dati operativi dal regolatore dell'unità se quest'ultimo non fosse operativo sul display non sarebbe disponibile una considerevole quantità di dati. Verrebbero per esempio disabilitati il controllo del sistema di ventilazione della torre di raffreddamento o della valvola di bypass di quest'ultima ed il funzionamento della torre sarebbe interrotto imponendo un intervento manuale per ripristinarlo.

#### DAIKIN EUROPE N.V.

Zandvoordestraat 300 B-8400 Ostend – Belgium www.daikineurope.com